## Veritas NetBackup™ ディス クの OpenStorage のソ リューションガイド

UNIX、Windows および Linux

リリース 8.3

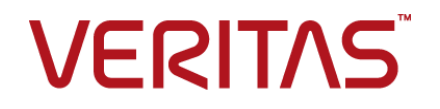

### Veritas NetBackup™ ディスクの OpenStorage のソ リューションガイド

#### 法的通知と登録商標

Copyright © 2020 Veritas Technologies LLC. All rights reserved.

Veritas、Veritas ロゴ、NetBackup は Veritas Technologies LLC または同社の米国とその他の国 における関連会社の商標または登録商標です。その他の会社名、製品名は各社の登録商標また は商標です。

この製品には、サードパーティ(「サードパーティプログラム」)の所有物であることをベリタスが示す 必要のあるサードパーティソフトウェアが含まれている場合があります。サードパーティプログラムの 一部は、オープンソースまたはフリーソフトウェアライセンスで提供されます。本ソフトウェアに含まれ る本使用許諾契約は、オープンソースまたはフリーソフトウェアライセンスでお客様が有する権利ま たは義務を変更しないものとします。このベリタス製品に付属するサードパーティの法的通知文書は 次の場所で入手できます。

#### https://www.veritas.com/about/legal/license-agreements

本書に記載されている製品は、その使用、コピー、頒布、逆コンパイルおよびリバースエンジニアリ ングを制限するライセンスに基づいて頒布されます。Veritas Technologies LLC からの書面による 許可なく本書を複製することはできません。

本書は、現状のままで提供されるものであり、その商品性、特定目的への適合性、または不侵害の 暗黙的な保証を含む、明示的あるいは暗黙的な条件、表明、および保証はすべて免責されるものと します。ただし、これらの免責が法的に無効であるとされる場合を除きます。Veritas Technologies LLCは、本書の提供、内容の実施、また本書の利用によって偶発的あるいは必然的に生じる損害 については責任を負わないものとします。本書に記載の情報は、予告なく変更される場合がありま す。

ライセンス対象ソフトウェアおよび資料は、FAR 12.212の規定によって商業用コンピュータソフトウェアと見なされ、場合に応じて、FAR 52.227-19「Commercial Computer Software - Restricted Rights」、DFARS 227.7202、「Commercial Computer Software and Commercial Computer Software Documentation」、その後継規制の規定により制限された権利の対象となります。業務用またはホスト対象サービスとしてベリタスによって提供されている場合でも同様です。米国政府によるライセンス対象ソフトウェアおよび資料の使用、修正、複製のリリース、実演、表示または開示は、本使用許諾契約の条項に従ってのみ行われるものとします。

Veritas Technologies LLC 500 E Middlefield Road Mountain View, CA 94043

http://www.veritas.com

#### テクニカルサポート

テクニカルサポートは、世界中にサポートセンターを有しています。すべてのサポートサービスは、 お客様のサポート契約およびその時点でのエンタープライズテクニカルサポートポリシーに従って提 供されます。サポートのサービスおよびテクニカルサポートへのお問い合わせ方法につきましては、 当社の Web サイトをご確認ください。

https://www.veritas.com/support/ja\_JP

次の URL からベリタスのアカウント情報を管理することができます。

#### https://my.veritas.com

既存のサポート契約に関してベリタスに問い合わせる場合は、次に示す地域のサポート契約管理 チームに電子メールで連絡してください。

世界全域(日本を除く)

CustomerCare@veritas.com

Japan (日本)

CustomerCare\_Japan@veritas.com

#### マニュアル

最新のマニュアルは、次のベリタス Web サイトで入手できます。

https://sort.veritas.com/documents

#### マニュアルに対するご意見

お客様のご意見は弊社の財産です。改善点のご指摘やマニュアルの誤謬脱漏などの報告をお願 いします。その際には、マニュアルのタイトル、バージョン、章タイトル、セクションタイトルも合わせて ご報告ください。ご意見は次のアドレスに送信してください。

#### NB.docs@veritas.com

次のベリタスコミュニティサイトでマニュアルの情報を参照したり、質問することもできます。

http://www.veritas.com/community/ja

## ベリタスの Service and Operations Readiness Tools (SORT) の表示

ベリタスの Service and Operations Readiness Tools (SORT) は、時間がかかる管理タスクを自動化および簡素化するための情報とツールを提供する Web サイトです。製品によって異なりますが、SORT はインストールとアップグレードの準備、データセンターにおけるリスクの識別、および運用効率の向上を支援します。SORT がお客様の製品に提供できるサービスとツールについては、次のデータシートを参照してください。

https://sort.veritas.com/data/support/SORT\_Data\_Sheet.pdf

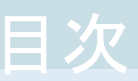

| 第1章 | ディスクアプライアンスストレージのソリューションの<br>概要       | 7  |
|-----|---------------------------------------|----|
|     | ディスクへのバックアップのストレージソリューションについて         | 7  |
|     | NetBackup OpenStorage Option について     | 8  |
|     | ストレージの制御について                          | 9  |
|     | OpenStorage デバイスへの複製について              | 9  |
| 第2章 | 配備の計画                                 | 10 |
|     | OpenStorage の配置計画                     | 10 |
|     | OpenStorage の要件と制限事項について              | 11 |
|     | バックアップ用の OpenStorage ストレージサーバーについて    | 12 |
|     | OpenStorage サーバーのクレデンシャルについて          | 13 |
|     | バックアップ用の OpenStorage データムーバーについて      | 14 |
|     | OpenStorage プラグインについて                 | 14 |
|     | バックアップ用の OpenStorage ディスクプールについて      | 15 |
|     | OpenStorage ディスクプールでのスパンボリュームについて     | 16 |
|     | OpenStorage の最適化複製とレプリケーションについて       | 17 |
|     | OpenStorage の最適化された合成バックアップについて       | 17 |
|     | OpenStorage のストレージユニットグループについて        | 19 |
|     | OpenStorage ダイレクトテープについて              | 19 |
|     | OpenStorage ダイレクトテープに関する NDMP の要件について |    |
|     |                                       | 20 |
|     | OpenStorageダイレクトテープに関するメディアサーバーの要件につ  |    |
|     | いて                                    | 22 |
|     | OpenStorageダイレクトテープに関するメディアサーバーの推奨事項  |    |
|     | について                                  | 23 |
|     | OpenStorage ダイレクトテープの制限事項について         | 24 |
|     | OpenStorage ダイレクトテープの処理について           | 24 |
| 第3章 | ストレージのプロビジョニング                        | 26 |
|     | ディスクアプライアンスストレージのプロビジョニングについて         | 26 |
|     | ディスクアプライアンスのプラグインのインストール              | 27 |

| 第4章   | OpenStorage のライセンス                               | 29   |
|-------|--------------------------------------------------|------|
|       | OpenStorage のライセンスについて                           | 29   |
|       | OpenStorage のライセンス                               | 30   |
| 笛 5 音 | NetBackup での OpenStorage の構成                     | 24   |
| 为 J 부 | NeiDackup CO OpenSionage O 相成                    | 31   |
|       | OpenStorage ディスクアプライアンスのストレージの構成                 | 32   |
|       | バックアップ用の OpenStorage ストレージサーバーの構成                | 33   |
|       | バックアップ用の OpenStorage ディスクプールの構成                  | 46   |
|       | OpenStorage ディスクブールのブロパティ                        | 54   |
|       | OpenStorage ストレーシュニットの構成                         | 56   |
|       | OpenStorage ストレーシュニットのノロハティ                      | 58   |
|       | OpenStorage の是遊化された合成バックアップの構成                   | 60   |
|       | OpenStorage ダイレクトテープの構成                          | 03   |
|       | GLI NetBackup ドメイン内の OpenStorage デバイスへの最適化複制の    | 05   |
|       | 構成                                               | 65   |
|       | 同じドメイン内での OpenStorage の最適化複製について                 | 67   |
|       | NetBackup の最適化複製またはレプリケーション動作の設定                 | 69   |
|       | 異なるドメインでの OpenStorage デバイスへのレプリケーションの構成          |      |
|       |                                                  | . 72 |
|       | NetBackup 自動イメージレプリケーションについて                     | 73   |
|       | ストレージライフサイクルポリシーについて                             | 83   |
|       | 自動イメージレプリケーションに必要なストレージライフサイクルポリシーに              |      |
|       | ついて                                              | 84   |
|       | ストレージライフサイクルポリシーの作成                              | 86   |
|       | [ストレージライフサイクルボリシー (Storage Lifecycle Policy)]ダイア |      |
|       | ロクホックスの設定                                        | 89   |
|       | ハックアッフホリンーの作成                                    | 92   |
|       | 成任の東現への Openstorage 機能の迫加                        | 93   |
| 第6章   | OpenStorage の管理                                  | 94   |
|       | OpenStorage ストレージサーバーの管理                         | 94   |
|       | OpenStorage ストレージサーバーの表示                         | 95   |
|       | OpenStorage ストレージサーバーの状態の判断                      | 95   |
|       | OpenStorage ストレージサーバーのプロパティの変更                   | 95   |
|       | OpenStorage ストレージサーバーの属性の設定                      | 96   |
|       | OpenStorage ストレージサーバーの属性の削除                      | 97   |
|       | プラグインの更新を反映するための OpenStorage ストレージサーバー           |      |
|       | の更新                                              | 98   |
|       | OpenStorage ストレージサーバーの削除                         | 99   |
|       | OpenStorage サーバーのクレデンシャルの管理                      | 100  |

| OpenStorage サーバーのクレデンシャルがあるかどうかの確認<br>OpenStorage サーバークレデンシャルの追加<br>OpenStorage サーバーのクレデンシャルの変更<br>データムーバーの OpenStorage サーバークレデンシャルの削除                                                                                                    | 100<br>101<br>101                                                                                            |
|----------------------------------------------------------------------------------------------------|----------------------------------------------------------------------------------------------------|
| OpenStorage のデータムーバーの管理                                                                                                    | 102<br>102<br>103<br>104<br>104<br>105<br>105<br>105<br>105<br>106<br>107<br>111<br>112<br>113<br>113<br>114 |
| 更新<br>NetBackup OpenStorage エンティティへの更新<br>OpenStorage ディスクプールの削除<br>OpenStorage ディスクレージの容量と使用状況の監視<br>OpenStorage ディスクレポートの表示<br>自動イメージレプリケーションジョブに関するレポート<br>OpenStorage デバイスへのカタログバックアップについて<br>OpenStorage バックアップコピーからのリストアについて<br>ターゲットマスタードメインでのバックアップからのリストアについて | 115<br>116<br>116<br>117<br>117<br>118<br>119<br>120<br>120                                                  |

### 第7章 トラブルシューティング ...... 121

|         | 統合ログについて                                | 121 |
|---------|-----------------------------------------|-----|
|         | vxlogview コマンドを使用した統合ログの表示について          | 122 |
|         | vxlogview を使用した統合ログの表示の例                | 124 |
|         | レガシーログについて                              | 125 |
|         | OpenStorage の NetBackup ログファイルディレクトリの作成 | 126 |
|         | NetBackup OpenStorage のログファイル           | 127 |
|         | OpenStorage のクレデンシャル作成のトラブルシューティング      | 128 |
| <b></b> |                                         | 130 |
|         |                                         |     |

## ディスクアプライアンススト レージのソリューションの概 要

この章では以下の項目について説明しています。

- ディスクへのバックアップのストレージソリューションについて
- NetBackup OpenStorage Option について
- ストレージの制御について
- OpenStorage デバイスへの複製について

## ディスクへのバックアップのストレージソリューションについて

このガイドでは、NetBackupでバックアップ用にインテリジェントディスクアプライアンスを 構成し、使用する方法について説明します。ディスク装置は Veritas OpenStorage API に準拠している必要があります。

p.8 の「NetBackup OpenStorage Option について」を参照してください。

ディスクアプライアンスストレージで、スナップショットを使用して NetBackup を構成し、使用する方法に関する情報は、別のガイドで提供しています。

『NetBackup Replication Director ソリューションガイド』を参照してください。

http://www.veritas.com/docs/DOC5332

#### **NetBackup OpenStorage Option** について

OpenStorage は、Veritas API に準拠するストレージの実装との NetBackup の通信を可能にする API です。ストレージベンダーは、Veritasテクノロジパートナープログラムに参加します。Veritasは OpenStorage API 用の各社のストレージソリューションを認定しています。

ストレージの実装に応じて、OpenStorage は次の機能を提供することがあります。

- 共有ディスク。複数の異機種のメディアサーバーが同じディスクボリュームへ同時にアクセスできます。
- 負荷の分散とパフォーマンスの調整。NetBackup では、メディアサーバーとディスク プール間でバックアップジョブとストレージの使用率が分散されます。バックアップジョ ブごとに、最も空きの多いディスクボリュームと最もビジー状態でないメディアサーバー が NetBackup によって選択されます。
- ディスク装置の機能(最適化されたオフホストの複製や重複排除された記憶域の機能など)の使用。
- ストレージの高速プロビジョニング。
- ほとんど無制限のストレージ。
- オフサイトの Vault 処理の代わり。
- 簡略化されたディザスタリカバリ。インターネット上のすべての場所からのデータへの アクセス。
- 図 1-1 はディスクアプライアンスを使う OpenStorage の構成を示しています。

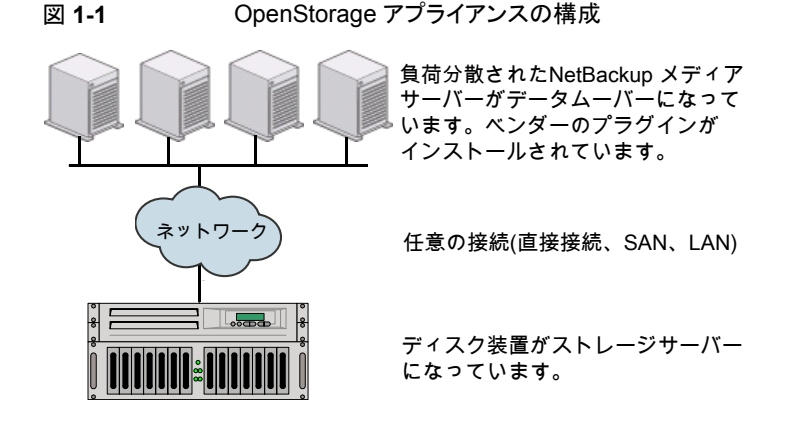

#### ストレージの制御について

ストレージ形式と、ストレージ上のイメージの場所はベンダーのストレージの実装によって 制御されます。データ転送の方式はベンダーによって制御されます。したがって、パフォー マンスとストレージの利用率は高度に最適化されています。

NetBackupではバックアップイメージの格納方法は判断されません。また、ベリタスでは、 OpenStorage API を介してどの機能が使用されるかを管理しません。同様に、ベリタス および NetBackup は、ベンダーのプラグインとストレージサーバー間の通信を管理しま せん。プラグインとストレージサーバー間で使用する API またはプロトコルは、ベンダー によって決定されます。

バックアップイメージの作成、コピーまたは削除が行われるタイミングは、NetBackup に よって判断されます。NetBackup APIを介して装置への命令が行われないかぎり、イメー ジの移動、期限切れまたは削除は実行されません。

#### **OpenStorage** デバイスへの複製について

NetBackup は、次のように、OpenStorage デバイスへの 2 つの形式の複製を提供します。

バックアップ 別の NetBackup ドメインへのバックアップの複製は、自動イメージ複製とよばれま す。

> このガイドを使用して、OpenStorage デバイスへのバックアップの自動イメージレ プリケーションを構成します。

p.73 の「NetBackup 自動イメージレプリケーションについて」を参照してください。

NetBackup 重複排除は自動イメージ複製もサポートします。

『NetBackup 重複排除ガイド』を参照してください。

http://www.veritas.com/docs/DOC5332

スナップショッ 同じドメイン内のスナップショット複製。

ŀ

この形式は、特定の OpenStorage デバイスから同じデバイスまたは同じベンダー と形式の別のデバイスにスナップショットをレプリケートする場合に使います。

『NetBackup Replication Director ソリューションガイド』を参照してください。

http://www.veritas.com/docs/DOC5332

## 配備の計画

この章では以下の項目について説明しています。

- OpenStorage の配置計画
- OpenStorage の要件と制限事項について
- バックアップ用の OpenStorage ストレージサーバーについて
- OpenStorage サーバーのクレデンシャルについて
- バックアップ用の OpenStorage データムーバーについて
- OpenStorage プラグインについて
- バックアップ用の OpenStorage ディスクプールについて
- OpenStorage の最適化複製とレプリケーションについて
- OpenStorage の最適化された合成バックアップについて
- OpenStorage のストレージユニットグループについて
- OpenStorage ダイレクトテープについて

#### OpenStorage の配置計画

表 2-1 は NetBackup OpenStorage の概要を示します。この概要と参照先トピックは配置を計画するのに役立つことがあります。

#### 表 2-1 OpenStorage の配置

| 手順   | 作業             | 手順の詳細                                    |
|------|----------------|------------------------------------------|
| 手順 1 | 要件と制限事項についての確認 | p.11の「OpenStorageの要件と制限事項について」を参照してください。 |

| 手順    | 作業                                    | 手順の詳細                                                         |
|-------|---------------------------------------|---------------------------------------------------------------|
| 手順2   | ストレージサーバー、データムー<br>バー、およびクレデンシャルについ   | <b>p.12</b> の「バックアップ用の OpenStorage ストレージサーバーについて」を参照してください。   |
|       | ての理解                                  | p.14の「バックアップ用の OpenStorage データムーバーについて」を参照<br>してください。         |
|       |                                       | p.13の「OpenStorage サーバーのクレデンシャルについて」を参照してください。                 |
| 手順3   | ディスクプールについての理解                        | <b>p.15</b> の「バックアップ用の OpenStorage ディスクプールについて」を参照<br>してください。 |
|       |                                       | p.16の「OpenStorage ディスクプールでのスパンボリュームについて」を参照してください。            |
| 手順4   | 最適化複製とレプリケーションにつ<br>いての学習             | p.17 の「OpenStorage の最適化複製とレプリケーションについて」を参照<br>してください。         |
| 手順 5  | 最適化された合成バックアップにつ<br>いての理解             | p.17 の「OpenStorage の最適化された合成バックアップについて」を参照<br>してください。         |
| 手順6   | OpenStorage のストレージュニット<br>グループについての理解 | p.19の「OpenStorageのストレージュニットグループについて」を参照して<br>ください。            |
| 手順 7  | テープへのコピーについての理解                       | p.19の「OpenStorage ダイレクトテープについて」を参照してください。                     |
| 手順8   | ストレージのプロビジョニングについ<br>ての理解             | <b>p.26</b> の「ディスクアプライアンスストレージのプロビジョニングについて」を参照してください。        |
| 手順9   | ストレージユニットがトラフィックを制<br>御するしくみについての理解   | p.60の「OpenStorageストレージユニットの推奨事項について」を参照して<br>ください。            |
| 手順 10 | 構成の概要に関するトピックの参照                      | <b>p.32</b> の「OpenStorage ディスクアプライアンスのストレージの構成」を参照してください。     |

### OpenStorage の要件と制限事項について

次に、OpenStorage Option を使う場合の要件を示します。

- NetBackup OpenStorage Option のライセンス。
- Veritas OpenStorage API に準拠するソフトウェアプラグインを通して NetBackup に開示されるストレージ。

**OpenStorage** は次をサポートしていません。

- ストレージユニットグループが複製のターゲットである場合の最適化複製。
- 自動イメージレプリケーションを使用する最適化複製。

データムーバーとして機能するメディアサーバーのクラスタ化。
 複数のデータムーバーは本質的にフェールオーバー機能を提供します。そのため、
 フェールオーバーのためにクラスタ化する必要はありません。

サポート対象のシステムについての情報が利用可能です。次の URL の NetBackup の 互換性リストを参照してください。

http://www.netbackup.com/compatibility

### バックアップ用の OpenStorage ストレージサーバーに ついて

ストレージサーバーは、ストレージに対してデータの書き込みと読み込みを実行するエン ティティです。これは、物理装置またはディスクアレイに対応している可能性があります。 複数のデバイス用のホスト型の管理ソフトウェアスイートのような高レベルの構造体である 可能性もあります。ストレージサーバーは、ストレージへの排他的なアクセス権を所有して います。

バックアップ用にディスク装置を使う OpenStorage ソリューションの場合は、ディスク装置のホストがストレージサーバーです。

何台ストレージサーバーを構成するかは、バックアップのストレージ要件によって決まります。各ディスク装置に1台のストレージサーバーが設定されます。次のように、最適化された複製かレプリケーションを使う場合は、追加のストレージサーバーが必要になります。

同じNetBackupドメイン内での同じドメインの最適化複製では以下のストレージサーバーが必要 最適化複製 になります。

- バックアップストレージ用に1台のストレージサーバー。これ が複製操作のソースになります。
- バックアップイメージのコピーを保存するためのもう1台のストレージサーバー。このストレージサーバーは複製操作のターゲットであるストレージをホストします。

**p.67**の「同じドメイン内での OpenStorage の最適化複製について」を参照してください。

異なる NetBackup ドメインへの 自動イメージレプリケーションでは以下のストレージサーバーが 自動イメージレプリケーション 必要になります。

- レプリケート元のドメインのバックアップ用に1台のストレージ サーバー。このストレージサーバーはストレージにNetBackup クライアントのバックアップを書き込みます。これは複製操作 のソースになります。
- バックアップイメージのコピーを収めるためにリモートドメイン にもう1台のストレージサーバー。このストレージサーバーは 元のドメインで実行される複製操作のターゲットです。

p.73の「NetBackup 自動イメージレプリケーションについて」を参照してください。

**p.14**の「バックアップ用の OpenStorage データムーバーについて」を参照してください。

## OpenStorage サーバーのクレデンシャルについて

[ストレージサーバーの構成ウィザード (Storage Server Configuration Wizard)]でスト レージサーバーを構成する場合は、そのクレデンシャルを構成します。

NetBackup の機能は次のとおりです。

- メディアサーバーがストレージサーバーにログインできるように、クレデンシャルが保存されます。
   ストレージサーバーがダイレクトテープ操作での NDMP FSE ホストでもある場合は、
   それら両方が同じログオンクレデンシャルを持たなければなりません。
   p.19の「OpenStorage ダイレクトテープについて」を参照してください。
- データムーバーとして選択する各メディアサーバーを構成します。
   NetBackup は、データムーバーとストレージサーバー間の接続を監視しません。ただし、クレデンシャルを構成すると、NetBackup はメディアサーバーとストレージサーバー間にアクセスパスを構成し、保持します。
   p.14の「バックアップ用の OpenStorage データムーバーについて」を参照してくだ

さい。

ストレージサーバーでログオンクレデンシャルが不要な場合は、NetBackupでメディア サーバーがデータムーバーとして構成されるように仮のクレデンシャルを入力する必要が あります。

#### バックアップ用の OpenStorage データムーバーについ て

データムーバーは、クライアントをバックアップしてストレージサーバーにデータを転送す るNetBackupメディアサーバーです。その後、データはストレージサーバーからストレー ジに書き込まれます。また、データムーバーはリストア時にプライマリストレージ(クライア ント)にデータを移動し、複製時にセカンダリストレージから三次ストレージにデータを移 動することもできます。

データムーバーは、ストレージの実装との通信に使用するソフトウェアプラグインをホストします。

ストレージサーバーを構成するとき、OpenStorageのプラグインをホストするメディアサー バーも選択します。それらのメディアサーバーのデータムーバーには、ストレージサー バーのクレデンシャルが割り当てられます。このクレデンシャルによって、データムーバー はストレージサーバーと通信します。次に、NetBackup はこれらのメディアサーバーを データムーバーとして構成します。

NetBackup ストレージュニットを構成するときどのデータムーバーがバックアップと複製のために使われるか制御できます。

**p.12**の「バックアップ用の OpenStorage ストレージサーバーについて」を参照してください。

### **OpenStorage** プラグインについて

ソフトウェアのプラグインは、ストレージサーバーにバックアップデータを移動する NetBackupメディアサーバーのそれぞれに存在する必要があります。プラグインは Veritas OpenStorage API の仕様に準拠する必要があります。ベンダーはプラグインを通して NetBackup にストレージ機能を公開します。

ディスクアプライアンスの機能を判断するため、NetBackup はプラグインを使用してスト レージアプライアンスへの問い合わせを行います。機能には、重複排除された記憶域、 最適化されたオフホストの複製などが含まれます。

ベンダーがプラグインを更新した場合、プラグインによって公開されている新しい機能または変更された機能で、NetBackupを更新する必要があります。

**p.98**の「プラグインの更新を反映するための OpenStorage ストレージサーバーの更新」 を参照してください。

ディスクアプライアンスのストレージの場合、アプライアンスのベンダーがプラグインを提供します。製造元はプラグインをインストールする方法についての情報を提供する必要があります。

## バックアップ用の OpenStorage ディスクプールについ て

OpenStorage ディスクプールは OpenStorage API で NetBackup に開示されるディス クストレージを表します。ディスクプールは、NetBackup ストレージユニットの宛先ストレー ジです。

バックアップ用のディスクアプライアンスストレージの場合、ベンダーは1つ以上のスト レージユニット(つまり、ディスクボリューム)としてストレージを開示することがあります。ベ ンダーはレプリケーションと関連しているボリュームプロパティを開示することもあります。

ディスクプールは1つ以上のボリュームを表すことがあります。ディスクプールが複数の ボリュームを表している場合、NetBackupは利用可能な容量と予測されるバックアップの サイズに基づいて、ディスクボリュームを選択します。NetBackupは、単一のボリューム へのバックアップデータの書き込みを試行します。ストレージの実装がボリュームスパンを サポートしていない場合を除き、必要に応じて、バックアップイメージはディスクプール内 の複数のボリュームにスパンします。バックアップイメージが、複数のディスクプールをま たがることはありません。

**p.16**の「OpenStorage ディスクプールでのスパンボリュームについて」を参照してください。

いくつのディスクプールを構成するかは、ストレージ要件に依存します。次のように、最適 化複製とレプリケーションを使うかどうかにも依存します。

同じNetBackupドメイン内での同じドメインの最適化複製では以下のディスクプールが必要にな 最適化複製 ります。

- バックアップストレージ用に少なくとも1つのディスクプール。
   これが複製操作のソースになります。ソースディスクプールは
   1つの装置にあります。
- バックアップイメージのコピーを保存するためにもう1つのディ スクプール。これが複製操作のターゲットになります。ターゲッ トディスクプールは異なる装置にあります。

**p.67**の「同じドメイン内での OpenStorage の最適化複製について」を参照してください。

異なる NetBackup ドメインへの 自動イメージレプリケーションのディスクプールはレプリケーショ 自動イメージレプリケーション ソソースにもレプリケーションターゲットにもなれます。レプリケー ションのプロパティは、ディスクプールの用途を示します。つまり、 ソースかターゲットです。ストレージ管理者はストレージデバイス のボリュームのレプリケーショントポロジーを構成し、ユーザーは そのトポロジーと一致するディスクプールを作成します。ディスク プールは、ユーザーがそれに追加するボリュームからレプリケー ションのプロパティを継承します。

> **p.79**の「自動イメージレプリケーションのレプリケーショントポロ ジーについて」を参照してください。

> 自動イメージレプリケーションでは以下のディスクプールが必要 になります。

- レプリケーションソースのドメインに、少なくとも1つのレプリケーションソースディスクプール。レプリケーションソースディスクプール。レプリケーションソースディスクプールです。ソースディスクプールのバックアップイメージはリモートドメインのディスクプールにレプリケートされます。
- リモートドメインに、少なくとも1つのレプリケーションターゲットディスクプール。レプリケーションターゲットディスクプールはレプリケート元のドメインで実行される複製操作のターゲットです。

p.73の「NetBackup 自動イメージレプリケーションについて」を 参照してください。

図 2-1 はディスク装置のディスクプール構成を示します。

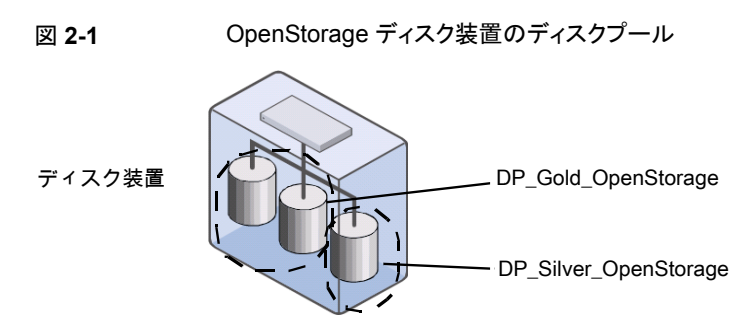

p.46の「バックアップ用の OpenStorage ディスクプールの構成」を参照してください。

#### OpenStorage ディスクプールでのスパンボリュームについて

ベンダーが公開できる機能の1つとして、ディスクプール内の複数のボリュームにまたがるイメージの可能性があります。NetBackupはこの機能を使用して、ディスクストレージを

最も効果的に使用します。NetBackupは完全イメージが空き領域に収まらない場合は、 バックアップイメージをフラグメントに分割してフラグメントを格納します。

NetBackup では、SpanImages 属性が、バックアップイメージがディスクプール内の複数のボリュームをまたがることができることを指定します。SpanImages 属性は、ストレージサーバーとディスクプールの両方に適用されます。

ボリュームのスパン機能は、OpenStorage ベンダーのプラグインによって提供される機能ではありません。したがって、デフォルトでは、NetBackup のストレージサーバーとディスクプールに SpanImages 属性は含まれません。ストレージサーバーとディスクプール に SpanImages 属性を設定して、バックアップイメージでボリュームのスパンを行えるようにする必要があります。

p.96 の「OpenStorage ストレージサーバーの属性の設定」を参照してください。

p.111 の「OpenStorage ディスクプール属性の設定」を参照してください。

NetBackup は、複製のためのディスクボリュームのスパンをサポートしません。NetBackup では、バックアップジョブがレプリケーション操作も含むストレージライフサイクルポリシー 内にある場合は、ボリュームをスパンするディスクプールへのバックアップジョブが失敗します。

#### OpenStorage の最適化複製とレプリケーションについ て

あるアプライアンスのデータを同じ形式の別のアプライアンスへコピーする機能が OpenStorage ディスクアプライアンスにある場合、NetBackup はその機能を使用できま す。次の表はその機能を使うことができる NetBackup の複製方式をリストしたものです。

| 表 2-2 | NetBackup OpenStorage | の複製とレプリケーシ | /ヨンの方式 |
|-------|-----------------------|------------|--------|
|       |                       |            |        |

| 方式                      | 説明                                                     |
|-------------------------|--------------------------------------------------------|
| 同じ NetBackup ドメイン内での複製  | p.67 の「同じドメイン内での OpenStorage の<br>最適化複製について」を参照してください。 |
| リモート NetBackup ドメインへの複製 | p.73の「NetBackup 自動イメージレプリケー<br>ションについて」を参照してください。      |

#### **OpenStorage**の最適化された合成バックアップについ て

ベンダーが公開する可能性がある機能の1つに、合成バックアップイメージを作成する ディスク装置があります。メディアサーバーは、合成バックアップを作成するのにどの完全 バックアップイメージと増分バックアップイメージを使うのかをメッセージを使ってストレー ジサーバーに指示します。ストレージサーバーは、ディスクストレージで直接、バックアッ プイメージを作成(または合成)します。NetBackup がこの方法で作成するバックアップ は、最適化された合成バックアップと呼ばれます。

OpenStorage の最適化された合成バックアップ方式には、次の利点があります。

- 合成バックアップより高速です。
   通常の合成バックアップはメディアサーバー上に作成されます。それらは、ストレージ サーバーからメディアサーバーへネットワークを介して移動され、1つのイメージに合 成されます。その後、合成イメージがストレージサーバーに戻されます。
- ネットワークを介したデータの移動が必要ありません。
   通常の合成バックアップはネットワークトラフィックを使います。
- ベンダーの実装によっては、使われるディスクリソースが少なくなります。
   ストレージベンダーがストレージの実装を決定します。ディスクアプライアンスでデータ重複排除が実行されると、重複したデータは作成、保存されません。

NetBackupでは、OptimizedImage 属性が最適化された合成バックアップを有効にします。これは、ストレージサーバーとディスクプールの両方に適用されます。

元のベンダーのプラグインによって、最適化された合成バックアップ機能が使用できるようにされていた場合、ストレージサーバーとディスクプールはその機能を継承します。ただし、OpenStorageベンダーが、最適化された合成バックアップ機能を追加するためにプラグインを更新した場合は、NetBackupを更新する必要があります。

p.93 の「既存の環境への OpenStorage 機能の追加」 を参照してください。

次の表は OpenStorage の最適化された合成バックアップの必要条件と制限事項を記述したものです。

| 内容   | 説明                                                                                           |
|------|----------------------------------------------------------------------------------------------|
| 要件   | 最適化された合成バックアップの要件は次のとおりです。                                                                   |
|      | <ul> <li>最適化された合成バックアップは、NetBackupマスターサーバーでライ<br/>センスされます。</li> </ul>                        |
|      | <ul> <li>ディスクアプライアンスのベンダーからのプラグインで、OpenStorageの<br/>[OptimizedImage] 属性が世ポートされている</li> </ul> |
|      | <ul> <li>□ ベンダーのプラグインがストレージ装置に接続する各メディアサーバー<br/>にインストールされている。</li> </ul>                     |
|      | <ul> <li>ターゲットストレージユニットのディスクプールが、ソースイメージが存在<br/>するのと同じディスクプールである。</li> </ul>                 |
| 制限事項 | NetBackupは最適化された合成バックアップの宛先としてストレージユニットグループをサポートしません。                                        |

表 2-3 OpenStorage の最適化された合成バックアップの要件と制限事項

### OpenStorage のストレージュニットグループについて

OpenStorage ストレージのバックアップ先としてストレージユニットグループを使うことが できます。ストレージユニットグループはストレージ先として OpenStorage アプライアンス の同じ種類を持つストレージユニットのみを含む必要があります。

ストレージュニットグループは、バックアップサービスを中断することがある単一障害を回 避します。

複数のディスクプールをまたがるのではなく、同じ重複排除の宛先ディスクプールにバックアップポリシーがデータを保存すると、ストレージの節約は最も大きくなります。したがって、[ストレージュニットの選択 (Storage unit selection)]の[フェールオーバー (Failover)] 方式は最小限の量のストレージを使います。他のすべての方式はバックアップが実行される度に異なるストレージを使うように設計されています。Veritasは[ストレージュニットの 選択 (Storage unit selection)]形式で[フェールオーバー (Failover)]方式を選択する ことを推奨します。

| 内容   | 説明                                                                                                    |
|------|----------------------------------------------------------------------------------------------------|
| 要件   | グループは1つのストレージ先の形式のみのストレージユニットを含む必要<br>があります。                                                                                                    |
| 制限事項 | NetBackupのストレージユニットグループでは、以下はサポートされません。                                                                                                    |
|      | <ul> <li>重複排除されたデータの最適化複製。重複排除されたデータの最適化<br/>複製の宛先としてストレージュニットグループを使うと、NetBackup は通<br/>常の複製を使います。</li> <li>p.67の「同じドメイン内での OpenStorage の最適化複製について」を<br/>参照してください。</li> </ul>          |
|      | <ul> <li>最適化された合成バックアップ。NetBackup が最適化された合成バック<br/>アップを生成できない場合、NetBackup はよりデータの移動に特化した<br/>合成バックアップを作成します。</li> <li>p.17の「OpenStorage の最適化された合成バックアップについて」を<br/>参照してください。</li> </ul> |

表 2-4 ストレージユニットグループの必要条件および制限事項

## OpenStorage ダイレクトテープについて

OpenStorage ダイレクトテープによって、NetBackup のバックアップイメージをディスク 装置からテープに直接コピーすることができます。このコピー操作は NetBackup メディ アサーバーの I/O を使いません。

NetBackupは、ユーザーによって定義された保持期間に基づいてコピーされたイメージ を管理します。 ダイレクトテープでは、ネットワークデータ管理プロトコル (NDMP)を使ってコピー操作を 行います。ダイレクトテープでは、NDMP の特定の機能とリリースレベルが必要です。

**p.20**の「OpenStorage ダイレクトテープに関する NDMP の要件について」を参照して ください。

NetBackup メディアサーバーが操作を管理します。メディアサーバーでは、NetBackup for NDMP ソフトウェアと特定の NetBackup リリースレベルが必要です。

**p.23**の「**OpenStorage** ダイレクトテープに関するメディアサーバーの推奨事項について」を参照してください。

OpenStorage ダイレクトテープを構成する方法は他の場所に説明されています。

p.63 の「OpenStorage ダイレクトテープの構成」を参照してください。

#### OpenStorage ダイレクトテープに関する NDMP の要件について

NDMPの要件が満たされない場合でも、イメージは複製されます。ただし、このコピー操作では、NetBackupメディアサーバーを通してイメージを読み込み、テープに書き込みを行う従来の複製方式を使います。

| NDMP の機能                       | 説明                                                                                                    |
|--------------------------------|----------------------------------------------------------------------------------------------------|
| NDMP File Service<br>Extension | OpenStorage のディスクアプライアンスには、OpenStorage ダイレクトテープの仕様をサポートする NDMP サーバーが必要です。Veritas OpenStorage パートナープログラムが仕様を公開しています。ダイレクトテープ機能では、NDMP File Service Extension (FSE) コマンドのサブセットを使います。                   |
|                                | NDMP FSE 機能を提供するホストは、次のいずれかのエンティティです。                                                                                                    |
|                                | <ul> <li>ディスクアプライアンスのストレージサーバー。</li> <li>p.12の「バックアップ用の OpenStorage ストレージサーバーについて」を参照してください。</li> <li>ストレージサーバーの代替名 (インターフェース)。</li> <li>ディスク装置と相互作用する別のホスト。ホストは、ディスク装置に直接接続されている必要があります。</li> </ul> |

|  | 表 2-5 | OpenStorage ダイレクトテープに関する NDMP の要 |
|--|-------|----------------------------------|
|--|-------|----------------------------------|

| NDMP の機能     | 説明                                                                                                    |
|--------------|----------------------------------------------------------------------------------------------------|
| NDMP テープサーバー | ダイレクトテープでは、宛先のテープライブラリに NDMP テープサーバーが必要です。 NDMP テープサーバーは、 NDMP v4 以上をサポートする必要があります。                                                                                                    |
|              | NDMP テープサーバー機能を提供するホストは、次のいずれかのエンティティです。                                                                                                    |
|              | <ul> <li>NDMP FSE 機能を提供するのと同じホスト。         <ol> <li>ののホストで NDMP FSE 機能と NDMP テープサーバー機能が提供される場合、テープライブラリはそのホストに直接接続されている必要があります。データはネットワーク経由で移動しません。             <li>p.21 の 図 2-2 を参照してください。</li> <li>テープライブラリに組み込まれたホスト。データはネットワーク経由で移動します。             <li>p.22 の 図 2-3 を参照してください。</li> <li>テープサーバーが直接接続された別のホスト。データはネットワーク経由で移動します。             </li> <li>p.22 の 図 2-4 を参照してください。</li> </li></li></ol> </li> </ul>                                  |
| クレデンシャル      | NDMP FSE サーバーは OpenStorage ストレージサーバーと同じクレデンシャルを使う必要があります。<br><b>メモ:</b> NDMP FSE ホストがストレージサーバーと同じホストの場合、ホストの DNS エイリアスを設定<br>する必要があります。そして NetBackup で NDMP クレデンシャルを設定する際にそのエイリアス<br>名を使用します。クレデンシャルはストレージサーバーに使用したクレデンシャルと同じである必要<br>があります。NetBackup では同じホスト名に複数のクレデンシャルを使用することはできません。<br>NDMP FSE サーバーを他の目的のために使う場合は、その目的のためにクレデンシャルを異なる<br>方法で構成しないでください。たとえば、NetBackup で NDMP FSE サーバーを VTL として使う場<br>合は、NetBackup でそれを構成するときに同じクレデンシャルを使ってください。 |

図 2-2 すべての NDMP 機能を提供する OpenStorage サーバー

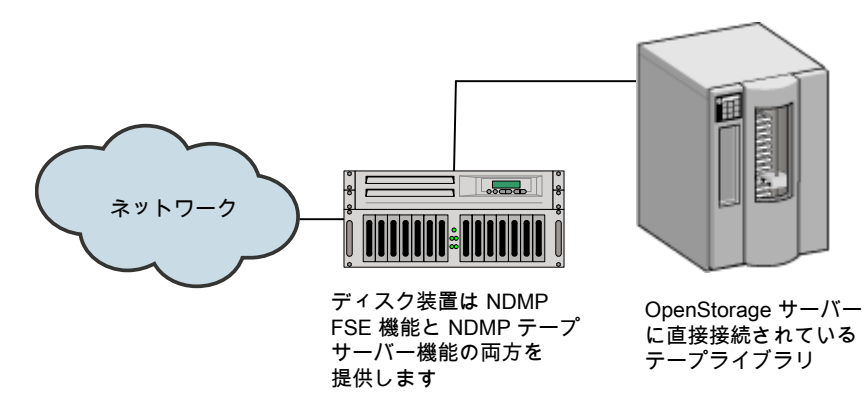

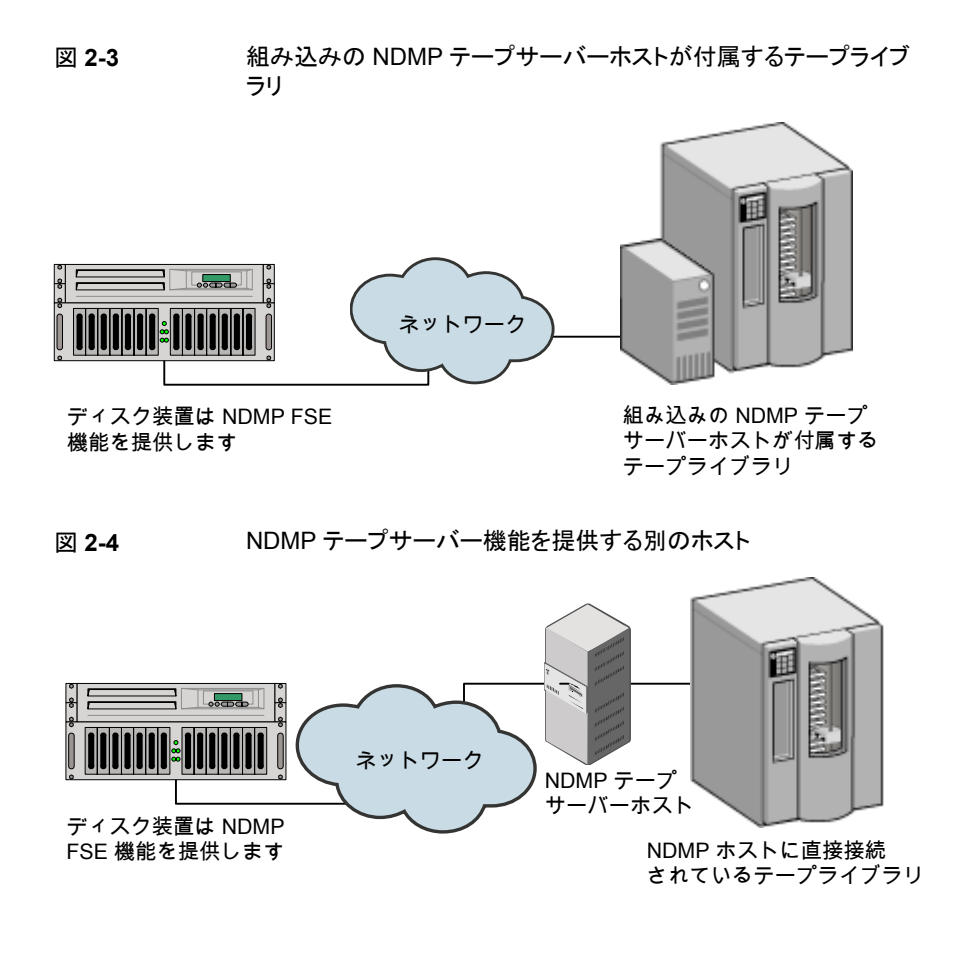

#### OpenStorage ダイレクトテープに関するメディアサーバーの要件につい て

I/O は NetBackup メディアサーバーで提供されませんが、操作の管理に使われます。

| メディアサーバーの機能        | 説明                                                                                                    |
|--------------------|----------------------------------------------------------------------------------------------------|
| 読み込み側のメディアサー<br>バー | この場合、読み込み側のメディアサーバーはバックアップイメージの読み込みまたは移動を行いません。NDMP のコピー操作の読み込み側を管理します。                                                                                                    |
|                    | 読み込み側のメディアサーバーでは、次のものが必要です。                                                                                                    |
|                    | <ul> <li>NetBackup for NDMP ソフトウェア。</li> <li>ディスク装置のストレージサーバーと NDMP FSE ホストのログオンクレデンシャル。<br/>NDMP FSE ホストの名前とストレージサーバーホストの名前が同じである場合、NetBackup<br/>は NDMP ホストにログオンするのにストレージサーバーのクレデンシャルを使います。した<br/>がって、NetBackupで NDMP クレデンシャルを構成する必要はありません。この NetBackup<br/>の動作は、ディスク装置のストレージサーバーと NDMP FSE ホストに作成するクレデンシャ<br/>ルは同じである必要があることを意味します。</li> <li>NDMP FSE のホスト名がストレージサーバーのホスト名と異なる場合、NetBackup でその<br/>NDMP ホストのログオンクレデンシャルを構成する必要があります。</li> </ul> |
| 書き込み側のメディアサー<br>バー | この場合、書き込み側のメディアサーバーはバックアップイメージの移動または書き込みを行いません。NDMP のコピー操作の書き込み側を管理します。<br>書き込み側のメディアサーバーでは、次のものが必要です。                                                                                                    |
|                    | <ul> <li>NetBackup for NDMP ソフトウェア。</li> <li>NDMP テープサーバーホストのログオンクレデンシャル。</li> </ul>                                                                                                    |

表 2-6 OpenStorage ダイレクトテープに関するメディアサーバーの要件

1 つのホストで NDMP FSE 機能と NDMP テープサーバー機能の両方が提供される場合、1 つのメディアサーバーが読み込みサーバーと書き込みサーバーの両方として機能します。

#### OpenStorageダイレクトテープに関するメディアサーバーの推奨事項に ついて

OpenStorage の構成と管理を簡単にするには、Veritasでは、すべての OpenStorage のアクティビティに1つのメディアサーバーセットを使うことをお勧めします。メディアサー バーは、この場合、ダイレクトテープ操作で読み込み側または書き込み側のいずれかの サーバーとして機能することができます。また、その他の OpenStorage 操作ではデータ ムーバーとしても機能することができます。

セット内の各メディアサーバーで、次の作業を行います。

- OpenStorage ストレージサーバーへのログオンクレデンシャルを構成します。
- NetBackup for NDMP ソフトウェアをインストールします。
- 必要に応じて、NDMP FSE ホストのログオンクレデンシャルを構成します。
- NDMP テープサーバーホストのログオンクレデンシャルを構成します。

**p.14**の「バックアップ用の OpenStorage データムーバーについて」を参照してください。

#### OpenStorage ダイレクトテープの制限事項について

制限事項は次のとおりです。

- 宛先ストレージュニットは NDMP である必要があります。ストレージュニットグループ は使うことができません。
- 1回のコピー操作で複数のコピーを作成することはできません。
- バックアップイメージは、テープへの書き込み時に多重化されません。

#### OpenStorage ダイレクトテープの処理について

テープへのダイレクトコピー処理の概要は次のとおりです。

- NetBackupは、複製するイメージがOpenStorageデバイスに存在することを確認します。
- NetBackup は、ディスクアプライアンスの NDMP ホストが OpenStorage ダイレクト テープの仕様をサポートすることを確認します。
- NetBackup は書き込み側のメディアサーバー、宛先のテープドライブ、テープボリュームを選択します。

NetBackup は、NDMP テープサーバーホストのクレデンシャルを備えているメディア サーバーを選択します。NetBackup が対象とするメディアサーバーは、宛先ストレー ジュニットに表示されます。

書き込み側のメディアサーバーでは次の処理が行われます。

- NDMP テープサーバーとの NDMP セッションを確立し、NDMP v4 プロトコルが サポートされることを確認します。
- テープをマウントして開き、位置を設定してから、NDMP を使ってテープにヘッ ダーを書き込みます。
- NDMP テープサーバーで NDMP のムーバーのインターフェースを設定します。 また、NDMP 通知を待機して書き込み操作の進捗状況を監視します。
- NetBackup は読み込み側のメディアサーバーを選択します。
   書き込みの側のメディアサーバーに NDMP FSE ホストのクレデンシャルがある場合、
   NetBackup は読み込み側のサーバーとしてそのメディアサーバーを選択します。クレデンシャルがない場合、NetBackup は NDMP FSE ホストへのクレデンシャルを備えたメディアサーバーを選択します。

読み込み側のメディアサーバーでは次の処理が行われます。

■ NDMP FSE ホストとの NDMP セッションを確立します。

- コピーするファイルを開きます。
- NDMP FSE ホストで NDMP のムーバーのインターフェースを設定します。また、 NDMP 通知を待機して読み込み操作の進捗状況を監視します。
- NDMP プロトコルによって、ディスクアプライアンスのバックアップイメージはテープス トレージにコピーされます。
- イメージがコピーされた後、読み込みと書き込みのメディアサーバーは、それぞれの NDMPホストへの接続を終了します。
- NetBackupはイメージのコピーの有効性を確認します。有効な場合、NetBackupは 状態0(成功)で複製ジョブを終了します。

## ストレージのプロビジョニン グ

この章では以下の項目について説明しています。

- ディスクアプライアンスストレージのプロビジョニングについて
- ディスクアプライアンスのプラグインのインストール

# ディスクアプライアンスストレージのプロビジョニングについて

ストレージ管理者は、環境にディスクストレージアプライアンスをインストールして、構成す る必要があります。アプライアンスをバックアップや複製に使用するには、動作可能な状 態にしておく必要があります。

具体的には、次の作業を行います。

- 環境にアプライアンスをインストールします。
- アプライアンスに接続するすべての NetBackup メディアサーバーに、ベンダーのソフトウェアパッケージをインストールします。
   p.27 の「ディスクアプライアンスのプラグインのインストール」を参照してください。
- アプライアンスを構成するためのベンダー固有の手順を実行します。ベンダーの処理 および手順に従って、使用する環境で動作するように装置を構成します。ストレージ の構成では、次の処理が必要な場合があります。
  - アプライアンスに名前を割り当てます。NetBackup はこの名前を使用してアプラ イアンスを識別します。
  - アプライアンスを1つ以上の領域の論理ユニットに分割します。NetBackup はこれらの論理ユニットをディスクボリュームとして参照します。NetBackup は、ディスクボリュームをディスクプールに集計します。

アプライアンスボリュームのレプリケーションプロパティを構成します。

プロビジョニングするアプライアンス数は、ストレージ要件によって異なります。次のように、 最適化複製とレプリケーションを使うかどうかにも依存します。

同じNetBackupドメイン内での少なくとも2つのアプライアンスをプロビジョニングする必要があ 最適化複製ります。

- 複製操作のソースとなるバックアップ用の1つのアプライアンス。
- 複製操作のターゲットとなるバックアップイメージのコピー用のもう1つのアプライアンス。

**p.67**の「同じドメイン内での OpenStorage の最適化複製について」を参照してください。

異なる NetBackup ドメインへの 少なくとも 2 つのアプライアンスをプロビジョニングする必要があ 自動イメージレプリケーション ります。

- 元のドメイン内のバックアップ用の1つのアプライアンス。これは NetBackup がクライアントバックアップを保存するアプライアンスです。これは複製操作のソースになります。
- バックアップイメージのコピー用のリモートドメイン内のもう1
   つのアプライアンス。このアプライアンスは元のドメインで動作する複製操作のターゲットです。

p.73の「NetBackup 自動イメージレプリケーションについて」を 参照してください。

装置の設置および構成方法の説明は、NetBackup のマニュアルの対象外となります。 手順については、ベンダーのマニュアルを参照してください。

### ディスクアプライアンスのプラグインのインストール

ストレージがディスクアプライアンスの場合、ストレージベンダーのリリースパッケージに NetBackupと通信するためのプラグインが含まれています。プラグインは、ストレージサー バーに接続する NetBackup メディアサーバーにインストールされます。

表 3-1 ディスクアプライアンスのプラグインをインストールする方法

| 手順 | 作業                                                                                    | 手順                                                        |
|----|---------------------------------------------------------------------------------------|-----------------------------------------------------------|
| 1  | アプライアンスに接続するすべての<br>NetBackup メディアサーバーにプラグイン<br>をインストールします。                           | ベンダーのインストール手順を参照してください。                                   |
|    |                                                                                       | ペンターのフラクインのインストール処理に<br>よって、ストレージサーバーが構成される場<br>合もあります。   |
|    |                                                                                       | p.33の「バックアップ用の OpenStorage<br>ストレージサーバーの構成」を参照してくだ<br>さい。 |
| 2  | プラグインをインストールする各メディアサー<br>バーで、NetBackup Remote Manager and<br>Monitor Service を再起動します。 | 『NetBackup 管理者ガイド Vol. 1』を参照し<br>てください。                   |

プラグインをインストールした後、新規作成されたストレージサーバーとディスクプールは、 ベンダーがプラグインで公開するすべての機能を継承します。ただし、ベンダーがプラグ インを更新して新しい機能を追加する場合は、その新しい機能を使うために既存のスト レージサーバーとディスクプールを更新する必要があります。

**p.98**の「プラグインの更新を反映するための OpenStorage ストレージサーバーの更新」 を参照してください。

ベンダーのプラグインは、32 ビットの場合がある Windows Server 2008 R2 を除いて 64 ビットである必要があります。

p.93の「既存の環境への OpenStorage 機能の追加」を参照してください。

## OpenStorage のライセンス

この章では以下の項目について説明しています。

- OpenStorage のライセンスについて
- OpenStorage のライセンス

#### OpenStorage のライセンスについて

OpenStorage は基本の NetBackup とは別ライセンスの機能です。OpenStorage をア クティブ化するライセンスは、ダイレクトテープ機能に使われる NetBackup for NDMP ソ フトウェアも有効にします。ダイレクトテープ用に使うメディアサーバーに NetBackup for NDMP ソフトウェアをインストールする必要があります。また、それらのメディアサーバー でライセンスを入力する必要もあります。

マスターサーバー上、およびディスクアプライアンスに接続する各メディアサーバー上で ライセンスを入力します。

p.30の「OpenStorage のライセンス」を参照してください。

ライセンスは、NetBackupの機能を有効にするためだけに使用されます。ストレージベンダーの製品を購入して、ストレージベンダーのNetBackupプラグインをインストールする必要があります。

ライセンスを削除した場合や、ライセンスが期限切れになると、次の制限が適用されます。

- ディスクプールまたはディスクプールを使用するストレージユニットを作成できません。
- NetBackup ジョブで、ディスクプールまたはディスクプールに基づくストレージユニットの使用を試みると失敗します。この機能のライセンスが取得されていないことを示すエラーが表示されます。

ディスクプールまたはディスクプールに基づくストレージユニットは、NetBackup によって は削除されません。有効なライセンスを入力すると、それらを再度使用できます。

### **OpenStorage** のライセンス

NetBackup の OpenStorage コンポーネントに、特別なインストールは必要ありません。 ただし、ライセンスを入力する必要があります。

次の手順では、NetBackup 管理コンソールを使ってライセンスを入力する方法について 説明します。

**メモ: NetBackup**マスターサーバー上、およびディスクアプライアンスに接続する各メディ アサーバー上でライセンスを入力します。ダイレクトテープ機能を使う場合、ダイレクトテー プで使う各 NetBackup メディアサーバー上でもライセンスを入力します。また、それらの メディアサーバーには、NetBackup for NDMP ソフトウェアがインストールされている必 要もあります。

p.19の「OpenStorage ダイレクトテープについて」を参照してください。

#### OpenStorage にライセンスを付与する方法

- NetBackup マスターサーバーの NetBackup 管理コンソールにある[ヘルプ (Help)] メニューで、[ライセンスキー (License Keys)]を選択します。
- [NetBackup のライセンスキー (License Keys)]ダイアログボックスで、[新規 (New)] をクリックします。
- 3 [新しいライセンスキーの追加 (Add a New License Key)]ダイアログボックスで、ラ イセンスキーを入力し、[追加 (Add)]か[OK]をクリックします。
- 4 [NetBackup のライセンスキー (License Key)]ダイアログボックスで、[閉じる (Close)]をクリックします。
- 5 NetBackup のすべてのサービスとデーモンを再起動してください。

## NetBackup での OpenStorage の構成

この章では以下の項目について説明しています。

- OpenStorage ディスクアプライアンスのストレージの構成
- バックアップ用の OpenStorage ストレージサーバーの構成
- バックアップ用の OpenStorage ディスクプールの構成
- OpenStorage ストレージユニットの構成
- OpenStorage の最適化された合成バックアップの構成
- OpenStorage ダイレクトテープの構成
- 同じ NetBackup ドメイン内の OpenStorage デバイスへの最適化複製の構成
- 異なるドメインでの OpenStorage デバイスへのレプリケーションの構成
- ストレージライフサイクルポリシーについて
- 自動イメージレプリケーションに必要なストレージライフサイクルポリシーについて
- ストレージライフサイクルポリシーの作成
- バックアップポリシーの作成
- 既存の環境への OpenStorage 機能の追加

# **OpenStorage** ディスクアプライアンスのストレージの構成

表 5-1 は、Veritas OpenStorage API に準拠するサードパーティベンダーのディスクア プライアンスを使うように NetBackup を構成するための作業について説明しています。

『NetBackup 管理者ガイド Vol. I』では、基本の NetBackup 環境を構成する方法を説明しています。『NetBackup 管理者ガイド Vol. 1』を参照してください。

http://www.veritas.com/docs/DOC5332

| 手順   | 作業                              | 手順の詳細                                                                        |
|------|---------------------------------|------------------------------------------------------------------------------|
| 手順 1 | 配置の計画についての理解                    | p.10 の「OpenStorage の配置計画」を参照してください。                                          |
| 手順2  | レガシーログの有効化                      | <b>p.126</b> の「OpenStorageのNetBackupログファイルディレクトリの作成」を参照<br>してください。           |
| 手順3  | ストレージのプロビジョニングと<br>プラグインのインストール | プロビジョニングするデバイスの数は、ストレージ要件によって異なります。また、<br>最適化された複製またはレプリケーションを使うかどうかにも依存します。 |
|      |                                 | p.73 の「NetBackup 自動イメージレプリケーションについて」を参照してください。                               |
|      |                                 | p.26の「ディスクアプライアンスストレージのプロビジョニングについて」を参照してください。                               |
|      |                                 | p.27の「ディスクアプライアンスのプラグインのインストール」を参照してください。                                    |
| 手順 4 | 1つ以上のストレージサーバー<br>の構成           | 何台ストレージサーバーを構成するかは、ストレージ要件によって決まります。また、最適化された複製またはレプリケーションを使うかどうかにも依存します。    |
|      |                                 | p.12 の「バックアップ用の OpenStorage ストレージサーバーについて」を参照<br>してください。                     |
|      |                                 | p.33 の「バックアップ用の OpenStorage ストレージサーバーの構成」を参照してください。                          |
| 手順 5 | ディスクプールの構成                      | いくつのディスクプールを構成するかは、ストレージ要件に依存します。また、最<br>適化された複製またはレプリケーションを使うかどうかにも依存します。   |
|      |                                 | p.79の「自動イメージレプリケーションのレプリケーショントポロジーについて」を参照してください。                            |
|      |                                 | p.80の「自動イメージレプリケーションのレプリケーショントポロジーの表示」を参照してください。                             |
|      |                                 | <b>p.46</b> の「バックアップ用の OpenStorage ディスクプールの構成」を参照してく<br>ださい。                 |

#### 表 5-1 OpenStorage ディスクアプライアンスの構成作業

| 手順    | 作業                          | 手順の詳細                                                                                               |
|-------|-----------------------------|----------------------------------------------------------------------------------------------------|
| 手順6   | ストレージユニットの構成                | p.56 の「OpenStorage ストレージユニットの構成」を参照してください。                                                          |
| 手順 7  | 最適化された複製の構成                 | 最適化複製は、必要に応じて行います。                                                                                  |
|       |                             | p.65の「同じ NetBackup ドメイン内の OpenStorage デバイスへの最適化複製の構成」を参照してください。                                     |
| 手順 8  | レプリケーションの構成                 | レプリケーションは、必要に応じて行います。                                                                               |
|       |                             | p.72の「異なるドメインでの OpenStorage デバイスへのレプリケーションの構成」<br>を参照してください。                                        |
| 手順 9  | テープへのコピーの構成                 | テープへのコピーは、必要に応じて行います。                                                                               |
|       |                             | p.19の「OpenStorage ダイレクトテープについて」を参照してください。                                                           |
|       |                             | p.63 の「OpenStorage ダイレクトテープの構成」を参照してください。                                                           |
| 手順 10 | 三順 10 最適化された合成バックアップ<br>の構成 | 最適化された合成バックアップは、必要に応じて行います。                                                                         |
|       |                             | p.63 の「OpenStorage の最適化された合成バックアップの構成」を参照してく<br>ださい。                                                |
| 手順 11 | バックアップポリシーの作成               | イメージの複製やレプリケートを行うには、ソースドメインのバックアップボリシーで、構成された SLP を[ポリシーストレージ (Policy storage)]の選択として示す<br>必要があります。 |
|       |                             | p.92 の「バックアップポリシーの作成」 を参照してください。                                                                    |

#### バックアップ用の OpenStorage ストレージサーバーの 構成

ここで言う構成とは、ストレージホストをストレージサーバーとして NetBackup に追加する ことを意味します。ストレージサーバーを構成するとき、データムーバーとして機能するメ ディアサーバーも構成します。

ストレージホストでログオンクレデンシャルが不要な場合は、NetBackup でメディアサー バーがデータムーバーとして構成されるように仮のクレデンシャルを入力する必要があり ます。

#### ウィザードを使用して OpenStorage ストレージサーバーを構成する方法

- **1** 管理コンソールで、[NetBackup の管理 (NetBackup Management)]または[メディ アおよびデバイスの管理 (Media and Device Management)]を選択します。
- 2 右ペインで、[ディスクストレージサーバーの構成 (Configure Disk Storage Servers)] をクリックします。

3 [ようこそ (Welcome)]パネルでは、構成できるストレージサーバーの形式は、ライセンスを受けているオプションによって異なります。

[ようこそ (Welcome)]パネルの例を次に示します。

| Storage Server Configuration Wizard |                                                                                                    |  |
|-------------------------------------|----------------------------------------------------------------------------------------------------|--|
|                                     | Welcome to the Storage Server Configuration Wizard!                                                                                                    |  |
|                                     | The wizard helps you create and configure a storage server<br>and a disk pool. Before you begin the storage server<br>configuration, ensure that the following prerequisites are met: |  |
|                                     | - The disk devices are deployed and configured as per the instructions by the storage system vendors.                                                                                 |  |
|                                     | - All necessary software plug-ins are installed on the NetBackup<br>Media Servers.                                                                                                    |  |
|                                     | - Details about the storage servers and credentials to access these servers are added in NetBackup.                                                                                   |  |
|                                     | Select the type of disk storage that you want to configure.  AdvancedDisk  Media Server Deduplication Pool  OpenStorage  PureDisk Deduplication Pool                                  |  |
|                                     | Note:<br>OpenStorage is a Veritas technology that lets you use the<br>intelligent disk appliances provided by a vendor, as disk<br>storage.                                           |  |
|                                     | <u>Next&gt;</u> <u>Cancel</u> <u>H</u> elp                                                                                                    |  |

[OpenStorage]を選択し、[次へ (Next)]をクリックします。[ストレージサーバーの 追加 (Add Storage Server)]パネルが次に表示されます。 4 [ストレージサーバーの追加 (Add Storage Server)]パネルにストレージサーバー パネルに関する情報を入力します。

[ストレージサーバーの追加 (Add Storage Server)]ウィザードパネルの例を次に示します。

| Storage Server Co                                                               | onfiguration Wizard                                                                                          | ×    |
|---------------------------------------------------------------------------------|----------------------------------------------------------------------------------------------------|------|
| Add Storage Server<br>Provide storage server                                    | r details.                                                                                                   |      |
| Select a media server that<br>NetBackup uses this medi<br><u>M</u> edia server: | t has the vendor's OpenStorage plug-in installed.<br>ia server to determine the storage server capabilities. | •    |
| Storage server type:                                                            | Enter or select                                                                                              | •    |
| <u>S</u> torage server name:                                                    |                                                                                                    |      |
| Enter storage server cre                                                        | dentials                                                                                                    |      |
| User name:                                                                      |                                                                                                    |      |
| Password:                                                                       |                                                                                                    |      |
| Confirm password:                                                               |                                                                                                    |      |
|                                                                                 | < Pack Nexts Cancel H                                                                                        |      |
|                                                                                 | <u>&lt; в</u> аск <u>Next&gt;</u> <u>C</u> ancel <u>H</u>                                                    | ieib |

次のように、適切な情報を入力するか、適切なオプションを選択します。

| メディアサーバー (Media<br>server)          | ストレージサーバーに問い合わせるために使うメディアサー<br>バーを選択します。ストレージのプラグインはメディアサー<br>バーにインストールする必要があります。 |
|-------------------------------------|-----------------------------------------------------------------------------------|
|                                     | デフォルトでは、最初のメディアサーバーが選択されます。                                                       |
| ストレージサーバー名 (Storage<br>server name) | ストレージサーバーのホスト名を入力します。 ディスクアプラ<br>イアンスストレージへのバックアップの場合、ストレージサー<br>バーはディスク装置のホストです。 |
|                                     | NetBackup コマンドを実行すると、[OpenStorage]プラグ<br>インが開示するストレージサーバー名を判別できます。                |
|                                     | <b>p.80</b> の「自動イメージレプリケーションのレプリケーショント<br>ポロジーの表示」を参照してください。                      |

| ストレージサーバー形式<br>(Storage server type) | ストレージサーバー形式を入力します。バックアップ用ディ<br>スクアプライアンスストレージの場合、ストレージのベンダー<br>がストレージ形式を識別する文字列を提供します。                |
|--------------------------------------|----------------------------------------------------------------------------------------------------|
|                                      | [ストレージサーバー形式 (Storage server type)]では、大<br>文字と小文字が区別されます。                                             |
| ユーザー名 (Username)                     | ストレージホストにログオンするユーザー名を入力します。<br>ディスクアプライアンスストレージへのバックアップの場合、<br>ストレージサーバーはディスク装置のホストです。                |
|                                      | ストレージのホストでログオンクレデンシャルが不要な場合<br>は、NetBackup でメディアサーバーがデータムーバーとし<br>て構成されるように仮のクレデンシャルを入力する必要があ<br>ります。 |
| パスワード (Password)                     | ストレージサーバーへのログオンアカウントのパスワードを<br>入力します。                                                                 |
| パスワードの確認 (Confirm<br>password)       | パスワードを確認するために、パスワードを再入力します。                                                                           |

[追加のメディアサーバー構成 (Additional Media Server Configuration)]パネル が表示されます。
5 [追加のメディアサーバー構成 (Additional Media Server Configuration)]パネルで、OpenStorage 環境に対し追加のメディアサーバーを選択します。メディアサーバーはバックアップホストやデータムーバーとして機能します。NetBackupではバックアップジョブおよび複製ジョブの負荷分散に使用されます。NetBackup は各ジョブに対して最も使用率が低いサーバーを選択します。

選択したメディアサーバーに、OpenStorage ベンダーのプラグインをインストール する必要があります。

[追加のメディアサーバーの構成 (Additional Media Server Configuration)]ウィ ザードパネルの例を次に示します。

| Storage Server Configuration Wizard                                                                                                    | × |
|----------------------------------------------------------------------------------------------------|---|
| Additional Media Server Configuration for Open Storage Devices<br>Specify the media servers that should have access to the Open Storage<br>device.             |   |
| Specify additional media servers to grant access to the OpenStorage device. These media servers will appear in the storage unit's media server selection list. | _ |
| Media Server                                                                                                    |   |
| Ib1-host.example.com<br>  Ib2-host.example.com                                                                                                    |   |
|                                                                                                    |   |
| < <u>Back</u> <u>Next&gt;</u> <u>Cancel</u> <u>H</u> elp                                                                                                    |   |

[次へ(Next)]をクリックすると、[クラウドストレージサーバーの構成の概略(Storage Server Configuration Summary)]パネルが表示されます。

6 [ストレージサーバーの構成の概略 (Storage Server Configuration Summary)]パ ネルで選択項目を確認します。選択項目が正しければ、[次へ (Next)]をクリックし てストレージサーバーを構成します。

ウィザードパネルの例を次に示します。

| torage Server Confi                                             | guration Wizard                             | >            |
|-----------------------------------------------------------------|---------------------------------------------|--------------|
| Storage Server Configuration So<br>Verify the storage server co | ummary<br>nfiguration.                      |              |
| Review the storage server confi<br>configuration, if required.  | iguration summary. You can change the       |              |
| Storage server type:                                            | OST-Appliance                               |              |
| Storage server name:                                            | OST-Appliance1                              |              |
| Media server name:                                              | caycevm3.rmnus.sen.symantec.com             |              |
|                                                                 |                                             |              |
|                                                                 |                                             |              |
|                                                                 |                                             |              |
|                                                                 |                                             |              |
|                                                                 |                                             |              |
|                                                                 | < <u>Back</u> <u>Next&gt;</u> <u>Cancel</u> | <u>H</u> elp |

[次へ(Next)]をクリックすると、[ストレージサーバーの構成の状態(Storage Server Configuration Status)]パネルが表示されます。

**7** [ストレージサーバー構成状態 (Storage Server Configuration Status)]ウィザード パネルには、操作の状態が示されます。

[ストレージサーバーの構成ステータス (Storage Server Configuration Status)] ウィザードパネルの例を次に示します。

| Storage    | e Server Configuration Wizard                          | ×                          |
|------------|--------------------------------------------------------|----------------------------|
| Storage S  | erver Configuration Status                             |                            |
| Perfor     | m required task to create storage server.              |                            |
|            |                                                        |                            |
| Status     | Performing tasks                                       | Details                    |
|            | Creating storage server OST-Appliance1                 |                            |
| ✓          | Adding credentials for server caycevm3.rmnus.sen.s     |                            |
|            |                                                        |                            |
|            |                                                        |                            |
|            |                                                        |                            |
|            |                                                        |                            |
|            |                                                        |                            |
|            |                                                        |                            |
|            |                                                        |                            |
|            |                                                        |                            |
|            |                                                        |                            |
| •          | II                                                     | •                          |
| Ctore as a |                                                        |                            |
| Storage S  | erver OST-Appliance1 is successfully created.          |                            |
| Create     | - disk and using the starses served that you have in   | t area to d                |
| Create     | a disk pool using the storage server that you have jus | st created                 |
|            |                                                        |                            |
|            |                                                        |                            |
|            |                                                        |                            |
|            |                                                        |                            |
|            |                                                        |                            |
|            |                                                        |                            |
|            |                                                        |                            |
| Click Clos | e to complete the storage server configuration and clo | se the wizard.             |
|            | < Back Next >                                          | <u>C</u> lose <u>H</u> elp |
|            |                                                        |                            |

ストレージサーバーが作成された後、次の手順を実行できます。

ディスクプールの構成 [作成したストレージサーバーを使用してディスクプールを作成 する (Create a disk pool using the storage server that you have just created)]を選択していることを確認してから[次へ (Next)]をクリックします。

次の手順に進みます。

終了 (Exit) [閉じる (Close)]をクリックします。

別のときにディスクプールを構成できます。

**p.46**の「バックアップ用の OpenStorage ディスクプールの構成」を参照してください。

8 [ディスクプールのプロパティとボリュームの選択 (Select Disk Pool Properties and Volumes)パネルにストレージサーバーで利用可能なボリュームが表示されます。

バックアップのためにボリュームを NetBackup に公開しているディスク装置のウィ ザードパネルの例を次に示します。

| Storage Server C                                                                                                    | onfiguration                                                                                                    | Wizard                               |                                    | ×   |
|----------------------------------------------------------------------------------------------------|----------------------------------------------------------------------------------------------------|--------------------------------------|------------------------------------|-----|
| Select Disk Pool Propertie<br>Select disk pool prope                                                                                                    | es and Volumes<br>erties and volumes                                                                                       | to use in the disk j                 | pool.                              |     |
| Storage server:<br>Storage server type:<br>Disk pool configured for:<br>Disk Pool Properties and<br>A disk pool inherits the<br>properties can be added<br>If properties are specific<br>properties.<br>Replication source | OST-Appliance1<br>OST-Vendor<br>Backup<br>d Volumes<br>properties of its vol<br>d to a disk pool.<br>ed, the list displays | umes. Only volum<br>volumes that mat | es with similar<br>ch the selected |     |
| Volume Name                                                                                                    | Available Space                                                                                                    | Raw Size                             | Replication                        |     |
|                                                                                                    | 24 91 GB                                                                                                    | 25.0 GB                              | Source                             |     |
| □ dv02 2                                                                                                    | 24.91 GB                                                                                                    | 25.0 GB                              | Source                             |     |
| ☐ dv03                                                                                                    | 24.91 GB                                                                                                    | 25.0 GB                              | None                               | _   |
| dv04 2                                                                                                    | 24.91 GB                                                                                                    | 25.0 GB                              | None                               |     |
| □ dv05 2                                                                                                    | 24.91 GB                                                                                                    | 25.0 GB                              | None                               |     |
| _                                                                                                    |                                                                                                    |                                      |                                    | -   |
| Total available space:<br>Total raw size:                                                                                                    | 0.00 Bytes<br>0.00 Bytes                                                                                                   |                                      |                                    |     |
|                                                                                                    | < <u>B</u> ack                                                                                                    | Next >                               | <u>C</u> ancel <u>H</u> e          | elp |

ディスクプールのボリュームを選択してから、[次へ (Next)]をクリックします。[ディス クプールの追加情報 (Additional Disk Pool Information)]ウィザードパネルが表示 されます。 9 [ディスクプールの追加情報 (Additional Disk Pool Information)] パネルで、ディ スクプールの値を入力して[次へ (Next)]をクリックします。

**p.54**の「OpenStorage ディスクプールのプロパティ」を参照してください。 ウィザードパネルの例を次に示します。

| Storage Server Configuration Wizard                                           | ×               |
|-------------------------------------------------------------------------------|-----------------|
| Additional Disk Pool Information<br>Provide additional disk pool information. |                 |
| Storage server: OST-Appliance1<br>Storage server type: OST-Vendor             |                 |
| Disk pool configured for: Backup<br>Disk Pool Size                            |                 |
| Total available space:49.81 GBTotal raw size:49.99 GB                         |                 |
| Disk Pool name: Comments:                                                     |                 |
|                                                                               | <b>•</b>        |
| High water mark: 98 C                                                         |                 |
| Low water mark: 80 5%                                                         |                 |
| Concurrent read and write jobs affect disk performance.                       |                 |
| Limit I/O streams to prevent disk overload.                                   |                 |
| Limit I/O streams:                                                            |                 |
| < <u>B</u> ack <u>N</u> ext > <u>C</u> ance                                   | el <u>H</u> elp |

[次へ (Next)]をクリックした後に、ウィザードの [概略 (Summary)]パネルが表示されます。

10 [概略 (Summary)]パネルで、選択内容を確認します。値を変更するには、[戻る (Back)]をクリックして前のウィザードパネルに戻ります。選択項目が正しければ、[次 ~ (Next)]をクリックします。

ウィザードパネルの例を次に示します。

| Storage server:           | OST-Appliance1                                          |
|---------------------------|---------------------------------------------------------|
| storage server type:      | OS1-vendor                                              |
| /olumes:                  | dv01, dv02                                              |
| Disk Pool Details.        | dp OST Appliance1                                       |
| Configured for enanchote: | false                                                   |
| Configured for shapshots. | Source                                                  |
| ligh water mark           | 98                                                      |
| ow water mark:            | 80                                                      |
| Aaximum IO Streams:       | Unlimited                                               |
| Comments:                 | Backup disk pool: the source disk pool for replication. |
|                           |                                                         |
|                           | III                                                     |
|                           |                                                         |
|                           |                                                         |
|                           | W                                                       |

[次へ (Next)]をクリックすると、[ディスクプールの構成の状態 (Disk Pool Configuration Status)]ウィザードパネルが表示されます。

**11** [ディスクプールの構成の状態 (Disk Pool Configuration Status)]ウィザードパネ ルには、操作の進捗状況が表示されます。

ウィザードパネルの例を次に示します。

| Storage Se                     | rver Configuration Wizard                                                                            |
|--------------------------------|----------------------------------------------------------------------------------------------------|
| Disk Pool Confi<br>Perform dis | guration Status<br>k pool creation task.                                                             |
|                                |                                                                                                    |
| Status                         | Performing tasks                                                                                     |
|                                |                                                                                                    |
| Disk pool "dp-O                | ST-Appliance1" is successfully created.<br>prage unit using the disk pool that you have just created |
| Click 'Close' to               | complete the disk pool configuration and close the wizard                                            |
| CIICK CIUSE LO                 |                                                                                                    |
|                                | < <u>Back</u> <u>Next</u> > <u>Close</u> <u>Help</u>                                                 |

ディスクプールを作成すると次が行えます。

| ストレージユニットを構成<br>します | [作成したディスクプールを使用してストレージユニットを作成す<br>る (Create a storage unit using the disk pool that you have<br>just created)]を選択していることを確認してから[次へ (Next)]<br>をクリックします。[ストレージユニットの作成 (Storage Unit<br>Creation)]ウィザードパネルが表示されます。次の手順に進みま |
|---------------------|----------------------------------------------------------------------------------------------------|
| 終了 (Exit)           | す。<br>[閉じる (Close)]をクリックします。<br>後から1つ以上のストレージュニットを構成できます。                                                                                                    |

**p.56**の「OpenStorage ストレージユニットの構成」を参照してください。

12 [ストレージユニットの作成 (Storage Unit Creation)]パネルで、ストレージユニット に関する適切な情報を入力します。

ウィザードパネルの例を次に示します。

| Storage Server (                                      | Configuration Wizard                        | ×            |
|-------------------------------------------------------|---------------------------------------------|--------------|
| Storage Unit Creation<br>Enter details to creat       | e storage unit.                             |              |
| Disk pool:                                            | dp-OST-Appliance1                           |              |
| Storage server type:                                  | OST-Vendor                                  |              |
| Storage unit name:                                    | stu-dp-OST-Appliance1                       |              |
| Media Server                                          |                                             |              |
| Use any availa                                        | ble media server to transport data          |              |
| ○ <u>O</u> nly use the s                              | elected media servers:                      |              |
|                                                       | Media Servers                               |              |
| ☐ Ib1-host.e<br>☐ Ib2-host.e                          | xample.com<br>xample.com                    |              |
| Ma <u>x</u> imum concurrent j<br>Maximum fragment siz | obs: 1 (*)<br>te: 524288 Megabytes          |              |
|                                                       | < <u>Back</u> <u>Next&gt;</u> <u>Cancel</u> | <u>H</u> elp |

p.58の「OpenStorage ストレージユニットのプロパティ」を参照してください。

[次へ(Next)]をクリックすると、ストレージユニットが作成されます。NetBackupによるストレージユニットの構成が完了すると、[完了(Finished)]パネルが表示されます。

13 [完了 (Finish)]パネルで[完了 (Finish)]をクリックして、ウィザードを終了します。

## バックアップ用の OpenStorage ディスクプールの構成

ディスクプールの作成時に、次の項目を指定します。

- ストレージサーバー。
   OpenStorage では、ディスク装置がストレージサーバーとなります。
- プールに含めるディスクボリューム。
- ディスクプールのプロパティ。

p.54 の「OpenStorage ディスクプールのプロパティ」を参照してください。

Veritas はディスクボリュームとディスクプールの名前を、企業全体にわたって一意にすることをお勧めします。

**p.33**の「バックアップ用の OpenStorage ストレージサーバーの構成」を参照してください。

ウィザードを使用して OpenStorage ディスクプールを構成する方法

- **1** 管理コンソールで、[NetBackup の管理 (NetBackup Management)]または[メディ アおよびデバイスの管理 (Media and Device Management)]を選択します。
- 2 右ペインのウィザードのリストで、[ディスクプールの構成 (Configure Disk Pool)]を クリックします。

**3** [ようこそ (Welcome)]パネルで構成できるディスクプールの形式はライセンスを取得しているオプションによって決まります。

ウィザードパネルの例を次に示します。

| Disk Pool Co | nfiguration Wizard                                                                                                    | × |
|--------------|----------------------------------------------------------------------------------------------------|---|
|              | Welcome to the Disk Pool Configuration Wizard!                                                                                                    |   |
| <b>H</b>     | The wizard helps you create and configure a disk pool and a<br>storage unit. Before you begin the storage server<br>configuration, ensure that the following prerequisites are met: |   |
|              | -The disk devices are deployed and configured as per the<br>instructions by the storage system vendors.                                                                             |   |
|              | -All necessary software plug-ins are installed on the NetBackup Media Servers.                                                                                                    | ) |
|              | -Details about the storage servers and credentials to access these servers are added in NetBackup.                                                                                  |   |
|              | Storage server type:                                                                                                    |   |
|              | PureDisk                                                                                                    | ] |
|              | Open Storage (OST-Vendor)                                                                                                    |   |
|              | Note: If you cannot see the required storage server type in the list, ensure that the appropriate license key is installed and the storage server of the specified type is defined. |   |
|              | Next> Cancel Help                                                                                                    |   |

[OpenStorage (VendorName)]を選択して、[次へ (Next)]をクリックします。[スト レージサーバーの選択 (Storage Server Selection)]ウィザードパネルが表示され ます。 **4** [ストレージサーバーの選択 (Storage Server Selection)]パネルで、すでに構成した OpenStorage ストレージサーバーがストレージサーバーリストに表示されます。

ウィザードパネルの例を次に示します。

| Storage Server Selection<br>Select storage servers to sca              | on Wizard                        | nes.              |                | E |
|------------------------------------------------------------------------|----------------------------------|-------------------|----------------|---|
| Storage server:                                                        |                                  |                   |                |   |
| Name                                                                   |                                  |                   | Туре           |   |
| OST-Appliance1                                                         | OST-                             | Vendor            |                |   |
|                                                                        |                                  |                   |                |   |
|                                                                        |                                  | rin the list o    | nauro that the |   |
| Note: If you cannot see a required<br>storage server details are added | l storage serve<br>in NetBackup. | r in the list, er | nsure that the |   |

このディスクプールのストレージをホストするストレージサーバーを選択して、[次へ (Next)]をクリックします。[ディスクプールのプロパティとボリュームの選択 (Select Disk Pool Properties and Volumes)]ウィザードパネルが表示されます。 5 [ディスクプールのプロパティとボリュームの選択 (Select Disk Pool Properties and Volumes)パネルにストレージサーバーで利用可能なボリュームが表示されます。

バックアップのためにボリュームを NetBackup に公開している装置のウィザードパネルの例を次に示します。

| Disk Pool Configu                                                                                                    | iration Wiza                                                                                                    | rd                                     |                                    | × |
|----------------------------------------------------------------------------------------------------|----------------------------------------------------------------------------------------------------|----------------------------------------|------------------------------------|---|
| Select Disk Pool Propertie<br>Select disk pool prope                                                                                                    | es and Volumes<br>erties and volumes t                                                                                   | to use in the disk p                   | 000l.                              |   |
| Storage server:<br>Storage server type:<br>Disk pool configured for:<br>Disk Pool Properties and<br>A disk pool inherits the p<br>properties can be added<br>If properties are specifie<br>properties.<br>Replication source | OST-Appliance1<br>OST-Vendor<br>Backup<br>I Volumes<br>properties of its vol<br>to a disk pool.<br>ed, the list displays | umes. Only volume<br>volumes that mate | es with similar<br>ch the selected |   |
| Volume Name                                                                                                    | Available Space                                                                                                    | Raw Size                               | Replication                        |   |
|                                                                                                    | 24 91 GB                                                                                                    | 25.0 GB                                | Source                             |   |
| □ dv02 2                                                                                                    | 4.91 GB                                                                                                    | 25.0 GB                                | Source                             |   |
| □ dv03 2                                                                                                    | 4.91 GB                                                                                                    | 25.0 GB                                | None                               | = |
| □ dv04 2                                                                                                    | 4.91 GB                                                                                                    | 25.0 GB                                | None                               |   |
| □ dv05 2                                                                                                    | 24.91 GB                                                                                                    | 25.0 GB                                | None                               | • |
| Total available space:<br>Total raw size:                                                                                                    | 0.00 Bytes<br>0.00 Bytes                                                                                                 |                                        |                                    |   |
|                                                                                                    | < <u>B</u> ack                                                                                                    | <u>N</u> ext >                         | <u>C</u> ancel <u>H</u> el         | p |

ディスクプールのボリュームを選択してから、[次へ(Next)]をクリックします。[ディス クプールの追加情報 (Additional Disk Pool Information)]ウィザードパネルが表示 されます。 6 [ディスクプールの追加情報 (Additional Disk Pool Information)] パネルで、ディ スクプールの値を入力して[次へ (Next)]をクリックします。

**p.54**の「**OpenStorage** ディスクプールのプロパティ」を参照してください。 ウィザードパネルの例を次に示します。

| Disk Pool Configuration Wizard                                                | × |
|-------------------------------------------------------------------------------|---|
| Additional Disk Pool Information<br>Provide additional disk pool information. |   |
| Storage server: OST-Appliance1                                                |   |
| Storage server type: OST-Vendor                                               |   |
| Disk pool configured for: Backup<br>Disk Pool Size                            |   |
| Total available space: 49.81 GB                                               |   |
| Total raw size: 49.99 GB                                                      |   |
| Disk Pool name:                                                               |   |
| Comments:                                                                     |   |
| High water mark: 98 🖕 %                                                       |   |
| Low water mark: 80 \$%                                                        |   |
| Maximum I/O Streams                                                           |   |
| Concurrent read and write jobs affect disk performance.                       |   |
| Limit I/O streams to prevent disk overload.                                   |   |
| Limit I/ <u>O</u> streams: -1 🗘 per volume                                    |   |
|                                                                               |   |
| < <u>B</u> ack <u>N</u> ext> <u>C</u> ancel <u>H</u> elp                      |   |

[次へ (Next)]をクリックした後に、ウィザードの [概略 (Summary)]パネルが表示されます。

7 [概略 (Summary)]パネルで、選択内容を確認します。値を変更するには、[戻る (Back)]をクリックして前のウィザードパネルに戻ります。選択項目が正しければ、[次 へ (Next)]をクリックします。

ウィザードパネルの例を次に示します。

| eview the disk pool configura<br>equired. | tion summary. You can change the configuration, if                                                        |
|-------------------------------------------|----------------------------------------------------------------------------------------------------|
| storage server:                           | OST-Appliance1                                                                                            |
| storage server type:                      | USI-vendor                                                                                                |
| olumes:                                   | avu1, avu2                                                                                                |
| Visk Pool Details:                        | de OCT Appliages 1                                                                                        |
| Sonfigured for enanchote:                 | dp-OST-Appliance i                                                                                        |
| Configured for shapshots.                 | Source                                                                                                    |
| ligh water mark:                          | 08                                                                                                    |
| ow water mark:                            | 80                                                                                                    |
| Jaximum IO Streams:                       | Unlimited                                                                                                 |
| Comments:                                 | Backup disk pool: the source disk pool for replication.                                                   |
|                                           | have been a second second second second second second second second second second second second second se |
|                                           |                                                                                                    |
|                                           |                                                                                                    |
|                                           |                                                                                                    |
|                                           |                                                                                                    |

[次へ (Next)]をクリックすると、[ディスクプールの構成の状態 (Disk Pool Configuration Status)]ウィザードパネルが表示されます。

**8** [ディスクプールの構成の状態 (Disk Pool Configuration Status)]ウィザードパネ ルには、操作の進捗状況が表示されます。

ウィザードパネルの例を次に示します。

| Disk Pool                      | Configuration Wizard                                       | × |
|--------------------------------|------------------------------------------------------------|---|
| Disk Pool Confi<br>Perform dis | guration Status<br>sk pool creation task.                  |   |
| Status                         | Performing tacks                                           |   |
|                                | NetBackup Disk Pool created                                |   |
| Disk pool "dp-O                | DST-Appliance1" is successfully created.                   |   |
| ✓ Create a sto                 | orage unit using the disk pool that you have just created  |   |
| Click 'Close' to               | complete the disk pool configuration and close the wizard. | _ |
|                                | < <u>Back</u> <u>Next</u> > <u>Close</u> <u>Help</u>       |   |

ディスクプールを作成すると次が行えます。

| ストレージユニットを構成<br>します | [作成したディスクプールを使用してストレージユニットを作成す<br>る (Create a storage unit using the disk pool that you have<br>just created)]を選択していることを確認してから[次へ (Next)]<br>をクリックします。[ストレージユニットの作成 (Storage Unit<br>Creation)]ウィザードパネルが表示されます。次の手順に進みま<br>す。 |
|---------------------|----------------------------------------------------------------------------------------------------|
| 終了 (Exit)           | [閉じる (Close)]をクリックします。                                                                                                    |
|                     | 後から1つ以上のストレージユニットを構成できます。                                                                                                    |
|                     | p.56の「OpenStorage ストレージユニットの構成」を参照してください。                                                                                                    |

9 [ストレージユニットの作成 (Storage Unit Creation)]パネルで、ストレージユニット に関する適切な情報を入力します。

p.58の「OpenStorage ストレージユニットのプロパティ」を参照してください。

ウィザードパネルの例を次に示します。

| Disk Pool Config                                                       | uration Wizard                            | ×                |
|------------------------------------------------------------------------|-------------------------------------------|------------------|
| Storage Unit Creation<br>Enter details to creat                        | e storage unit.                           |                  |
| Disk pool:                                                             | dp-OST-Appliance1                         |                  |
| Storage server type:                                                   | OST-Vendor                                |                  |
| Storage unit name:                                                     | stu-dp-OST-Appliance1                     |                  |
| Media Server                                                           |                                           |                  |
| Use any availa                                                         | ble media server to transport data        |                  |
| ○ <u>O</u> nly use the s                                               | elected media servers:                    |                  |
|                                                                        | Media Servers                             |                  |
| <ul> <li>Ib1-host.example.com</li> <li>Ib2-host.example.com</li> </ul> |                                           |                  |
| Ma <u>x</u> imum concurrent j<br>Maximum fragment siz                  | obs: 1 🗘<br>te: 524288 Megabytes          |                  |
|                                                                        | < <u>B</u> ack <u>N</u> ext > <u>C</u> an | cel <u>H</u> elp |

[次へ(Next)]をクリックすると、ストレージユニットが作成されます。NetBackup によるストレージユニットの構成が完了すると、[完了(Finished)]パネルが表示されます。

10 [完了 (Finished)]パネルで、[完了 (Finish)]をクリックしてウィザードを終了します。

## OpenStorage ディスクプールのプロパティ

**OpenStorage** ディスクプールのプロパティはディスクプールの目的によって変更できます。次の表に、使用可能なプロパティを示します。

表 5-2

OpenStorage ディスクプールのプロパティ

| プロパティ | 説明          |
|-------|-------------|
| 名前    | ディスクプールの名前。 |

| プロパティ                                 | 説明                                                                                                    |
|---------------------------------------|----------------------------------------------------------------------------------------------------|
| ストレージサーバー (Storage<br>server)         | ストレージサーバーの名前。                                                                                                    |
|                                       | ディスク装置のストレージの場合、ストレージサーバーはディスク装置のホストです。                                                                                                    |
| レプリケーションソース<br>(Replication source)   | ディスクプールがレプリケーションのソースであることを示します。                                                                                                    |
| レプリケーションターゲット<br>(Replication target) | ディスクプールがレプリケーションのターゲットであることを示します。                                                                                                    |
| ディスクボリューム (Disk<br>volumes)           | ディスク装置のストレージの場合、ディスクプールを構成するディスクボリューム。                                                                                                    |
| 合計サイズ (Total size)                    | ディスクプールで使用できる空き領域の合計。                                                                                                    |
| 合計最大物理容量 (Total raw                   | ディスクプールのストレージの raw (未フォーマット) サイズの合計。                                                                                                    |
| size)                                 | ストレージのホストはストレージの最大物理容量を表示する場合としない場合があります。                                                                                                    |
| コメント (Comment)                        | ディスクプールに関連付けられているコメント。                                                                                                    |
| 高水準点 (High Water Mark)                | [高水準点 (High water mark)]設定は、次の処理をトリガするしきい値です。                                                                                                    |
|                                       | <ul> <li>ディスクプールの個々のボリュームが[高水準点 (High water mark)]に達すると、<br/>NetBackup はボリュームに空きがないと見なします。NetBackup は、バックアップイメージを書き込むためにディスクプール内の異なるボリュームを選択します。</li> <li>ディスクプールのすべてのボリュームが[高水準点 (High water mark)]に達すると、ディスクプールは空きがないと見なされます。NetBackup は、ディスクプールに空きがないと見なされます。NetBackup は、ディスクプールに空きがないストレージュニットに割り当てられているバックアップジョブに失敗します。また、NetBackup は、ディスクプールに空きがないストレージュニットに新しいジョブを割り当てません。</li> <li>NetBackup は、ボリュームが[高水準点 (High water mark)]に達するとイメージのクリーンアップを始めます。イメージのクリーンアップは、もはや有効ではないイメージを期限切れにします。空きがないディスクプールの場合、NetBackup は、イメージのクリーンアップによってディスクボリュームの容量が[高水準点 (High water mark)]より少なくなると、再びジョブをストレージュニットに割り当てます。</li> </ul> |
| 低水準点 (Low Water Mark)                 | [低水準点 (Low water mark)]は NetBackup がイメージのクリーンアップを停止するしきい<br>値です。                                                                                                    |
|                                       | [低水準点 (Low water mark)]設定は、[高水準点 (High water mark)]設定以上にすることはできません。                                                                                                    |
|                                       | デフォルトは80%です。                                                                                                    |

| プロパティ                                | 説明                                                                                                    |
|--------------------------------------|----------------------------------------------------------------------------------------------------|
| I/O ストリーム数を制限 (Limit<br>I/O streams) | ディスクプールの各ボリュームの読み書きストリーム (つまり、ジョブ)の数を制限するために<br>選択します。ジョブはバックアップイメージを読み書きすることがあります。 デフォルトでは、制<br>限はありません。                                         |
|                                      | 制限に達すると、NetBackupは書き込み操作に別のボリュームを(利用可能であれば)選択<br>します。ボリュームが利用不能な場合、利用可能になるまでNetBackupはジョブをキューに<br>登録します。                                          |
|                                      | ストリームが多すぎると、ディスクスラッシングのためにパフォーマンスが低下することがあります。ディスクスラッシングとは、RAM とハードディスクドライブ間でデータが過度にスワップすることです。ストリームを少なくするとスループットを改善でき、一定の期間に完了するジョブ数を増やすことができます。 |
| ボリュームごと (per volume)                 | ボリュームあたりの許可する読み書きストリームの数を選択または入力します。                                                                                                    |
|                                      | 多くの要因が最適なストリーム数に影響します。要因はディスク速度、CPUの速度、メモリ容量などです。                                                                                                 |

## **OpenStorage** ストレージユニットの構成

構成する各ディスクプールを参照するストレージユニットを1つ以上作成します。

ストレージユニットはディスクプールのプロパティを継承します。ストレージユニットがレプ リケーションプロパティを継承する場合、プロパティによって、NetBackup ストレージライ フサイクルポリシーに、ストレージユニットとディスクプールの意図されていた目的が通知 されます。自動イメージレプリケーションはストレージライフサイクルポリシーを必要としま す。レプリケーションのプロパティが存在しないか、ベンダーのプラグインによって NetBackup に公開されないことがあります。

p.15の「バックアップ用の OpenStorage ディスクプールについて」を参照してください。

[ディスクプールの構成ウィザード (Disk Pool Configuration Wizard)]では、ストレージ ユニットを作成することができます。したがって、ディスクプールを作成するときに、ストレー ジユニットも作成できます。ディスクプールにストレージユニットが存在するかを判断する には、NetBackup 管理コンソールの[NetBackup の管理 (NetBackup Management)]、 [ストレージ (Storage)]、[ストレージユニット (Storage Units)]ウィンドウを参照します。

p.60の「OpenStorage ストレージュニットの推奨事項について」を参照してください。

#### [処理 (Actions)]メニューを使用してストレージユニットを作成する方法

- NetBackup 管理コンソールの左ペインで、[NetBackup の管理 (Management)] >[ストレージ (Storage)]>[ストレージュニット (Storage Units)]を選択します。
- **2** [処理 (Actions)]、[新規 (New)]、[ストレージユニット (Storage Unit)]を選択しま す。

| New Storage Unit 🛛 🗙                                                                                                    |
|----------------------------------------------------------------------------------------------------|
| Storage unit name:                                                                                                    |
|                                                                                                    |
| Storage unit type:                                                                                                    |
| Disk On demand only                                                                                                    |
| Disk type:                                                                                                    |
| Open Storage (Vendor)                                                                                                    |
| Properties and Server Selection                                                                                                    |
| Storage unit configured for:                                                                                                    |
| Васкир                                                                                                    |
| A storage unit inherits the properties of its disk pool. If properties are specified, only those disk pools that match the specified properties will be available below. |
| Replication source                                                                                                    |
| Replication target                                                                                                    |
| Select disk pool:                                                                                                    |
| dp.vm3  Vie <u>w</u> Properties                                                                                                    |
| Media server:<br><u>Use any available media server</u><br>Only use the following media servers                                                                           |
| Media Servers                                                                                                    |
| vm3.senco333.com                                                                                                    |
|                                                                                                    |
| Maximum concurrent jobs:     Maximum fragment size:       1     524288                                                                                                   |
| <u>O</u> K <u>C</u> ancel <u>H</u> elp                                                                                                    |

- 3 [新しいストレージユニット (New Storage Unit)]ダイアログボックスのフィールドに入力します。
- 4 [OK]をクリックします。

### OpenStorage ストレージュニットのプロパティ

OpenStorage ディスクプールのストレージユニットの構成オプションは次の通りです。

| 説明                                                                                                    |
|----------------------------------------------------------------------------------------------------|
| 新しいストレージュニットの一意の名前を入力します。名前でストレージ形式を示すことができます。スト<br>レージュニット名は、ポリシーおよびスケジュールでストレージュニットを指定する際に使用される名前で<br>す。ストレージュニット名は、作成後に変更できません。                                                                                                    |
| ストレージユニット形式として[ディスク (Disk)]を選択します。                                                                                                    |
| ディスク形式には[OpenStorage (Solution)]を選択します。Solutionは、ベンダー、ベンダーのデバイス、または他に意味のあるものを表すストレージベンダーが提供する文字列です。                                                                                                    |
| ディスク形式には[バックアップ (Backup)]を選択します。                                                                                                    |
| レプリケーションソースボリュームを含んでいるディスクプールのみを表示するように利用可能なディスク<br>プールをフィルタ処理する場合に選択します。                                                                                                    |
| レプリケーションターゲットボリュームを含んでいるディスクプールのみを表示するように利用可能なディ<br>スクプールをフィルタ処理する場合に選択します。<br>ディスクボリュームはレプリケーションソースとレプリケーションターゲットの両方にすることもできます。                                                                                                    |
| このストレージュニットのストレージが含まれているディスクプールを選択します。<br>レプリケーションのプロパティを選択すると、NetBackupは[ディスクプール (Disk Pool)]リストに表示す<br>るディスクプールをフィルタ処理します。指定された[ディスク形式(Disk type)]のすべてのディスクプー<br>ルが表示されます。ディスクプールが構成されていない場合、ディスクプールはリストに表示されません。<br>ディスクプールを選択した後、[プロパティの表示 (View Properties)]をクリックできます。 |
|                                                                                                    |

#### 表 5-3 OpenStorage ストレージユニットのプロパティ

| プロパティ                        | 説明                                                                                                    |
|------------------------------|----------------------------------------------------------------------------------------------------|
| メディアサーバー<br>(Media server)   | このストレージユニットのストレージサーバーにデータを送信できる NetBackup メディアサーバーを指定します。(OpenStorage の場合、NetBackup メディアサーバーはデータムーバーとして機能します。)                                                                                                |
|                              | OpenStorageに実装するデータムーバーとして構成されたメディアサーバーのみが、メディアサーバー<br>のリストに表示されます。メディアサーバーがリストに表示されない場合は、ソフトウェアプラグインがイン<br>ストールされていて、ログオンクレデンシャルが作成されていることを検証します。                                                            |
|                              | 次のようにメディアサーバーを指定します。                                                                                                    |
|                              | <ul> <li>メディアサーバーリストの任意のメディアサーバーがストレージサーバーにデータを送信できるように<br/>するには、[任意のメディアサーバーを使用 (Use any available media server)]にチェックマーク<br/>を付けます。</li> </ul>                                                              |
|                              | より多くのメディアサーバーのデータムーバーを将来構成する場合は、ストレージユニットを更新する必要がありません。プラグインをインストールし、クレデンシャルを構成すると、NetBackupはストレージユニットに送信されるバックアップで自動的にそのメディアサーバーを使います。<br><ul> <li>ストレージサーバーにデータを送信できるメディアサーバーを制限するには、「次のメディアサーバー</li> </ul> |
|                              | のみを使用 (Only use the following media servers)]にチェックマークを付けます。 次に、データ<br>を送信できるメディアサーバーを選択します。                                                                                                    |
|                              | リストのどのメディアサーバーもストレージサーバーからデータを受信できます。選択する必要がありません。メディアサーバーはリストアジョブとストレージの監視を目的としてデータを受信します。                                                                                                    |
|                              | ポリシーの実行時に、使用するメディアサーバーが NetBackup によって選択されます。                                                                                                    |
| 最大フラグメントサイ                   | NetBackup がバックアップを保存するために作成できる最大フラグメントサイズを指定します。                                                                                                    |
| ズ (Maximum<br>fragment size) | ディスクストレージュニットのデフォルトの最大フラグメントサイズは、524,288 MB です。デフォルト以外の最大フラグメントサイズを指定する場合、20 MB から 524,288 MB までの値を入力します。                                                                                                    |
|                              | ディスクへのバックアップは、バックアップがファイルシステムの最大利用可能サイズを上回ることがない<br>ようにするために、通常はフラグメント化されます。                                                                                                    |
|                              | バックアップでエラーが発生すると、バックアップ全体が破棄されます。バックアップは、エラーが発生したフラグメントからではなく、先頭から再度実行されます。(チェックポイントと再開の機能が有効になっているバックアップについては例外です。その場合、最後のチェックポイント以前のフラグメントは保持されますが、最後のチェックポイントより後のフラグメントは破棄されます。)                           |

| プロパティ                                       | 説明                                                                                                    |
|---------------------------------------------|----------------------------------------------------------------------------------------------------|
| 最大並列実行ジョブ<br>数 (Maximum<br>concurrent jobs) | NetBackup でディスクストレージユニットへ一度に送信可能な最大ジョブ数を指定します。(デフォルトは 1 つのジョブです。 ジョブ数は 0 から 256 の範囲で指定できます。)                                                                                                    |
|                                             | NetBackup ジョブは、ストレージユニットが利用可能になるまでキューに投入されます。ストレージユニットに3 つのバックアップジョブを送信する準備ができている場合、[最大並列実行ジョブ数 (Maximum concurrent jobs)]が2 に設定されていると、NetBackup によって最初の2 つのジョブが開始されます。<br>NetBackup は3 つ目のジョブをキューに待機させます。ジョブに複数のコピーが含まれる場合、各コ<br>ピーが[最大並列実行ジョブ数 (Maximum concurrent jobs)]の数にカウントされます。 |
|                                             | [最大並列実行ジョブ数 (Maximum concurrent jobs)]は、バックアップジョブと複製ジョブの通信を制<br>御しますが、リストアジョブの通信は制御しません。カウントは、サーバーごとにではなく、ストレージユニッ<br>トのすべてのサーバーに適用されます。ストレージユニットの複数のメディアサーバーを選択し、[最大<br>並列実行ジョブ数 (Maximum concurrent jobs)]で1を選択すると、一度に1つのジョブのみが実行<br>されます。                                            |
|                                             | ここで設定する数は、利用可能なディスク領域、および複数のバックアップ処理を実行するサーバーの<br>性能によって異なります。                                                                                                    |
|                                             | 警告: [最大並列実行ジョブ数 (Maximum concurrent jobs)]設定に 0 (ゼロ) を指定すると、ストレージュニットは無効になります。                                                                                                    |
|                                             | p.62 の「メディアサーバーへの OpenStorage 通信のスロットル調整について」を参照してください。                                                                                                    |
| WORM を使用<br>(Use WORM)                      | このオプションは、WORM 対応のストレージユニットに対して有効にできます。                                                                                                    |
|                                             | WORM は、Write Once Read Many の略語です。                                                                                                    |
|                                             | このストレージユニットのバックアップイメージを変更不可および削除不可にする場合は、このオプションを選択します。削除不可のプロパティは、WORMのロックが解除されるまで設定されます。                                                                                                    |

### OpenStorage ストレージュニットの推奨事項について

ストレージユニットのプロパティを使って、NetBackup がバックアップデータと複製データ を移動する方法を制御できます。

たとえば、ストレージユニットの[メディアサーバー (Media Server)]の設定の使用によって次の目的を達成できます:

- 重要なクライアントに適したクライアントとサーバーの比率を構成します。
   p.61の「OpenStorage でのクライアントとサーバーの適切な比率の構成について」
   を参照してください。
- 他の通信から SAN クライアントの通信を分割します。
   p.62 の「OpenStorage SAN クライアントの通信の分割について」を参照してください。

また、ストレージユニットの[最大並列実行ジョブ数 (Maximum concurrent jobs)]設定を 使って、メディアサーバーに送信されるバックアップまたは複製の通信を制御することも できます。 **p.62**の「メディアサーバーへの OpenStorage 通信のスロットル調整について」を参照してください。

### OpenStorage でのクライアントとサーバーの適切な比率の構成 について

クライアントとサーバーの比率を最適にするには、1 つのディスクプールを使って、複数 のストレージュニットでバックアップ通信を分割するように構成できます。すべてのストレー ジュニットが同じディスクプールを使うので、ストレージをパーティション化する必要はあり ません。

たとえば、100個の重要なクライアント、500個の通常のクライアント、4つのメディアサー バーが存在すると想定します。最も重要なクライアントをバックアップするために2つのメ ディアサーバーを使って、通常のクライアントをバックアップするのに2つのメディアサー バーを使うことができます。

次の例では、クライアントとサーバーの比率を最適に構成する方法について記述します。

- OpenStorage のメディアサーバーを構成し、ストレージを構成します。
- ディスクプールを構成します。
- 最も重要なクライアントのストレージユニット (STU-GOLD など)を構成します。ディス クプールを選択します。[次のメディアサーバーのみを使用 (Only use the following media servers)]を選択します。重要なバックアップに使うメディアサーバーを2つ選 択します。
- 100個の重要なクライアント用のバックアップポリシーを構成し、STU-GOLDストレージュニットを選択します。ストレージュニットで指定したメディアサーバーは、クライアントデータをストレージサーバーに移動します。
- 別のストレージユニット (STU-SILVER など)を構成します。同じディスクプールを選択します。[次のメディアサーバーのみを使用 (Only use the following media servers)]を選択します。他の2つのメディアサーバーを選択します。
- 500 個の通常のクライアント用にバックアップポリシーを構成し、STU-SILVER ストレージュニットを選択します。ストレージュニットで指定したメディアサーバーは、クライアントデータをストレージサーバーに移動します。

バックアップ通信は、ストレージユニット設定によって目的のデータムーバーにルーティングされます。

**メモ: NetBackup**は、書き込み動作(バックアップと複製)でのメディアサーバーの選択 に対してのみストレージュニットを使います。リストアの場合、NetBackupはストレージサー バーに対するログオンクレデンシャルを備えているすべてのメディアサーバーから選びま す。

### OpenStorage SAN クライアントの通信の分割について

NetBackupファイバートランスポートオプションを使えば、バックアップ通信を管理するの に1つのディスクプールと複数のストレージユニットを使うことができます。通常の NetBackup クライアントの通信と NetBackup SAN クライアントの通信を分割できます。 すべてのストレージユニットが同じディスクプールを使うので、ストレージをパーティション 化する必要はありません。

次の例は SAN クライアントの通信を分割する方法について記述します。

- FT メディアサーバーそして OpenStorage のための通常のメディアサーバーを構成し、ストレージを構成します。
- ディスクプールを構成します。
- ストレージユニットを定義します (STU-FT など)。ディスクプールを選択します。[次のメディアサーバーのみを使用 (Only use the following media servers)]を選択します。SAN クライアントに接続する FT メディアサーバーを選択します。
- SAN クライアント用のバックアップポリシーを作成し、STU-FT ストレージュニットを選択します。
- 別のストレージユニットを定義します (STU-LAN など)。同じディスクプールを選択します。[次のメディアサーバーのみを使用 (Only use the following media servers)] を選択します。通常のクライアントに LAN 接続しているメディアサーバーを選択します。
- 通常のクライアント用のバックアップポリシーを作成し、STU-LAN ストレージュニット を選択します。

バックアップ通信は、ストレージユニット設定によって目的のデータムーバーにルーティングされます。

この例では、SAN クライアントが基本クライアントの一部であることを想定しています。また、通常のクライアントにLAN 接続しているメディアサーバーが、ストレージに SAN 接続 していると想定しています。

**メモ: NetBackup**は、書き込み動作(バックアップと複製)でのメディアサーバーの選択 に対してのみストレージュニットを使います。リストアの場合、NetBackupはストレージサー バーに対するログオンクレデンシャルを備えているすべてのメディアサーバーから選びま す。

# メディアサーバーへの OpenStorage 通信のスロットル調整について

ディスクプールのストレージユニットの[最大並列実行ジョブ数 (Maximum concurrent jobs)]設定を使って、メディアサーバーへの通信をスロットルで調整することができます。 また、同じディスクプールで複数のストレージユニットを使う場合、この設定によって、より 高い負荷には特定のメディアサーバーが効率的に指定されます。並列実行ジョブの数が 多いほど、数が少ない場合に比べて、ディスクはビジー状態になりやすくなります。

たとえば、2 つのストレージユニットが同じセットのメディアサーバーを使用しているとしま す。一方のストレージユニット (STU-GOLD) の[最大並列実行ジョブ数 (Maximum concurrent jobs)]に、もう一方 (STU-SILVER) よりも大きい値が設定されています。[最 大並列実行ジョブ数 (Maximum concurrent jobs)]に大きい値が設定されているストレー ジユニットでは、より多くのクライアントバックアップを実行できます。

## OpenStorageの最適化された合成バックアップの構成

次の手順を使用して、最適化された合成バックアップを構成します。

NetBackup が最適化された合成バックアップを生成できない場合、NetBackup はより データの移動に特化した合成バックアップを作成します。

**p.17**の「OpenStorage の最適化された合成バックアップについて」を参照してください。

最適化された合成バックアップを構成する方法

- 1 [標準 (Standard)]または[MS-Windows]バックアップポリシーを構成します。
- [スケジュールの属性 (Schedule Attributes)]タブで[合成バックアップ (Synthetic Backup)]属性を選択します。

## **OpenStorage** ダイレクトテープの構成

OpenStorage ダイレクトテープを構成するには、複数のコンピュータで複数の手順を実行する必要があります。これらの手順はディスク装置と OpenStorage をインストールし、 構成する手順に加えて行います。

p.19の「OpenStorage ダイレクトテープについて」を参照してください。

表 5-4

#### OpenStorage ダイレクトテープの構成の概要

| 手順   | 処理                                             | 説明                                         |
|------|------------------------------------------------|--------------------------------------------|
| 手順 1 | <b>OpenStorage</b> ダイレクトテープ<br>について理解する        | p.19 の「OpenStorage ダイレクトテープについて」を参照してください。 |
| 手順 2 | NDMP テープサーバーホストと<br>ストレージデバイスをインストー<br>ルし、構成する | 次を参照してください。『NetBackup for NDMP 管理者ガイド』     |

| 手順   | 処理                                     | 説明                                                                                                    |
|------|----------------------------------------|----------------------------------------------------------------------------------------------------|
| 手順3  | ストレージサーバーを再構成す<br>る                    | Veritas OpenStorage テープへのコピーの仕様をサポートするようにディスク装置をアップグレードしたら、NetBackup のストレージサーバーを再構成する必要があります。                 |
|      |                                        | p.33 の「バックアップ用の OpenStorage ストレージサーバーの構成」を参照してください。                                                           |
| 手順 4 | NetBackup for NDMP ソフト<br>ウェアをインストールする | ダイレクトテープに使う各メディアサーバーに NetBackup for NDMP ソフトウェアをインストールします。                                                    |
|      |                                        | p.23の「OpenStorage ダイレクトテープに関するメディアサーバーの推奨事項<br>について」を参照してください。                                                |
|      |                                        | p.22 の「OpenStorage ダイレクトテープに関するメディアサーバーの要件について」を参照してください。                                                     |
|      |                                        | 次を参照してください。『NetBackup for NDMP 管理者ガイド』                                                                        |
|      |                                        | それらのメディアサーバーで NDMP をアクティブ化するライセンスを入れる必要<br>があります。OpenStorageをアクティブ化するライセンスは NetBackup for NDMP<br>もアクティブ化します。 |
| 手順 5 | NDMP ホストクレデンシャルを<br>構成する               | NDMP ホストのためのログオンクレデンシャルを NetBackup に構成してください。                                                                 |
|      |                                        | p.20 の「OpenStorage ダイレクトテープに関する NDMP の要件について」を<br>参照してください。                                                   |
|      |                                        | 次を参照してください。『NetBackup for NDMP 管理者ガイド』                                                                        |

| 手順   | 処理                  | 説明                                                                                                    |
|------|---------------------|----------------------------------------------------------------------------------------------------|
| 手順 7 | テープへのコピー処理を構成<br>する | 最初に、すべての要件が満たされていることを確認します。                                                                                                    |
|      |                     | p.20 の「OpenStorage ダイレクトテープに関する NDMP の要件について」を<br>参照してください。                                                                                                    |
|      |                     | 次に、ダイレクトテープに次のいずれかの方式を使用します。                                                                                                    |
|      |                     | <ul> <li>自動的にバックアップの作成とバックアップイメージの複製を行うストレージラ<br/>イフサイクルポリシーを作成します。</li> <li>バックアップ先の[ストレージュニット (Storage unit)]には、ある装置のディス<br/>クプールのストレージュニットを選択します。複製先の[ストレージュニット<br/>(Storage unit)]には、NDMP ストレージュニットを選択します。</li> <li>『NetBackup 管理者ガイド Vol. 1』を参照してください。</li> <li>イメージを自動的にコピーする Vault ポリシーを作成します。</li> <li>[プロファイル (Profile)]ダイアログボックスの[バックアップの選択 (Choose<br/>Backups)]タブで、ある装置のソースディスクプール内のバックアップイメージ<br/>を選択します。[複製 (Duplication)]タブの[保存先ストレージュニット<br/>(Destination Storage Unit)]には、NDMP ストレージュニットを選択します。</li> </ul> |
|      |                     | 『NetBackup Vault 管理者ガイド』を参照してください。<br>NetBackup 管理コンソールの[カタログ (Catalog)]ノードの[複製 (Duplicate)]<br>オプションを使います。                                                                                                    |
|      |                     | 複製先として NDMP ストレージユニットを選択します。 [複製変数の設定<br>(Setup Duplication Variables)]ダイアログボックスの [ストレージユニット<br>(Storage unit)]フィールドを使います。<br>『NetBackup 管理差ガイド Vol 1 [を参照] てください)                                                                                                    |
|      |                     | <ul> <li>NDMP ストレージュニットにディスクアプライアンスのイメージを複製するために NetBackup の bpduplicate コマンドを使います。</li> <li>『NetBackup コマンドリファレンスガイド』を参照してください。</li> </ul>                                                                                                    |

## 同じ NetBackup ドメイン内の OpenStorage デバイス への最適化複製の構成

あるディスク装置から同じ種類の別のディスク装置への最適化された複製を構成できます。

NetBackupメディアサーバーは、装置間の複製を開始および管理します。複製が完了 した後、イメージのコピーを確認するために、メディアサーバーは複製先の装置に接続し ます。NetBackup では、イメージのコピーとそれらが保存されている場所のレコードが NetBackup カタログに保持されます。

表 5-5

重複排除されたデータの最適化複製を構成する方法

| 手順   | 処理                          | 説明                                                                                                    |
|------|-----------------------------|----------------------------------------------------------------------------------------------------|
| 手順 1 | すべての要件が満たされている<br>ことを確認します。 | <b>p.67</b> の「同じドメイン内での OpenStorage の最適化複製について」を参照してください。                                                                                        |
| 手順2  | 最適化複製の動作を構成しま<br>す。         | 必要に応じて、最適化された複製の動作を構成できます。                                                                                                    |
|      |                             | <b>p.69</b> の「NetBackup の最適化複製またはレプリケーション動作の設定」を参照してください。                                                                                        |
|      |                             | p.62 の「メディアサーバーへの OpenStorage 通信のスロットル調整について」を参照してください。                                                                                          |
| 手順3  | 共通のメディアサーバーを選択<br>します。      | 宛先ディスクプールのストレージユニットで、「次のメディアサーバーのみを使用<br>(Only use the following media servers)]を選択します。次に、ソースストレー<br>ジサーバーと宛先ストレージサーバーの両方に共通のメディアサーバーを選択<br>します。 |
|      |                             | 複数選択すると、NetBackup はそれらの間でジョブの負荷を分散します。                                                                                                    |
|      |                             | p.56 の「OpenStorage ストレージュニットの構成」を参照してください。                                                                                                    |
| 手順 4 | 複製のストレージライフサイクル<br>ポリシーの構成  | イメージを複製するために使うときのみストレージライフサイクルポリシーを構成<br>します。                                                                                                    |
|      |                             | ストレージライフサイクルポリシーはバックアップジョブと複製ジョブを両方管理<br>します。通常のバックアップを実行する OpenStorage 環境でライフサイクルポ<br>リシーを構成します。                                                |
|      |                             | ストレージライフサイクルポリシーを構成するとき、以下を行います。                                                                                                    |
|      |                             | <ul> <li>バックアップ先に、バックアップのターゲットであるストレージユニットを選択<br/>します。</li> </ul>                                                                                |
|      |                             | ストレージユニットのディスク装置はプライマリバックアップコピーを含んでいます。それらは複製操作のソースイメージです。                                                                                       |
|      |                             | <ul> <li>複製先には、別の装置のディスクプールのストレージユニットを選択します。</li> </ul>                                                                                          |
|      |                             | 各コピーに個別の保持期間を適用できます。たとえば、ソースイメージを3週間保持して、複製先のコピーをそれより長い期間保持できます。ソースイメージ<br>が削除されても、コピーは削除されません。                                                  |
|      |                             | p.83 の「ストレージライフサイクルポリシーについて」を参照してください。                                                                                                    |
|      |                             | p.86 の「ストレージライフサイクルポリシーの作成」 を参照してください。                                                                                                    |

| 手順   | 処理                          | 説明                                                                                                    |
|------|-----------------------------|----------------------------------------------------------------------------------------------------|
| 手順 5 | バックアップポリシーの構成               | バックアップポリシーはストレージライフサイクルポリシーを使用して複製を管理<br>するときにのみ構成します。                                                                                                    |
|      |                             | クライアントをバックアップするためにポリシーを構成します。ストレージライフサ<br>イクルポリシーは、ポリシーの[属性 (Attributes)]タブの[ポリシーストレージ<br>(Policy storage)]フィールドで選択します。                                             |
|      |                             | p.92 の「バックアップポリシーの作成」 を参照してください。                                                                                                    |
| 手順6  | NetBackup Vault の複製用の<br>構成 | イメージを複製するために NetBackup Vault を使うときのみ Vault 複製を構成<br>します。                                                                                                    |
|      |                             | 通常のバックアップを実行する重複排除環境で Vault を構成します。コピーを<br>含んでいる環境では構成しないでください。                                                                                                    |
|      |                             | Vault ポリシー。Vault のために、Vault プロファイルと Vault ポリシーを構成してください。                                                                                                    |
|      |                             | <ul> <li>Vault の[プロファイル (Profile)]ダイアログボックスの[バックアップの選択<br/>(Choose Backups)]タブで、ソースディスクプールのバックアップイメージを<br/>選択します。</li> </ul>                                        |
|      |                             | <ul> <li>Vault の[プロファイル (Profile)]ダイアログボックスの[複製 (Duplication)]</li> <li>タブにある[宛先ストレージュニット (Destination Storage Unit)]フィールド</li> <li>で、宛先ストレージュニットを選択します。</li> </ul> |
|      |                             | <ul> <li>複製ジョブをスケジュールするために Vault ポリシーを構成します。Vault<br/>ポリシーは Vault ジョブを実行するために構成される NetBackup ポリシー<br/>です。OpenStorage の複製ジョブのために作成したプロファイルを選択し<br/>ます。</li> </ul>    |
|      |                             | 『NetBackup Vault 管理者ガイド』を参照してください。                                                                                                    |
| 手順 7 | bpduplicateコマンドの使用<br>による複製 | <b>NetBackup</b> の bpduplicate コマンドは、イメージを手動でコピーする場合<br>にのみ使います。                                                                                                    |
|      |                             | ソースストレージから宛先ストレージへ複製します。                                                                                                    |
|      |                             | 『NetBackup コマンドリファレンスガイド』を参照してください。                                                                                                    |

### 同じドメイン内での OpenStorage の最適化複製について

同じドメイン内での別のディスク装置への複製によって、ディスク装置は重複排除を管理 します。他の場所のストレージに(多くの場合、地理的にさまざまなサイトにわたって)バッ クアップを複製する機能は、ディザスタリカバリを容易にするのに役立ちます。

最適化されたオフホストの複製には、次のような利点があります。

 NetBackupメディアサーバーの作業負荷が軽減されます。さらに多くのバックアップ を実行できます。

- 複製が高速になります。進行中のバックアップジョブと並行して、バックグラウンドで複 製を実行できます。
- 帯域幅が削減されます。装置が重複排除をサポートしている場合、コピー処理では 変更されたブロックのみが送信されます。

NetBackup は OpenStorage 用の 2 つの最適化複製をサポートします。NetBackup が 使う最適化複製は、製造元の OpenStorage のプラグインの公開機能に依存します。次 を参照してください。

最適化複製NetBackup の最適化複製はエクステントベースです。NetBackup は<br/>256 KB チャンクでデータを転送します。<br/>最適化複製で、ストレージサーバー機能を示す NetBackup の<br/>bpstsinfo コマンド出力は、次のフラグを示します。<br/>STS\_SRVC\_COPY\_EXTENT全イメージ最適化複製全イメージ最適化複製は、データチャンクサイズにストレージユニット

ージ最適化複製 全イメージ最適化複製は、データチャンクサイズにストレージユニット [最大フラグメントサイズ (Maximum fragment size)]を使います。 Veritas 社はこの種の操作を全イメージ最適化複製として参照します。 これは、NetBackup イメージフラグメント全体が転送されるからです。

> データのより大きいチャンクが転送されるので、少数の複製管理要求 が起き、パフォーマンスが向上します。また、ストレージデバイスは進行 状況レポートを制御します。ストレージデバイスはシステム負荷が低い ときには複製に使った方がいいリソースを消費せずに進行状況を報告 することがあります。または、ストレージデバイスが、NetBackup がエク ステントベースの最適化複製に対してと同じくらい頻繁に NetBackup ユーザーを更新しながら短い間隔で進行状況を報告することがありま す。

> 全イメージに対して、最適化複製で、ストレージサーバー機能を示す NetBackupの bpstsinfo コマンド出力は次の2つのフラグを示し ます。

STS\_SRVC\_COPY\_EXTENT
STS SRVC COPY EXTENT WHOLEIMAGE

次はストレージサーバーの機能を示す bpstsinfo コマンドの構文です。

bpstsinfo -storage\_server host\_name -stype vendor\_string

bpstsinfo コマンドについての詳しい情報を参照できます。

『NetBackup コマンドリファレンスガイド』を参照してください。

同じドメインでの、最適化された複製の要件と制限事項は次の通りです。

#### 第5章 NetBackup での OpenStorage の構成 | 69 同じ NetBackup ドメイン内の OpenStorage デバイスへの最適化複製の構成 |

- 最適化された複製の要件 オフホストのデータ移動の機能がベンダーのプラグインで使 用できるようになっている必要があります。
  - コピー元のディスクプールとコピー先のディスクプールは、同じ OpenStorage ベンダーの形式である必要があります。
  - 1 つ以上の NetBackup メディアサーバーを、コピー元の装置とコピー先の装置に接続する必要があります。
- 最適化された複製の制限事項 最適化された複製が失敗すれば、ジョブは再試行されません。

最適化されたジョブが失敗した場合に通常の複製が実行されるように NetBackup を構成するには、NetBackup マスターサーバーのbp.confファイルに次のエントリを追加します。 RESUME ORIG DUP ON OPT DUP FAIL = TRUE

- コピー操作では、コピー先ストレージュニットの設定ではなく、 コピー元ストレージュニットの最大フラグメントサイズが使用されます。最適化された複製では、イメージフラグメントがそのままコピーされます。効率の向上を図るため、複製によってコピー先ストレージュニット上でイメージのサイズが変更されたり、イメージが別のフラグメントセットに移動されることはありません。
- イメージのコピーを確認するには、メディアサーバーとコピー
   先の装置が接続されている必要があります。
- ストレージユニットグループは最適化された複製の宛先には できません。宛先は、コピー元の装置と同じ形式の OpenStorage 装置を表すストレージユニットである必要があ ります。

### NetBackup の最適化複製またはレプリケーション動作の設定

NetBackup について、最適化複製とレプリケーション動作を設定できます。動作は、次の表で説明するように、NetBackup によるイメージの複製方法に応じて変わります。

| 動作                                         | 説明                                                                                                    |
|--------------------------------------------|----------------------------------------------------------------------------------------------------|
| NetBackup Vault または<br>bpduplicate コマンドを使っ | <b>NetBackup Vault</b> または bpduplicate コマンドを使用して複製<br>する場合は、次の動作を設定できます。                                                                                                    |
| た複製                                        | <ul> <li>最適化複製の試行回数。<br/>ジョブに失敗する前に、NetBackupが最適化複製ジョブを再<br/>試行する回数を変更できます。</li> <li>p.70の「複製の試行回数を構成する方法」を参照してくだ<br/>さい。</li> <li>最適化複製のフェールオーバー。</li> <li>デフォルトでは、最適化された複製ジョブが失敗した場合、<br/>NetBackup はジョブを再実行しません。</li> <li>最適化複製ジョブが失敗した場合には、通常の複製を使うように NetBackup を構成できます。</li> <li>p.71の「最適化複製のフェールオーバーを構成する方法」<br/>を参照してください。</li> </ul> |
| ストレージライフサイクルポリ<br>シーを使った複製またはレプリ<br>ケーション  | ストレージライフサイクルポリシーの最適化複製またはレプリケー<br>ションジョブが失敗すると、NetBackup は 2 時間待ってからジョ<br>ブを再試行します。NetBackup は、ジョブが成功するまで、また<br>はソースバックアップイメージが期限切れになるまで、再試行の<br>動作を繰り返します。<br>待機期間の時間を変更できます。                                                                                                    |
|                                            | p.71 の「ストレージライフサイクルポリシーの待機時間を設定する方法」を参照してください。                                                                                                    |

表 5-6 最適化複製の動作

複製にストレージライフサイクルポリシーを使用する場合は、NetBackup Vault に対する 最適化複製動作やbpduplicateコマンドは設定しないでください。また、その逆の操作 も行わないでください。NetBackup の動作は予測できない場合があります。

注意:これらの設定は、特定の NetBackup ストレージオプションに限定されず、すべての最適化複製ジョブに影響します。

#### 複製の試行回数を構成する方法

◆ マスターサーバーで、OPT\_DUP\_BUSY\_RETRY\_LIMITという名前のファイルを作成します。NetBackupでジョブが失敗するまでに行うジョブの再試行回数を示す整数をファイルに追加します。

このファイルは(オペレーティングシステムに応じて)マスターサーバーの次のディレクトリに存在する必要があります。

■ UNIX の場合:/usr/openv/netbackup/db/config

■ Windows の場合: *install path*¥NetBackup¥db¥config

#### 最適化複製のフェールオーバーを構成する方法

◆ マスターサーバーで、次の設定オプションを追加します。

RESUME ORIG DUP ON OPT DUP FAIL = TRUE

**p.71**の「コマンドラインの使用による NetBackup 構成オプションの設定」を参照してください。

UNIX システムでは代わりに、NetBackup マスターサーバーの bp.conf ファイルに エントリを追加できます。

#### ストレージライフサイクルポリシーの待機時間を設定する方法

- NetBackup 管理コンソールで、[NetBackup の管理 (Management)]>[ホストプ ロパティ (Host Properties)]>[マスターサーバー (Master Server)]を展開します。 マスターサーバーを選択し、[処理 (Actions)]メニューで[プロパティ (Properties)] を選択します。
- **2** [SLP パラメータ (SLP Parameters)]を選択します。
- **3** [拡張されたイメージの再試行間隔 (Extended image retry interval)]を新しい値に 変更します。
- 4 [OK]をクリックします。

### コマンドラインの使用による NetBackup 構成オプションの設定

Veritas は NetBackup 管理コンソールの[ホストプロパティ (Host Properties)]を使って NetBackup のプロパティを構成することを推奨します。

ただし、プロパティによっては管理コンソールを使って設定できない場合があります。次の NetBackup コマンドを使って、それらのプロパティを設定できます。

NetBackup サーバーの場合: bpsetconfig

NetBackup クライアントの場合: nbsetconfig

次の例に示すように、構成オプションはキーと値のペアです。

- CLIENT\_READ\_TIMEOUT = 300
- LOCAL CACHE = NO
- RESUME ORIG DUP ON OPT DUP FAIL = TRUE
- SERVER = server1.example.com

SERVER オプションのようなオプションを複数回指定できます。

#### コマンドラインを使って構成オプションを設定するには

 プロパティを設定するホストのコマンドウィンドウまたはシェルウィンドウで、適切なコ マンドを呼び出します。コマンドは、次のように、オペレーティングシステムと NetBackup ホストの種類 (クライアントまたはサーバー)によって異なります。

UNIX の場 NetBackup クライアントの場合:

合

/usr/openv/netbackup/bin/nbsetconfig

NetBackup サーバーの場合:

/usr/openv/netbackup/bin/admincmd/bpsetconfig

Windows NetBackup クライアントの場合:

の場合 install path¥NetBackup¥bin¥nbsetconfig.exe

NetBackup サーバーの場合:

install pathWetBackupWbinWadmincmdWbpsetconfig.exe

2 コマンドプロンプトで、設定する構成オプションのキーと値のペアを1行に1組ずつ 入力します。

既存のキーと値のペアを変更できます。

キーと値のペアを追加できます。

追加する任意の新しいオプションの許可される値と形式を理解していることを確認してください。

3 構成の変更を保存するには、オペレーティングシステムに応じて、次のコマンドを入 力します。

Windows の場合: Ctrl + Z Enter

UNIX の場合: Ctrl + D Enter

## 異なるドメインでの OpenStorage デバイスへのレプリ ケーションの構成

サードパーティベンダーのアプライアンスストレージの場合、NetBackupはベンダーがその機能を公開した場合にレプリケーションをサポートします。ソースストレージおよびターゲットストレージは、同じアプライアンスの種類であることが必要です。

表 5-7では、ある OpenStorage ディスクアプライアンスから異なる NetBackup ドメインで 同じ種類の別の OpenStorage ディスクアプライアンスに、バックアップイメージをレプリ ケートすることが必要なタスクを説明しています。
| 手順   | 作業                                   | 手順                                                           |
|------|--------------------------------------|--------------------------------------------------------------|
| 手順 1 | NetBackup 自動イメージレプリ<br>ケーションについて学習する | p.73の「NetBackup 自動イメージレプリケーションについて」を参照してください。                |
| 手順 2 | 2 ドメイン間の関係を定義する                      | データの送信先がレプリケート元のドメインにわかるようにドメイン間の関係を定<br>義します。               |
|      |                                      | p.78の「複製用のドメインの関係について」を参照してください。                             |
| 手順 3 | ストレージライフサイクルポリ                       | p.83の「ストレージライフサイクルポリシーについて」を参照してください。                        |
|      | シーの構成                                | p.84 の「自動イメージレプリケーションに必要なストレージライフサイクルポリ<br>シーについて」を参照してください。 |
|      |                                      | p.86 の「ストレージライフサイクルポリシーの作成」 を参照してください。                       |

表 **5-7** NetBackup OpenStorage レプリケーションタスク

### NetBackup 自動イメージレプリケーションについて

1つのNetBackupドメインで生成されたバックアップは、1つ以上のターゲットNetBackup ドメインのストレージにレプリケートできます。この処理は自動イメージレプリケーションと呼 ばれます。

さまざまな地理的なサイトにまたがる場合が多い、他の NetBackup ドメインのストレージ にバックアップをレプリケートする機能は、次のようなディザスタリカバリのニーズへの対応 を容易にするのに役立ちます。

- 1対1モデル 単一の本番データセンターは1つのディザスタリカバリサイトにバックアップできます。
- 1対多モデル
   単一の本番データセンターは複数のディザスタリカバリサイトにバックアップできます。
   p.75の「1対多の自動イメージレプリケーションモデル」を参照してください。
- 多対1モデル 複数のドメインのリモートオフィスは単一ドメインのストレージデバイスにバックアップできます。
- 多対多モデル 複数のドメインのリモートデータセンターは複数のディザスタリカバリサイトをバックアッ プできます。

NetBackup は、ある NetBackup ドメインの OpenStorage ディスクプールから別のドメインの OpenStorage ディスクプールへの自動イメージレプリケーションをサポートします。 それらのディスクプールをホストする OpenStorage デバイスは同じ形式である必要があ ります。

#### 自動イメージレプリケーションに関する注意事項

- 自動イメージレプリケーションはディザスタリカバリソリューションですが、ターゲットマスタードメインからプライマリ(または元の)ドメインのクライアントに直接リストアできません。
- 自動イメージレプリケーションは合成バックアップまたは最適化された合成バックアップをサポートしません。
- 自動イメージレプリケーションでは、ディスクプールのスパンボリュームはサポートされません。NetBackupでは、バックアップジョブがレプリケーション操作も含むストレージライフサイクルポリシー内にある場合は、ボリュームをスパンするディスクプールへのバックアップジョブが失敗します。
- 自動イメージレプリケーションは、ストレージユニットグループからのレプリケートをサポートしません。つまり、ソースコピーはストレージユニットグループにはありません。
- NetBackup の異なるバージョン間で自動イメージレプリケーションを実行する機能 は、ベーシックイメージの互換性ルールを却下しません。たとえば、ある NetBackup ドメインで取得されたデータベースバックアップは、以前のバージョンの NetBackup ドメインにレプリケートできます。ただし、古いサーバーでは、新しいイメージから正常 にリストアできない場合があります。 バージョンの互換性と相互運用性について詳しくは、次の URL で『NetBackup

Enterprise Server and Server - Software Compatibility List』を参照してください。 http://www.netbackup.com/compatibility

準備ができたらすぐにターゲットドメインのマスターサーバーがイメージをインポートで きるように、ソースドメインとターゲットドメインのマスターサーバーの時計を同期しま す。ターゲットドメインのマスターサーバーは、イメージの作成日時になるまでイメージ をインポートできません。イメージは協定世界時(UTC)を使うので、タイムゾーンの違 いを考慮する必要はありません。

#### 処理の概要

表 5-8は、発生ドメインとターゲットドメインのイベントの概要を説明する処理の概要です。

NetBackup は、自動イメージレプリケーション操作を管理するソースドメインとターゲット ドメインでストレージライフサイクルポリシーを使います。

**p.84**の「自動イメージレプリケーションに必要なストレージライフサイクルポリシーについて」を参照してください。

| イベント | イベントが発生するドメイ<br>ン         | イベントの説明                                                                                                    |
|------|---------------------------|----------------------------------------------------------------------------------------------------|
| 1    | 元のマスターサーバー(ドメイ<br>ン 1)    | クライアントは[ポリシーストレージ (Policy storage)]の選択としてストレージライフサ<br>イクルポリシーを示すバックアップポリシーに従ってバックアップされます。SLP に<br>は、ターゲットドメインの類似ストレージに少なくともレプリケーション操作を1つ含め<br>る必要があります。                         |
| 2    | ターゲットマスターサーバー<br>(ドメイン 2) | ターゲットドメインのストレージサーバーはレプリケーションイベントが起きたことを認<br>識します。ターゲットドメインの NetBackup マスターサーバーに通知します。                                                                                           |
| 3    | ターゲットマスターサーバー<br>(ドメイン 2) | NetBackupは、インポート操作を含んでいるSLPに基づいてイメージをすぐにイン<br>ポートします。NetBackupは、メタデータがイメージの一部としてレプリケートされる<br>ので、イメージをすばやくインポートできます。(このインポート処理は、[カタログ<br>(Catalog)]ユーティリティで利用可能なインポート処理とは異なります。) |
| 4    | ターゲットマスターサーバー<br>(ドメイン 2) | イメージがターゲットドメインにインポートされた後、NetBackup はそのドメインのコ<br>ピーを管理し続けます。構成によっては、ドメイン2のメディアサーバーはドメイン3<br>のメディアサーバーにイメージをレプリケートできます。                                                           |

表 5-8 自動イメージレプリケーション処理の概要

#### 1 対多の自動イメージレプリケーションモデル

この構成では、すべてのコピーが並行して作成されます。コピーは1つのNetBackup ジョブのコンテキスト内で作成されるのと同時に、レプリケート元のストレージサーバーの コンテキスト内でコピーが作成されます。1つのターゲットストレージサーバーが失敗する と、ジョブ全体が失敗し、後で再試行されます。

すべてのコピーには同じ[ターゲットの保持 (Target Retention)]が設定されます。ター ゲットのマスターサーバードメインごとに異なる[ターゲットの保持 (Target Retention)]を 設定するには、複数のソースコピーを作成するか、ターゲットのマスターサーバーに複製 をカスケードします。

### 自動イメージレプリケーションモデルのカスケード

レプリケーションはレプリケート元のドメインから複数のドメインにカスケードできます。スト レージライフサイクルポリシーをドメインごとにセットアップして、レプリケート元のイメージ を予想し、それをインポートしてから次のターゲットマスターにレプリケートするようにしま す。

図 5-1 は、3 つのドメインに渡る次のようなカスケード構成を表します。

- イメージはドメイン1で作成されたのち、ターゲットのドメイン2にレプリケートされます。
- イメージはドメイン 2 でインポートされてから、ターゲットドメイン 3 にレプリケートされます。

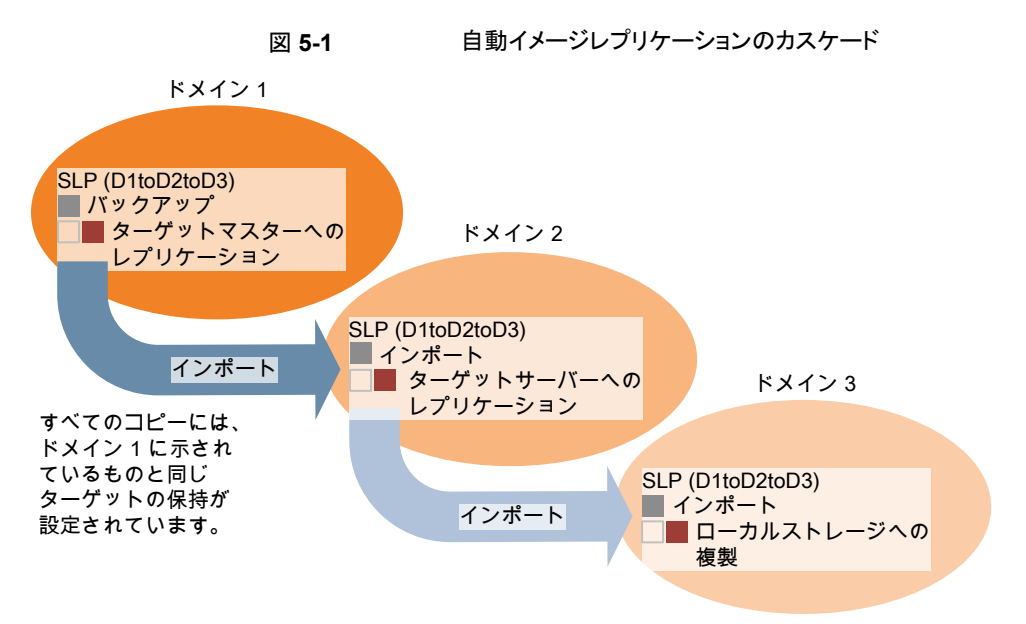

次に、イメージはドメイン3にインポートされます。

このカスケードモデルでは、ドメイン2とドメイン3の元のマスターサーバーはドメイン1のマスターサーバーです。

**メモ:** イメージがドメイン 3 にレプリケートされると、レプリケーション通知イベントはドメイン 2 のマスターサーバーが元のマスターサーバーであることを示します。ただし、イメージが ドメイン3に正常にインポートされると、NetBackup は元のマスターサーバーがドメイン 1 にあることを正しく示します。

カスケードモデルは、ターゲットのマスターにインポートされたコピーをレプリケートするインポート SLP の特殊な例です。(これは、一連のターゲットマスターサーバーの最初でも 最後でもないマスターサーバーです。)

インポート SLP には、[固定 (Fixed)]の保持形式を使う1 つ以上の操作と、[ターゲット の保持 (Target Retention)]形式を使う1 つ以上の操作が含まれている必要があります。 したがって、SLP のインポートがこれらの要件を満たすように、レプリケート操作は[ター ゲットの保持 (Target Retention)]を使う必要があります。

表 5-9 にインポート操作のセットアップの違いを示します。

#### 表 **5-9** インポートされたコピーをレプリケートするように構成された SLP に おけるレプリケート操作の違い

| インポート操作の基準                                            | カスケードモデルでのインポート操作                                                         |
|-------------------------------------------------------|---------------------------------------------------------------------------|
| 最初の操作はインポート操作である必要がある。                                | 同じ、相違なし。                                                                  |
| ターゲットのマスターへのレプリケーションは[固<br>定 (Fixed)]の保持形式を使う必要がある。   | 同じ、相違なし。                                                                  |
| 1 つ以上のレプリケート操作が[ターゲットの保持 (Target retention)]を使う必要がある。 | 違いは次のとおりです。<br>基準を満たすには、レプリケート操作は[ターゲットの保持 (Target retention)]を使う必要があります。 |

ターゲットの保持はレプリケート元のイメージに埋め込まれます。

図 5-1 に示されているカスケードモデルでは、ドメイン 1 に示されている[ターゲットの保持 (Target Retention)]と同じ[ターゲットの保持 (Target Retention)]が設定されています。

ドメイン3のコピーが異なるターゲット保持を持つようにするには、ドメイン2のストレージ ライフサイクルポリシーに中間レプリケート操作を追加します。中間レプリケート操作は、 ターゲットのマスターへのレプリケーションのソースとして機能します。ターゲットの保持が レプリケート元のイメージに埋め込まれているので、ドメイン3のコピーは中間レプリケー ト操作に設定されている保持レベルを優先します。

第5章 NetBackup での OpenStorage の構成 | 78 異なるドメインでの OpenStorage デバイスへのレプリケーションの構成 |

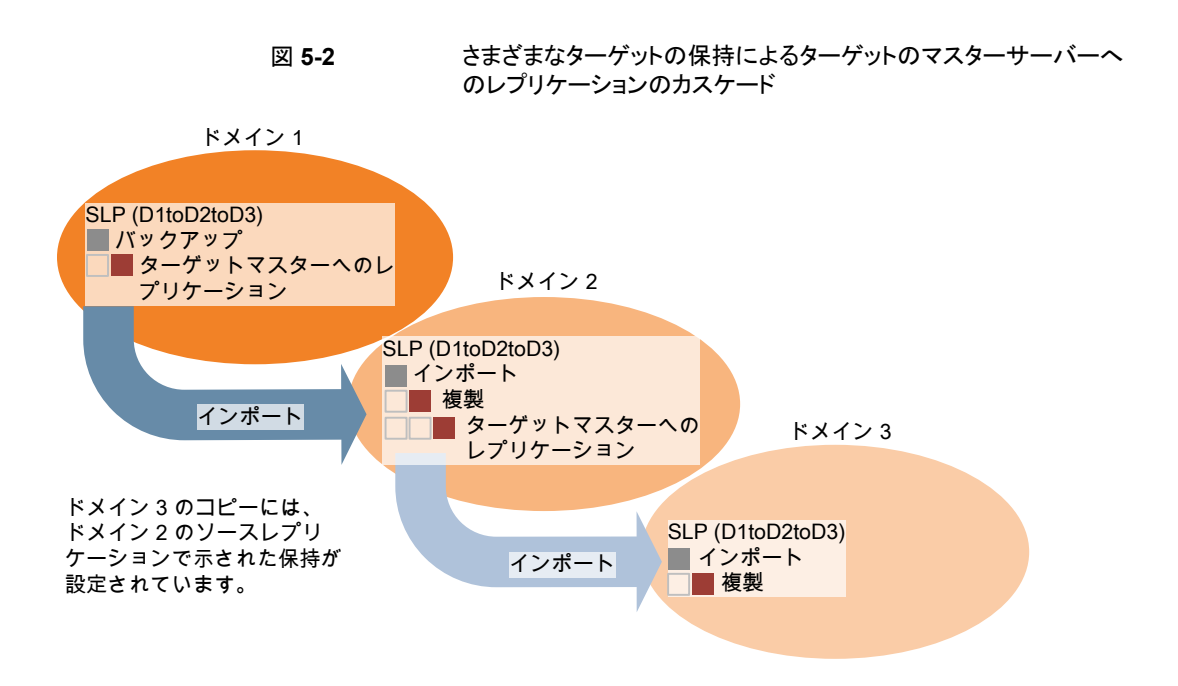

#### 複製用のドメインの関係について

OpenStorage API によって開示されるサードパーティベンダーのストレージ装置の場合、 ディスク装置がストレージを管理します。元のドメインと(1 つまたは複数の)ターゲットドメ イン間の関係はストレージベンダーのツールを使用して構成されます。

元の NetBackup ドメインは、ターゲットドメインのストレージサーバーを知りません。装置 が正しく構成されると、元のディスク装置の NetBackup イメージはターゲットのディスク装 置に自動的にレプリケートされます。そのディスク装置は OpenStorage API を使用して、 レプリケーションイベントが起きたことを NetBackup に通知します。次に NetBackup は それらのイメージをインポートします。

NetBackupは、バックアップイメージのライフサイクルは管理しますが、ストレージは管理しません。

ディスク装置のレプリケーション関係の設定は、NetBackup のマニュアルの範囲を超えています。

注意:ターゲットストレージサーバーは慎重に選択してください。ターゲットストレージサーバーは元のドメインのストレージサーバーにならないようにする必要があります。

### 自動イメージレプリケーションのレプリケーショントポロジーについ て

自動イメージレプリケーションの場合は、ディスクボリュームにボリューム間のレプリケーション関係を定義するプロパティがあります。ボリュームプロパティの認識が、デバイスのレプリケーショントポロジーです。ボリュームに含めることができるレプリケーションのプロ パティは、次のとおりです。

ソース ソースボリュームには、クライアントのバックアップが含まれます。このボリュームは、

(Source) NetBackup のリモートドメインにレプリケートされるイメージのソースです。元のドメ インの各ソースボリュームでは、ターゲットドメインに1つ以上のレプリケーション パートナーのターゲットボリュームがあります。

ターゲット リモートドメインのターゲットボリュームは、元のドメインにあるソースボリュームのレ (Target) プリケーションパートナーです。

なし(None) ボリュームにレプリケーション属性がありません。

ストレージ管理者は、ストレージデバイス内でボリュームのレプリケーショントポロジーを構成します。ボリュームプロパティに基づいて、同質なディスクプールを作成します。つまり、ディスクプール内のすべてのボリュームには同じプロパティが必要なため、そのトポロジーと一致するディスクプールを作成します。ディスクプールは、ユーザーがそれに追加するボリュームからレプリケーションのプロパティを継承します。

トポロジーを理解して適切なディスクプールを作成するには、ストレージ管理者と連携してください。また、レプリケーショントポロジーに対する変更を理解するためにも、ストレージ管理者と連携してください。

NetBackup はディスクプールの構成時にボリュームのトポロジーを検出します。

レプリケーション関係を設定すると、NetBackup はレプリケーショントポロジを発見します。 NetBackup は、[ディスクプールの変更 (Change Disk Pool)]ダイアログボックスの[更 新 (Refresh)]オプションを使うときにトポロジーの変更を検出します。

p.107 の「OpenStorage ディスクプールのプロパティの変更」を参照してください。

NetBackup には、レプリケーショントポロジーを理解するうえで役に立つコマンドが含ま れます。次の状況では、このコマンドを使ってください。

- レプリケーションターゲットを構成した後。
- ストレージサーバーを構成した後、ディスクプールを構成する前。
- ストレージを構成するボリュームに変更を加えた後。

**p.80**の「自動イメージレプリケーションのレプリケーショントポロジーの表示」を参照してください。

### 自動イメージレプリケーションのレプリケーショントポロジーの表示

レプリケーションのソースであるボリュームは、レプリケーションのターゲットである少なくとも1つ以上のレプリケーションパートナーが必要です。NetBackupでは、ストレージのレ プリケーショントポロジーを表示できます。

**p.79**の「自動イメージレプリケーションのレプリケーショントポロジーについて」を参照してください。

#### 自動イメージレプリケーションのレプリケーショントポロジーを表示するには

- ◆ bpstsinfoコマンドを実行し、ストレージサーバー名とサーバーの形式を指定します。コマンドの構文は次のとおりです。
  - Windows の場合: install\_path¥NetBackup¥bin¥admincmd¥bpstsinfo
     -lsuinfo -storage\_server host\_name -stype server\_type
  - UNIXの場合:/usr/openv/netbackup/bin/admincmd/bpstsinfo -lsuinfo -storage server host name -stype server type

コマンドのオプションおよび引数は次のとおりです。

| host_name-storage_server | ターゲットストレージサーバーの名前。 |
|--------------------------|--------------------|
|                          |                    |

server\_type-stypeOpenStorage のディスク装置の場合、ベンダーは<br/>server\_type に文字列を提供します。

出力をファイルに保存して、現在のトポロジーを前のトポロジーと比較して変更箇所 を判断できるようにします。

**p.80**の「**OpenStorage** バックアップレプリケーション用ボリュームプロパティのサン プル出力」を参照してください。

#### **OpenStorage** バックアップレプリケーション用ボリュームプロパティのサンプル 出力

次の例は、2 台の OpenStorage デバイスに対する bpstsinfo コマンドからのサンプル 出力を示します。最初の例は、クライアントバックアップを含むソースディスクプールから の出力です。2 番目の例は、リモートマスターサーバードメイン内にあるターゲットディス クプールからの出力です。

2つの例では、次の情報を示します。

- ストレージサーバー pan1.example.comのボリューム dv01 は、pan2.example.comのボリューム dv01 のレプリケーションソースです。
- ストレージサーバー pan1.example.comのボリューム dv02 は、pan2.example.comのボリューム dv02 のレプリケーションソースです。
- 両方のデバイスのボリューム dv03 には、レプリケーションプロパティがありません。

```
>bpstsinfo -lsuinfo -storage server pan1.example.com -stype Pan
LSU Info:
        Server Name: pan1.example.com
        LSU Name: dv01
        Allocation : STS_LSU_AT_STATIC
        Storage: STS LSU ST NONE
        Description: E:¥
        Configuration:
        Media: (STS LSUF DISK | STS LSUF STORAGE FREED | STS LSUF REP ENABLED |
        STS LSUF REP SOURCE)
        Save As : (STS SA IMAGE)
        Replication Sources: 0 ( )
        Replication Targets: 1 ( Pan:pan2.example.com:dv01 )
        Maximum Transfer: 2147483647
        Block Size: 512
        Allocation Size: 0
        Size: 80525455360
        Physical Size: 0
        Bytes Used: 2285355008
        Physical Bytes Used: 0
       Resident Images: 0
LSU Info:
        Server Name: pan1.example.com
        LSU Name: dv02
        Allocation : STS LSU AT STATIC
        Storage: STS LSU ST NONE
        Description: E:¥
        Configuration:
        Media: (STS LSUF DISK | STS LSUF STORAGE FREED | STS LSUF REP ENABLED |
        STS LSUF REP SOURCE)
        Save As : (STS SA IMAGE)
        Replication Sources: 0 ( )
        Replication Targets: 1 ( Pan:pan2.example.com:dv02 )
        Maximum Transfer: 2147483647
        Block Size: 512
        Allocation Size: 0
        Size: 80525455360
        Physical Size: 0
        Bytes Used: 2285355008
        Physical Bytes Used: 0
       Resident Images: 0
LSU Info:
        Server Name: pan1.example.com
```

```
LSU Name: dv03
        Allocation : STS LSU AT STATIC
        Storage: STS LSU ST NONE
        Description: E:¥
        Configuration:
        Media: (STS_LSUF_DISK | STS_LSUF_STORAGE_FREED)
        Save As : (STS SA IMAGE)
        Replication Sources: 0 ( )
        Replication Targets: 0 ( )
        Maximum Transfer: 2147483647
        Block Size: 512
        Allocation Size: 0
        Size: 80525455360
        Physical Size: 0
        Bytes Used: 2285355008
        Physical Bytes Used: 0
        Resident Images: 0
>bpstsinfo -lsuinfo -storage server pan2.example.com -stype Pan
LSU Info:
        Server Name: pan2.example.com
       LSU Name: dv01
        Allocation : STS LSU AT STATIC
        Storage: STS LSU ST NONE
        Description: E:¥
        Configuration:
       Media: (STS_LSUF_DISK | STS LSUF STORAGE FREED | STS LSUF REP ENABLED |
        STS LSUF REP TARGET)
        Save As : (STS SA IMAGE)
        Replication Sources: 1 ( Pan:pan1.example.com:dv01 )
        Replication Targets: 0 ( )
        Maximum Transfer: 2147483647
        Block Size: 512
        Allocation Size: 0
        Size: 80525455360
        Physical Size: 0
        Bytes Used: 2285355008
        Physical Bytes Used: 0
       Resident Images: 0
LSU Info:
        Server Name: pan2.example.com
        LSU Name: dv02
        Allocation : STS LSU AT STATIC
```

```
Storage: STS LSU ST NONE
        Description: E:¥
        Configuration:
        Media: (STS LSUF DISK | STS LSUF STORAGE FREED | STS LSUF REP ENABLED |
         STS LSUF REP TARGET)
        Save As : (STS SA IMAGE)
        Replication Sources: 1 ( Pan:pan1.example.com:dv02 )
        Replication Targets: 0 ( )
        Maximum Transfer: 2147483647
        Block Size: 512
        Allocation Size: 0
        Size: 80525455360
        Physical Size: 0
        Bytes Used: 2285355008
        Physical Bytes Used: 0
        Resident Images: 0
LSU Info:
        Server Name: pan2.example.com
        LSU Name: dv03
        Allocation : STS LSU AT STATIC
        Storage: STS LSU ST NONE
        Description: E:¥
        Configuration:
        Media: (STS LSUF DISK | STS LSUF STORAGE FREED)
        Save As : (STS SA IMAGE)
        Replication Sources: 0 ( )
        Replication Targets: 0 ( )
        Maximum Transfer: 2147483647
        Block Size: 512
        Allocation Size: 0
        Size: 80525455360
        Physical Size: 0
        Bytes Used: 2285355008
        Physical Bytes Used: 0
        Resident Images: 0
```

# ストレージライフサイクルポリシーについて

ストレージライフサイクルポリシー (SLP)は、一連のバックアップのストレージ計画です。 SLPは、[ストレージライフサイクルポリシー (Storage Lifecycle Policies)] ユーティリティ で構成します。 SLP はストレージ操作の形の手順を含み、バックアップポリシーによってバックアップされるデータに適用されます。操作はデータがどのように保存、コピー、レプリケート、保持されるかを決定する SLP に追加されます。NetBackup は必要に応じて、すべてのコピーが作成されるようにコピーを再試行します。

SLP によって、ユーザーはポリシーレベルでデータに分類を割り当てられるようになりま す。データの分類は、一連のバックアップ要件を表します。データの分類を使用すると、 さまざまな要件でデータのバックアップを簡単に構成できるようになります。たとえば、電 子メールデータと財務データなどがあります。

SLP はステージングされたバックアップ動作を行うように設定できます。SLP に含まれる すべてのバックアップイメージに所定の操作を適用することでデータ管理が簡略化され ます。この処理によって、NetBackup 管理者は、ディスクを使用したバックアップの短期 的な利点を活かすことができます。また、テープを使用したバックアップの長期的な利点 を活かすこともできます。

NetBackup 管理コンソールの SLP パラメータ プロパティによって、管理者は SLP をどのように維持し、どのように SLP ジョブを実行するかをカスタマイズできます。

SLP についてのベストプラクティスの情報は、次に挙げるドキュメントに記載されています。

https://www.veritas.com/content/support/en\_US/article.100009913

詳しくは、『NetBackup 管理者ガイド Vol. 1』を参照してください。

# 自動イメージレプリケーションに必要なストレージライフ サイクルポリシーについて

ある NetBackup ドメインから別の NetBackup ドメインにイメージを複製するには、2 つのストレージライフサイクルポリシーが必要です。次の表は、ポリシーおよび必要条件を 記述したものです:

| ドメイン            | ストレージライフサイクルポリシーの要件                                                                                                    |
|-----------------|----------------------------------------------------------------------------------------------------|
| ドメイン 1          | ソースドメインの自動イメージレプリケーションの SLP は、次の基準を満たす必要があります:                                                                                                    |
| (ソースドメイン)       | <ul> <li>最初の操作は、OpenStorage アプライアンスへのバックアップ操作である必要があります。</li> <li>ドロップダウンリストから正確なストレージュニットを指定してください。[任意 (Any Available)]は選択しません。</li> </ul>                                                                                                    |
|                 | <b>メモ:</b> イメージをインポートするためには、ターゲットドメインに同じストレージ形式が含まれている必要があります。                                                                                                    |
|                 | <ul> <li>少なくとも 1 つの操作は、別の NetBackupドメインのソースアプライアンスと同じタイプの OpenStorage<br/>アプライアンスへの [レプリケーション (Replication)] 操作である必要があります。<br/>自動イメージレプリケーションの SLP で、複数のレプリケーション操作を設定できます。[レプリケーショ<br/>ン (Replication)]操作の設定で、バックアップがすべてのマスターサーバードメインのすべてのレプリケー<br/>ションターゲットで複製されるか、特定のレプリケーションターゲットのみに複製されるかを決定します。</li> <li>この SLP はドメイン 2 のインポート SLP と同じデータ分類である必要があります。</li> </ul> |
| ドメイン2           | すべてのドメインのすべてのターゲットに複製する場合、各ドメインで、必要なすべての条件を満たすインポート SLP が NetBackup で自動的に作成されます。                                                                                                    |
| (タークットトンイ<br>ン) | メモ:特定のターゲットに複製する場合、元のドメインで自動イメージレプリケーションの SLP を作成する前<br>にインポート SLP を作成します。                                                                                                    |
|                 | インポート SLP は次の基準を満たす必要があります。                                                                                                    |
|                 | <ul> <li>SLPの最初の操作は[インポート (Import)]操作である必要があります。NetBackup は、ソースストレージからの複製のターゲットとして宛先ストレージをサポートしていなければなりません。</li> <li>ドロップダウンリストから正確なストレージュニットを指定してください。[任意 (Any Available)]は選択しません。</li> </ul>                                                                                                    |
|                 | <ul> <li>SLPには、[ターゲットの保持 (Target retention)]が指定された操作が1つ以上含まれている必要があります。</li> </ul>                                                                                                    |
|                 | <ul> <li>この SLP はドメイン 1 の SLP と同じデータ分類である必要があります。データ分類の一致により、分類<br/>に対して一貫した意味が保たれ、データ分類によるグローバルな報告が促進されます。</li> </ul>                                                                                                    |
|                 | [レプリケーション (Replication)]操作の設定について詳しくは、次のトピックを参照してください。                                                                                                    |

表 5-10 自動イメージレプリケーションの SLP 要件

元のマスターサーバードメインからのイメージがターゲットドメイン上のSLP 設定によって レプリケーションされる例を図 5-3 に示します。

ソースドメインのマスターサーバー上の SLP

| New Storage Lifecycle Policy                   |                                                                                                    |                                |                                                           | 💌 レプリ                                                                                              | ケーション 操作では                      |
|------------------------------------------------|----------------------------------------------------------------------------------------------------|--------------------------------|-----------------------------------------------------------|----------------------------------------------------------------------------------------------------|---------------------------------|
| Configuration Validation Report                |                                                                                                    |                                |                                                           |                                                                                                    |                                 |
| Storage lifecycle policy name: Data glassific/ | stion: Priority for a                                                                                                    | econdary operations:           |                                                           | ×-9                                                                                                | ットマスターを指定                       |
| SLP-MSDP-Rep <a>No data cla</a>                | ssification>                                                                                                    | Higher number is greater prior | ty)                                                       | します                                                                                                |                                 |
| Operation Storage Unit Volume Pr               | ol Media Owner Retention Typ                                                                                                    | e Retention Period Alternal    | te Read Target Master                                     |                                                                                                    |                                 |
| Backup El STU SourceDomain                     | Fixed                                                                                                    | 2 weeks                        |                                                           |                                                                                                    |                                 |
| ・<br>マロー Remove<br>インポート                       | New Storage Lifecycle<br>Configuration Validaii<br>Storage lifecycle polos<br>SLP-MSDP-Re-<br>Operation Sto<br>Import<br>Puplication St | Policy<br>on Report  <br>      | ilon: Bioty<br>sifeatoro ▼ 0<br>- Fixed<br>- Target reter | or recondary operations:<br>Higher number is greater pri<br>yoe Retention Period Altern<br>2 weeks | orby)<br>- Target Master - No   |
| インボート操<br>コピーをイン<br>します                        | 作では<br>ポート<br>Add.<br>「Syspend second                                                                                                   | occe                           |                                                           | _                                                                                                  | Validate Across Backup Policies |

ターゲットドメインにコピーをインポートする SLP

メモ: SLP で操作をする場合には、基になるストレージへ変更を加えた後で nbstserv を再起動してください。

# ストレージライフサイクルポリシーの作成

ストレージライフサイクルポリシー (SLP)は、一連のバックアップのストレージ計画です。 SLPの操作はデータのバックアップ指示です。複数のストレージ操作を含んでいるSLP を作成するには、次の手順を使います。

図 5-3 自動イメージレプリケーションに必要なストレージライフサイクルポリ シーのペア

ストレージ操作をストレージライフサイクルポリシーに追加する方法

- NetBackup 管理コンソールで、[NetBackup の管理 (NetBackup Management)]、 [ストレージ (Storage)]、[ストレージライフサイクルポリシー (Storage Lifecycle Policy)]の順に選択します。
- **2** [処理 (Actions)]、[新規 (New)]、[ストレージライフサイクルポリシー (Storage Lifecycle Policy)]の順にクリックします。

| -                     |                                                                                                    |           |                                                                                                    |            |
|-----------------------|----------------------------------------------------------------------------------------------------|-----------|----------------------------------------------------------------------------------------------------|------------|
| 🗧 Storage - cayo      | e.rm.com (8.0Beta1 Enterprise Server Ev                                                                                                    | aluation) | - NetBackup Administration Console                                                                                                    |            |
| Ø Veritas             | sNetBackup™                                                                                                    |           |                                                                                                    |            |
| <u>File Edit View</u> | Actions Help                                                                                                    |           |                                                                                                    |            |
|                       | and Unlock users                                                                                                    | Alt-L     | • 🖻 🗙 🖆 🦃 📷 🚯 🚺                                                                                                    | e l        |
| cayce.rm.com          | New                                                                                                    | •         | 🚈 Storage Unit Ctrl-N                                                                                                    | Se         |
| cayce.rm.com (        |                                                                                                    |           | 🥏 Storage <u>U</u> nit Group                                                                                                    | b Priority |
| 🛛 – 🚮 Backup, Ard     | 🚔 Manual Relocation to Final Destinati                                                                                                    | on        | Contraction and the second second sec | DEHOIN     |
| 🛛 – 🛃 Activity Mon    | hor                                                                                                    |           | New SLP Window                                                                                                    |            |
| 🛉 🕂 🛄 NetBackup       | Management                                                                                                    |           |                                                                                                    |            |
| 🕨 🗠 📄 Reports         | 3                                                                                                    |           |                                                                                                    |            |
| - 🗔 Policies          | ô de la companya de la companya de la |           |                                                                                                    |            |
| 🕴 📍 💻 Storage         | )                                                                                                    |           |                                                                                                    |            |
| - 📼 Stor              | rage Units                                                                                                    |           |                                                                                                    |            |
| Stor                  | rage Unit Groups                                                                                                    |           |                                                                                                    |            |
| Stor                  | age Lifecycle Policies                                                                                                    |           |                                                                                                    |            |
| 📔 🔰 🖓 SLF             | 'Windows                                                                                                    |           |                                                                                                    |            |
| 📔 🚽 📆 Cataloo         |                                                                                                    |           |                                                                                                    |            |

**3** [新しいストレージライフサイクルポリシー (New Storage Lifecycle Policy)]ダイア ログボックスで、[ストレージライフサイクルポリシー名 (Storage lifecycle policy name)]を入力します。 **4** SLP に 1 つ以上の操作を追加します。操作は、SLP がバックアップポリシーで従い、適用する手順です。

これが SLP に追加される最初の操作であれば、[追加 (Add)]をクリックします。

これが SLP の最初の操作でない場合は、階層的または非階層型のいずれかである操作を追加します:

階層的な操作を作成するには、次の操作のソースとなる操作を選択して、[追加 (Add)]をクリックします。新しい操作は、選択した操作の子になります。子操作が親 操作の下で字下げして表示されます。

| nge Storage Li              | fecycle Policy       |                            |                |                       |                                      |                           |               |               |
|-----------------------------|----------------------|----------------------------|----------------|-----------------------|--------------------------------------|---------------------------|---------------|---------------|
| orage Lifecycle P           | olicy Validation Rep | ort                        |                |                       |                                      |                           |               |               |
| torage lifecycle p<br>SLP_1 | olicy name:          | Data <u>c</u> lassificatio | n:<br>ication> | Priority for se     0 | condary operations<br>(Higher number | :<br>is greater priority) |               |               |
| Operation                   | Window               | Storage                    | Volume Pool    | Media Owner           | Retention Type                       | Retention Peri            | Alternate Rea | Target Master |
| Backup                      |                      | STU-ACS+                   | NetBackup      | Any                   | Fixed                                | 2 weeks                   |               |               |
| Duplication                 | Default 24x7         | 🗐 stu adv ca               |                |                       | Fixed                                | 2 weeks                   |               |               |

非階層的な操作を作成する場合は、操作を選択しないでください。非階層操作と は、別の操作との親子関係がない操作を意味します。新しい操作は字下げされませ ん。

| w Storage Life             | cycle Policy        |                    |                |                |                                    |                           |               |               |
|----------------------------|---------------------|--------------------|----------------|----------------|------------------------------------|---------------------------|---------------|---------------|
| Storage Lifecycle          | Policy Validation F | Report             |                |                |                                    |                           |               |               |
| Storage lifecycle<br>SLP_2 | policy name:        | Data glassificatio | n:<br>ication> | Priority for s | econdary operations (Higher number | :<br>is greater priority) |               |               |
| Operation                  | Window              | Storage            | Volume Pool    | Media Owner    | Retention Type                     | Retention Peri            | Alternate Rea | Target Master |
| Backup                     | -                   | STU-ACS-r          | NetBackup      | Any            | Fixed                              | 2 weeks                   | -             | -             |
| Backup                     |                     | 🖾 stu adv ca       |                |                | Fixed                              | 2 weeks                   |               |               |

5 [新しいストレージ操作 (New Storage Operation)]ダイアログボックスの[プロパティ (Properties)]タブで、[操作 (Operation)]形式を選択してください。子操作を作成 している場合、SLP は選択した親操作に基づいて有効である操作だけを表示しま す。

操作の名前は SLP での目的を反映します。

- バックアップ
- 複製 (Duplication)
- インポート (Import)
- レプリケーション
   p.73の「NetBackup 自動イメージレプリケーションについて」を参照してください。
- 6 操作のプロパティを設定します。

- 7 [時間帯 (Window)]タブには、[スナップショットからのバックアップ (Backup From Snapshot)]、[複製 (Duplication)]、[インポート (Import)]、[スナップショットからの インデックス (Index From Snapshot)]および[レプリケーション (Replication)]の操 作形式が表示されます。セカンダリ操作をいつ実行するかを制御したい場合は、操 作の時間帯を作成します。
- 8 [プロパティ(Properties)]タブの[詳細(Advanced)]ボタンをクリックして、ウィンドウ が閉じられても複製操作が完了していない場合のウィンドウの動作についてのオプ ションを表示します。
- 9 [OK]をクリックして、操作を作成します。
- 10 必要に応じて、追加の操作を SLP に追加します。(手順 4 を参照してください。)
- 11 必要に応じて、SLP の操作の階層を変更します。
- 12 [OK]をクリックして、SLP を作成します。SLP は、最初に作成したときと変更するたびに NetBackup によって検証されます。
- **13** バックアップポリシーを設定し、ストレージライフサイクルポリシーを Policy storage として選択します。

p.92 の「バックアップポリシーの作成」を参照してください。

### [ストレージライフサイクルポリシー (Storage Lifecycle Policy)]ダイアロ グボックスの設定

[新しいストレージライフサイクルポリシー (New Storage Lifecycle Policy)]ダイアログ ボックスと[ストレージライフサイクルポリシーの変更 (Change Storage Lifecycle Policy)] ダイアログボックスは、次の設定を含んでいます。

| age area of the rolley                                | Validation Repo                                  | rt                                                                                                    |             |                 |                      |                      |                                                                 |                                                         |
|-------------------------------------------------------|--------------------------------------------------|----------------------------------------------------------------------------------------------------|-------------|-----------------|----------------------|----------------------|-----------------------------------------------------------------|---------------------------------------------------------|
| orage lifecycle policy                                | name:                                            | Data <u>classificatio</u>                                                                                                    | n:          | Priority for se | condary operations   |                      |                                                                 |                                                         |
| _P_1_snapshot                                         |                                                  | <no classif<="" data="" td=""><td>cation&gt;</td><td>• • •</td><td>(Higher number</td><td>is greater priority)</td><td></td><td></td></no> | cation>     | • • •           | (Higher number       | is greater priority) |                                                                 |                                                         |
| peration                                              | Window                                           | Storage                                                                                                    | Volume Pool | Media Owner     | Retention Type       | Retention Peri       | Alternate Rea                                                   | Target Master                                           |
| napshot                                               |                                                  | No Storage Unit                                                                                                    | -           |                 | Maximum snap         |                      |                                                                 |                                                         |
| Backup From Sn                                        | Default_24x7                                     | 🖼 stu_adv_ca                                                                                                    |             |                 | Fixed                | 2 weeks              |                                                                 |                                                         |
|                                                       |                                                  |                                                                                                    |             |                 |                      |                      |                                                                 |                                                         |
|                                                       |                                                  |                                                                                                    |             |                 |                      |                      |                                                                 |                                                         |
|                                                       |                                                  |                                                                                                    |             |                 |                      |                      |                                                                 |                                                         |
|                                                       |                                                  |                                                                                                    |             |                 |                      |                      |                                                                 |                                                         |
|                                                       |                                                  |                                                                                                    |             |                 |                      |                      |                                                                 |                                                         |
| + + +                                                 |                                                  |                                                                                                    |             |                 |                      |                      |                                                                 |                                                         |
| · ↓ ← →<br>Add Chi                                    | agge <u>R</u> em                                 | ove                                                                                                    |             |                 |                      |                      |                                                                 |                                                         |
| ↓ ← →<br>Add Chi<br>tate of Secondary G               | ange <u>R</u> em                                 | ove                                                                                                    |             |                 |                      |                      |                                                                 |                                                         |
| Add Chi<br>tate of Secondary C                        | -<br>ange <u>R</u> em<br>Operation Processir     | ove                                                                                                    |             | То              | find impact on Polic | ies associated with  | h this Storage Lifec                                            | ycle Policy due t                                       |
| Add Chi<br>tate of Secondary O<br>Active<br>Pgstponed | a <u>ng</u> e <u>R</u> em<br>Operation Processir | ove                                                                                                    |             | То              | find impact on Polic | ies associated with  | h this Storage Lifec<br>change in config                        | ycle Policy due to<br>uration click here                |
| Add Oni<br>tate of Secondary O<br>Active<br>Postponed | 31/2038                                          | ove<br>1g<br>59:59 PM (                                                                                                    |             | To              | find impact on Polic | ies associated with  | h this Storage Lifec<br>change in config<br>lidate Across Backr | ycle Policy due tr<br>uration click here<br>up Policies |

表 5-11 [ストレージライフサイクルポリシー (Storage Lifecycle Policy)]タブ

| 設定                                                       | 説明                                                                                           |
|----------------------------------------------------------|----------------------------------------------------------------------------------------------|
| ストレージライフサイクルポ<br>リシー名 (Storage<br>lifecycle policy name) | [ストレージライフサイクルポリシー名 (Storage lifecycle policy name)] は、SLP の説明です。<br>SLP が作成された後は、名前は変更できません。 |

| 設定                                                    | 説明                                                                                                    |
|-------------------------------------------------------|----------------------------------------------------------------------------------------------------|
| データの分類 (Data classification)                          | [データの分類 (Data classification)]は、SLP が処理できるデータのレベルや分類を定義します。ドロップダウンメニューには定義済みの分類がすべて表示され、そこには SLP に固有の[任意 (Any)]分類も含まれます。                                                                  |
|                                                       | [任意 (Any)]を選択すると、データの分類に関係なく、提出されるすべてのイメージを保存するよう SLP に指示します。 SLP 設定のみに利用可能で、バックアップポリシーの設定には使用できません。                                                                                      |
|                                                       | マスターサーバードメインが異なるバージョンの NetBackup を実行する自動イメージレプリケー<br>ション構成については、次のトピックにある特別な考慮事項を参照してください。                                                                                                |
|                                                       | p.84 の「自動イメージレプリケーションに必要なストレージライフサイクルポリシーについて」を参照してください。                                                                                                    |
|                                                       | データ分類 は省略可能な設定です。                                                                                                    |
|                                                       | 1 つのデータ分類は各 SLP に割り当て可能で、SLP のすべての操作に適用されます。                                                                                                    |
|                                                       | [任意 (Any)]以外のデータの分類を選択すると、SLP は、その分類に設定されたポリシーに含まれるイメージのみを格納します。データの分類を指定しない場合は、SLP はすべての分類のイメージおよび分類が設定されていないイメージを受け入れます。                                                                |
|                                                       | [データの分類 (Data classification)]を使用すると、NetBackup 管理者は相対的な重要度に基づいてデータを分類できます。分類は、一連のバックアップ要件を表します。データがさまざまなバックアップ要件を満たす必要がある場合は、さまざまな分類の割り当てを検討します。                                          |
|                                                       | たとえば、電子メールバックアップデータをシルバーのデータの分類に割り当て、財務データの<br>バックアップをプラチナの分類に割り当てる場合があります。                                                                                                    |
|                                                       | バックアップポリシーは、バックアップデータをデータ分類と関連付けます。ポリシーデータは同じ<br>データの分類の SLP でのみ保存できます。                                                                                                    |
|                                                       | データが SLP でバックアップされたら、データは SLP の構成に従って管理されます。 SLP によって、最初のバックアップからイメージの最後のコピーが期限切れになるまでに行われるデータへの処理が定義されます。                                                                                |
| セカンダリ操作の優先度<br>(Priority for secondary<br>operations) | [セカンダリ操作の優先度 (Priority for secondary operations)]オプションは、他のすべてのジョ<br>ブに対する、セカンダリ操作からのジョブの優先度です。優先度は、バックアップ操作とスナップ<br>ショット操作を除くすべての操作から派生するジョブに適用されます。範囲は、0 (デフォルト)から<br>99999 (最も高い優先度)です。 |
|                                                       | たとえば、データの分類にゴールドが指定されたポリシーの[セカンダリ操作の優先度 (Priority for secondary operations)]を、データの分類にシルバーが指定されたポリシーよりも高く設定できます。                                                                           |
|                                                       | バックアップジョブの優先度は、[属性 (Attributes)]タブのバックアップポリシーで設定されます。                                                                                                    |

| 設定                                                           | 説明                                                                                                    |
|--------------------------------------------------------------|----------------------------------------------------------------------------------------------------|
| 操作 (Operation)                                               | SLP の操作のリストを作成するには、[追加 (Add)]、[変更 (Change)]、および[削除 (Remove)]<br>ボタンを使います。SLP は 1 つ以上の操作を含む必要があります。複数の操作は複数コピーが<br>作成されることを意味します。                                                                                                    |
|                                                              | リストには、各操作の情報を表示する列もあります。デフォルトでは、すべての列が表示されている<br>わけではありません。                                                                                                    |
|                                                              | 列の説明については、次の項を参照してください。                                                                                                    |
| 矢印                                                           | 各コピーのコピー元のインデント(または階層)は、矢印を使用して示します。1つのコピーは他の<br>多くのコピーのソースである場合もあります。                                                                                                    |
| 有効 (Active)                                                  | [有効 (Active)]と[延期 (Postponed)]オプションは、[二次操作処理の状態 (State of Secondary Operation Processing)]下に表示され、SLP でのすべての複製操作の処理を対象とします。                                                                                                    |
| 延期 (Postponed)                                               | メモ: [有効 (Active)]と[延期 (Postponed)]オプションは、tar 書式付きのイメージを作成する複<br>製操作に適用されます。たとえば、bpduplicate で作成されるイメージなどです。[有効 (Active)]<br>と[延期 (Postponed)]オプションは、OpenStorageの最適化複製や NDMP の結果として複製さ<br>れたイメージには影響しません。また、1 つ以上の宛先ストレージユニットがストレージユニットグ<br>ループの一部として指定されている場合も影響しません。 |
|                                                              | <ul> <li>できるだけ早くセカンダリ操作を続行するには、「有効 (Active)]を有効にします。「延期<br/>(Postponed)]から「有効 (Active)]に変更された場合、NetBackup はセカンダリ操作が無効<br/>になったときに中断した位置から再開してイメージを処理し続けます。</li> </ul>                                                                                                 |
|                                                              | <ul> <li>[延期 (Postponed)]を有効にして、SLP 全体でセカンダリ操作を延期します。[延期<br/>(Postponed)]は複製ジョブの作成は延期しませんが、イメージの作成を延期します。複製ジョ<br/>ブは作成され続けますが、セカンダリ操作が再度有効になるまで実行されません。</li> </ul>                                                                                                    |
|                                                              | SLPのすべてのセカンダリ操作は、管理者が[有効 (Active)]を選択するか、[終了 (Until)]オ<br>プションが選択され、有効化する日付が指定されるまで無期限に無効のままです。                                                                                                    |
| [バックアップポリシー間の<br>検証 (Validate Across<br>Backup Policies)]ボタン | このボタンを使うと、この SLP への変更がこの SLP と関連付けられているポリシーにどのように影響するかを確認できます。ボタンを押すとレポートが生成され、[検証レポート(Validation Report)]<br>タブに表示されます。                                                                                                    |
|                                                              | このボタンは nbstlコマンドと使われたとき、-conflict オプションと同じ検証を実行します。                                                                                                    |

# バックアップポリシーの作成

次の手順を使用してバックアップポリシーを作成します。

#### ポリシーを作成するには

- NetBackup 管理コンソールで、[NetBackup の管理 (NetBackup Management)]、 [ポリシー (Policies)]の順に展開します。
- **2** [処理 (Actions)]、[新規 (New)]、[ポリシー (Policy)]の順に選択します。

- 3 一意のポリシー名を入力します。
- **4** [ポリシー構成ウィザードを使用する (Use Policy Configuration Wizard)]のチェックをはずして[OK]をクリックします。
- 5 新しいポリシーの属性、スケジュール、クライアントとバックアップ対象を構成します。

## 既存の環境への OpenStorage 機能の追加

OpenStorage ベンダーは、ディスク装置でより多くの機能を使用できるようにプラグインを更新することがあります。たとえば、ベンダーは、最適化された合成バックアップをサポートするようにプラグインを更新することがあります。

ベンダーによって更新済プラグインが提供された場合は、次の手順を実行し、NetBackup に新しい機能を統合する必要があります。

| 作業                  | 手順                                                              |  |  |
|---------------------|-----------------------------------------------------------------|--|--|
| 更新済プラグインのインストー<br>ル | <b>p.27</b> の「ディスクアプライアンスのプラグインのインストール」を参照してください。               |  |  |
| ストレージサーバーの更新        | NetBackup が新しい機能を使うことができるように、ストレージサー<br>バーを更新する必要があります。         |  |  |
|                     | p.98 の「プラグインの更新を反映するための OpenStorage スト<br>レージサーバーの更新」を参照してください。 |  |  |
| 既存のディスクプールの更新       | また、既存のディスクプールで新しい機能が認識されるように、それ<br>らのディスクプールも更新する必要があります。       |  |  |
|                     | p.115の「プラグインの更新を反映するための OpenStorage ディ<br>スクプールの更新」を参照してください。   |  |  |
|                     | ベンダーのプラグインとストレージサーバーの更新後に作成する<br>ディスクプールは、新しい機能を継承します。          |  |  |

表 5-12 OpenStorage 機能を追加する方法の概要

# OpenStorage の管理

この章では以下の項目について説明しています。

- OpenStorage ストレージサーバーの管理
- OpenStorage サーバーのクレデンシャルの管理
- OpenStorageのデータムーバーの管理
- OpenStorage ディスクプールの管理
- OpenStorage ストレージの容量と使用状況の監視
- OpenStorage ディスクレポートの表示
- 自動イメージレプリケーションジョブに関するレポート
- OpenStorage デバイスへのカタログバックアップについて
- OpenStorage バックアップコピーからのリストアについて
- ターゲットマスタードメインでのバックアップからのリストアについて

# **OpenStorage** ストレージサーバーの管理

OpenStorageを構成した後、ストレージサーバーを管理する各種作業を実行できます。

- p.95の「OpenStorage ストレージサーバーの表示」を参照してください。
- p.95の「OpenStorage ストレージサーバーの状態の判断」を参照してください。
- p.95 の「OpenStorage ストレージサーバーのプロパティの変更」を参照してください。
- p.96の「OpenStorage ストレージサーバーの属性の設定」を参照してください。
- p.97 の「OpenStorage ストレージサーバーの属性の削除」を参照してください。

**p.98**の「プラグインの更新を反映するための OpenStorage ストレージサーバーの更新」 を参照してください。 p.99の「OpenStorage ストレージサーバーの削除」を参照してください。

### OpenStorage ストレージサーバーの表示

すでに構成したストレージサーバーのリストを表示するには、NetBackup管理コンソール を使います。

#### OpenStorage ストレージサーバーを表示する方法

◆ NetBackup 管理コンソールの左ペインで、[メディアおよびデバイスの管理 (Media and Device Management)]>[クレデンシャル (Credentials)]>[ストレージサーバー (Storage Server)]を展開します。

右側の[すべてのストレージサーバー (All Storage Servers)]ペインには、構成され たすべてのストレージサーバーが表示されます。OpenStorage ストレージサーバー では、[サーバー形式 (Server Type)]列に、ストレージ形式を識別するベンダーの 文字列が表示されます。

### OpenStorage ストレージサーバーの状態の判断

**OpenStorage** ストレージサーバーの状態を判断するには、**NetBackup** の nbdevquery コマンドを使います。

#### OpenStorage ストレージサーバーの状態を判断する方法

♦ 次のコマンドを実行します。

UNIXの場合:/usr/openv/netbackup/bin/admincmd/nbdevquery -liststs -stype server\_type -storage\_server server\_name -U

Windows の場合: *install\_path*¥NetBackup¥bin¥admincmd¥nbdevquery -liststs -stype *server\_type* -storage\_server *server\_name* -U

server\_typeには、ストレージベンダーからサーバー形式を識別する文字列が提供されます。

コマンド出力の state フィールドに、UP または DOWN が表示されます。

### OpenStorage ストレージサーバーのプロパティの変更

OpenStorageストレージサーバーのプロパティを変更できます。ストレージベンダーが公開するプロパティは変更できます。

**p.12**の「バックアップ用の OpenStorage ストレージサーバーについて」を参照してください。

重複排除ストレージサーバーのプロパティを変更する方法

- 1 NetBackup 管理コンソールで、[メディアおよびデバイスの管理 (Media and Device Management)]>[クレデンシャル (Credentials)]>[ストレージサーバー (Storage Server)]を展開します。
- 2 ストレージサーバーを選択します。
- **3** [編集 (Edit)]メニューで、[変更 (Change)]を選択します。
- **4** [ストレージサーバーの変更 (Change Storage Server)]ダイアログボックスで、[プロパティ (Properties)]タブを選択します。
- 5 値を変更するには、[値 (Value)]列を選択し、次に値を変更します。
- 6 値の変更が完了したら、[OK]をクリックします。
- 7 [OK]をクリックします。

### OpenStorage ストレージサーバーの属性の設定

ストレージサーバーで属性を設定することが必要になる場合があります。通常は、機能を 追加するために属性を設定します。

ストレージサーバーで属性を設定する場合は、既存のディスクプールでも同じ属性を設定する必要があります。ストレージサーバーで属性を設定した後に作成したディスクプールは新しい機能を継承します。

p.111 の「OpenStorage ディスクプール属性の設定」を参照してください。

**p.16**の「OpenStorage ディスクプールでのスパンボリュームについて」を参照してください。

#### OpenStorage ストレージサーバーの属性を設定する方法

◆ NetBackup マスターサーバーまたはストレージサーバーで、次のコマンドを実行します。

UNIX/Linux:/usr/openv/netbackup/bin/admincmd/nbdevconfig -changests -storage\_server hostname -stype server\_type -setattribute attribute

Windows: install\_path¥NetBackup¥bin¥admincmd¥nbdevconfig -changests
-storage\_server hostname -stype server\_type -setattribute
attribute

必須のコマンド引数とその説明を次に示します。

hostname ディスク装置のホストの名前。

*server\_type* **OpenStorage** ベンダーは、ストレージ形式を識別する文字列を提供 しています。

*attribute* 設定する属性の名前。

### OpenStorage ストレージサーバーの属性の削除

ストレージサーバーから属性を削除することが必要になる場合があります。通常は、機能 を変更するか削除するために属性を削除します。

p.96 の「OpenStorage ストレージサーバーの属性の設定」を参照してください。

ストレージサーバーで属性を削除する場合は、既存のディスクプールでも同じ属性を削除する必要があります。ストレージサーバーを更新した後に作成したディスクプールはストレージサーバーの機能を継承します。

p.112 の「OpenStorage ディスクプール属性の削除」を参照してください。

#### OpenStorage ストレージサーバーの属性を削除する方法

◆ NetBackup マスターサーバーまたはストレージサーバーで、次のコマンドを実行します。

UNIX/Linux:/usr/openv/netbackup/bin/admincmd/nbdevconfig -changests -storage\_server hostname -stype server\_type -clearattribute attribute

Windows: install\_path¥NetBackup¥bin¥admincmd¥nbdevconfig
-changests -storage\_server hostname -stype server\_type
-clearattribute attribute

必須のコマンド引数とその説明を次に示します。

hostname ディスク装置のホストの名前。

server\_type OpenStorage ベンダーは、ストレージ形式を識別する文字列を提供 しています。 attribute 消去する属性の名前。

# プラグインの更新を反映するための OpenStorage ストレージサーバーの更新

OpenStorage パートナーがプラグインを更新した場合、プラグインの新機能を反映する ために NetBackup ストレージサーバーを更新します。

ストレージサーバーで OpenStorage プラグインを更新した場合は、NetBackup ストレージサーバーの構成に反映するために次の手順で更新します。

NetBackup 管理コンソールで NetBackup OpenStorage ストレージサーバーを更新 する方法

- 1 NetBackup 管理コンソールで、[メディアおよびデバイスの管理 (Media and Device Management)]>[クレデンシャル (Credentials)]>[ストレージサーバー (Storage Server)]を展開します。
- 2 右ペインで、ストレージサーバーを右クリックします。
- **3** [ストレージサーバーの詳細の更新 (Update Storage Server Details)]を選択します。
- 4 既存のディスクプールを更新して、それぞれで新機能を使えるようにします。ストレージサーバーが更新された後で作成されたすべてのディスクプールは、新機能を継承します。

**p.115**の「プラグインの更新を反映するための OpenStorage ディスクプールの更新」を参照してください。

コマンドラインで NetBackup OpenStorage ストレージサーバーの構成を更新する方法

◆ マスターサーバーまたはメディアサーバーの1つで、次のコマンドを実行します。

Windows の場合:

install\_path¥NetBackup¥bin¥admincmd¥nbdevconfig -updatests
-storage\_server storage\_server -stype server\_type -media\_server
media\_server

UNIX の場合:

/usr/openv/netbackup/bin/admincmd/nbdevconfig -updatests
-storage\_server storage\_server -stype server\_type -media\_server
media\_server

引数を必要とするオプションの次の説明を参照してください。

| -storage_server<br><i>storage_server</i> | ディスク装置の名前。                                                                                                    |
|------------------------------------------|----------------------------------------------------------------------------------------------------|
| -stype server_type                       | ストレージベンダーからサーバー形式を識別する文字列が提供<br>されます。                                                                                                    |
| -media_server<br>media_server            | ストレージサーバーに接続するNetBackupメディアサーバー。<br>メディアサーバーは、ストレージサーバーにその機能について<br>問い合わせます。ベンダーのプラグインはメディアサーバーに<br>インストールする必要があります。プラグインが複数のメディア<br>サーバーに存在する場合、任意の1台のメディアサーバーを<br>指定できます。 |

### OpenStorage ストレージサーバーの削除

ストレージサーバーを削除すると、NetBackup によってそのストレージサーバーが構成から削除されます。

警告:ストレージサーバーが管理するストレージに期限が切れていない NetBackupのイ メージが含まれている場合は、そのストレージサーバーを削除しないでください。

#### OpenStorage ストレージサーバーを削除する方法

- 1 ストレージサーバーが現在ボリュームを管理している場合は、以下のタスクを実行します。
  - ボリューム上のイメージを期限切れに設定します。

警告:期限内のイメージが削除されると、データ損失が発生することがあります。

- ディスクプールを含むストレージユニットを削除します。
- ディスクプールを削除します。
- 2 NetBackup 管理コンソールの左ペインで、[メディアおよびデバイスの管理 (Media and Device Management)]>[クレデンシャル (Credentials)]>[ストレージサーバー (Storage Servers)]を選択します。
- 3 削除するストレージサーバーを選択します。
- 4 [編集 (Edit)]メニューで、[削除 (Delete)]を選択します。
- 5 確認のダイアログボックスで[はい (Yes)]をクリックします。
- 6 NetBackup マスターサーバーで、次のコマンドを使用して、NetBackup EMM デー タベースからストレージサーバーを削除します。

Linuxの場合:/usr/openv/netbackup/bin/admincmd/nbemmcmd -deletehost -machinename *storage server name* -machinetype ndmp

Windows の場合: *install\_path*¥NetBackup¥bin¥admincmd¥nbemmcmd -deletehost -machinename *storage server name* -machinetype ndmp

# **OpenStorage** サーバーのクレデンシャルの管理

NetBackup で既存のクレデンシャルを管理する各種のタスクを実行できます。

**p.100**の「OpenStorage サーバーのクレデンシャルがあるかどうかの確認」を参照してください。

- p.101 の「OpenStorage サーバークレデンシャルの追加」を参照してください。
- p.101の「OpenStorage サーバーのクレデンシャルの変更」を参照してください。

**p.102**の「データムーバーの OpenStorage サーバークレデンシャルの削除」を参照して ください。

### OpenStorage サーバーのクレデンシャルがあるかどうかの確認

どのメディアサーバーにストレージサーバー用に設定されているクレデンシャルがあるか を判断できます。 ストレージサーバーのクレデンシャルがすでに構成されているかどうかを確認する方法

- 1 NetBackup 管理コンソールで、[メディアおよびデバイスの管理 (Media and Device Management)]>[クレデンシャル (Credentials)]>[ストレージサーバー (Storage Server)]を展開します。
- 2 ストレージサーバーを選択してから、[編集 (Edit)]>[変更 (Change)]を選択します。
- 3 [メディアサーバー (Media Servers)]タブを選択します。

クレデンシャルが構成されるメディアサーバーは[メディアサーバーの状態 (Media Servers Status)]列で識別されます。

### OpenStorage サーバークレデンシャルの追加

OpenStorage構成にデータムーバーとしてメディアサーバーを追加できます。その場合は、そのメディアサーバーにストレージサーバーのクレデンシャルを追加する必要があります。

p.103 の「OpenStorage のデータムーバーの追加」を参照してください。

#### OpenStorage サーバーのクレデンシャルを追加する方法

- NetBackup 管理コンソールで、[メディアおよびデバイスの管理 (Media and Device Management)]>[クレデンシャル (Credentials)]>[ストレージサーバー (Storage Server)]を展開します。
- 2 ストレージサーバーを選択してから、[編集 (Edit)]>[変更 (Change)]を選択します。
- 3 [メディアサーバー (Media Servers)]タブを選択します。
- 4 追加するサーバーを選択します。また、すでにクレデンシャルを与えられているサー バーが選択されていることを確認します。
- 5 クレデンシャルを入力します。
- 6 [設定 (Set)]をクリックして、[OK]をクリックします。

### OpenStorage サーバーのクレデンシャルの変更

データムーバーとして機能するメディアサーバーが使用するクレデンシャルを変更できま す。クレデンシャルはストレージサーバー用です。

p.13の「OpenStorage サーバーのクレデンシャルについて」を参照してください。

#### OpenStorage サーバーのクレデンシャルを変更する方法

- 1 NetBackup 管理コンソールで、[メディアおよびデバイスの管理 (Media and Device Management)]>[クレデンシャル (Credentials)]>[ストレージサーバー (Storage Server)]を展開します。
- ストレージサーバーを選択してから、[編集 (Edit)]、[変更 (Change)]の順に選択 します。
- 3 [メディアサーバー (Media Servers)]タブを選択します。
- 4 データムーバーとして機能するメディアサーバーを選択します。
- 5 クレデンシャルを変更します。
- 6 [設定 (Set)]をクリックして、[OK]をクリックします。

### データムーバーの OpenStorage サーバークレデンシャルの削除

データムーバーとしてメディアサーバーを削除する場合は、メディアサーバーのストレージサーバークレデンシャルを削除する必要があります。

ホストに障害が発生して利用不能になった場合は、メニューモードで tpconfig デバイ ス構成ユーティリティを使用して、クレデンシャルを削除できます。ただし、UNIX または Linux の NetBackup サーバーで tpconfig ユーティリティを実行する必要があります。

手順については、『NetBackup 管理者ガイド Vol. 2』を参照してください。

#### データムーバーの OpenStorage サーバークレデンシャルを削除する方法

- 1 NetBackup 管理コンソールで、[メディアおよびデバイスの管理 (Media and Device Management)]>[クレデンシャル (Credentials)]>[ストレージサーバー (Storage Server)]を展開します。
- ストレージサーバーを選択してから、[編集 (Edit)]、[変更 (Change)]の順に選択 します。
- 3 [メディアサーバー (Media Servers)]タブを選択します。
- 4 クレデンシャルを削除するメディアサーバーを選択します。
- 5 [削除 (Remove)]をクリックし、次に[OK]をクリックします。

# **OpenStorage**のデータムーバーの管理

OpenStorage では、NetBackup メディアサーバーはデータムーバーとして機能します。 データムーバーは、プライマリストレージ (NetBackup クライアント)とストレージサーバー の間でデータを移動するエンティティです。

NetBackup の既存の OpenStorage 環境では、次の操作を実行できます。

■ メディアサーバーをデータムーバーとして追加する。

p.103 の「OpenStorage のデータムーバーの追加」を参照してください。 OpenStorage のデータムーバーを追加するには、この項で後述する手順を参照し てください。

メディアサーバーのデータムーバー機能を解除する。
 p.104の「OpenStorageのデータムーバー機能の解除」を参照してください。

**p.14**の「バックアップ用の OpenStorage データムーバーについて」を参照してください。

### OpenStorage のデータムーバーの追加

OpenStorage のデータムーバーを追加するには次の処理を行います。

| 手順   | 作業                                                                                                    | 説明                                                                                                    |
|------|----------------------------------------------------------------------------------------------------|----------------------------------------------------------------------------------------------------|
| 手順 1 | NetBackup メディアサーバーのソフトウェアをインストー<br>ルして構成します。                                                                                   | 『NetBackup インストールガイド UNIX および Windows』<br>を参照してください。                                                             |
| 手順2  | ディスクアプライアンスストレージの場合、メディアサー<br>バーに OpenStorage ベンダーソフトウェアのプラグイン<br>をインストールします。                                                  | p.27の「ディスクアプライアンスのプラグインのインストール」を参照してください。                                                                        |
| 手順3  | ディスクアプライアンスストレージの場合、OpenStorage 装置に NetBackup メディアサーバーを接続します。                                                                  | NetBackup マニュアルの対象外です。                                                                                           |
| 手順4  | メディアサーバーにストレージサーバーのログオンクレデ<br>ンシャルを追加します。                                                                                      | <b>p.101</b> の「OpenStorageサーバークレデンシャルの追加」を参照してください。                                                              |
| 手順 5 | ストレージサーバーのディスクプールを指す各ストレージ<br>ユニットに、新しいメディアサーバーが表示されているこ<br>とを確認します。ストレージユニットのダイアログボックス<br>にメディアサーバーのリストが表示されます。               | 管理コンソールの左ペインで、[NetBackup の管理<br>(NetBackup Management)]>[ストレージ (Storage)]><br>[ストレージュニット (Storage Units)]を選択します。 |
|      | 利用可能なメディアサーバーを使用するように構成され<br>た各ストレージユニットでは、新しいデータムーバーが、<br>ストレージサーバーに自動的にアクセスできるようになり<br>ます。                                   |                                                                                                    |
| 手順6  | [選択したメディアサーバーのみ使用する (Use one of<br>the following media servers)]が指定されている各スト<br>レージュニットで、適切なデータムーバーを使用するよう<br>にストレージュニットを更新します。 | NetBackup 管理コンソールの左ペインで、[NetBackup の管理 ( Management)]>[ストレージ (Storage)]>[スト<br>レージュニット (Storage Units)]を選択します。   |
|      | 利用可能な任意のメディアサーバーを使用するようにス<br>トレージュニットが設定されている場合、この手順は必要<br>ありません。                                                              |                                                                                                    |

#### 表 6-1 OpenStorage のデータムーバーを追加する処理

### OpenStorage のデータムーバー機能の解除

OpenStorage のデータムーバー機能を解除するには次の処理を行います。

表 6-2 OpenStorage のデータムーバー機能を解除する処理

| 内容                                                                                               | ここで示された文字列については、次のと<br>おりです。                                      |
|--------------------------------------------------------------------------------------------------|-------------------------------------------------------------------|
| そのデータムーバー (つまりメディアサーバー)<br>を指定するすべての NetBackup ストレージユ<br>ニットに対して、メディアサーバーを指定する<br>チェックボックスを外します。 | を参照してください。<br>http://www.veritas.com/docs/DOC5332NetBackup        |
| 利用可能な任意のメディアサーバーを使用する<br>ようにストレージュニットが設定されている場合、<br>この手順は必要ありません。                                |                                                                   |
| 機能を解除するメディアサーバーで、ストレージ<br>サーバーのクレデンシャルを削除します。                                                    | <b>p.102</b> の「データムーバーの OpenStorage サー<br>バークレデンシャルの削除」を参照してください。 |

# **OpenStorage** ディスクプールの管理

OpenStorageを構成した後、OpenStorage ディスクプールを管理する各種作業を実行できます。

- p.105の「OpenStorage ディスクプールの表示」を参照してください。
- p.105 の「OpenStorage ディスクプールの状態の判断」を参照してください。
- p.105の「OpenStorage ディスクプールの状態の変更」を参照してください。
- p.105 の「OpenStorage ディスクボリュームの状態の判断」を参照してください。
- p.106 の「OpenStorage ディスクボリュームの状態の変更」を参照してください。
- p.107 の「OpenStorage ディスクプールのプロパティの変更」を参照してください。
- p.111の「OpenStorage ディスクプール属性の設定」を参照してください。
- p.112 の「OpenStorage ディスクプール属性の削除」を参照してください。
- p.113 の「OpenStorage ディスクプールへのボリュームの追加」を参照してください。
- p.113 の「OpenStorage ディスクプールの結合」を参照してください。
- p.114 の「OpenStorage ディスクプールからのボリュームの削除」を参照してください。

**p.115**の「プラグインの更新を反映するための OpenStorage ディスクプールの更新」を 参照してください。

p.116 の「OpenStorage ディスクプールの削除」を参照してください。

### OpenStorage ディスクプールの表示

構成したディスクプールを表示するのに NetBackup 管理コンソールを使います。

#### ディスクプールを表示する方法

◆ NetBackup 管理コンソールの左ペインで、[メディアおよびデバイスの管理 (Media and Device Management)]>[デバイス (Devices)]>[ディスクプール (Disk Pools)] を展開します。

### OpenStorage ディスクプールの状態の判断

ディスクプールの状態は、起動または停止です。

#### OpenStorage ディスクプールの状態を判断する方法

- NetBackup 管理コンソールの左ペインで、[メディアおよびデバイスの管理 (Media and Device Management)]>[デバイスモニター (Device Monitor)]を選択します。
- 2 右ペインの下部で、[ディスクプール (Disk Pools)]タブを選択します。
- 3 ディスクプールを選択します。
- **4** 状態は[状態 (Status)]列に表示されます。

### OpenStorage ディスクプールの状態の変更

NetBackup ディスクプールの状態を変更できます。プールの状態は起動または停止になります。

停止状態への変更は、ディスクプールがビジー状態でないときに行う必要があります。 バックアップジョブがディスクプールに割り当てられている場合、状態の変更は失敗しま す。バックアップジョブを取り消すか、ジョブが完了するまで待機します。

#### OpenStorage ディスクプールの状態を変更する方法

- NetBackup 管理コンソールの左ペインで、[メディアおよびデバイスの管理 (Media and Device Management)]>[デバイスモニター (Device Monitor)]を選択します。
- 2 [ディスクプール (Disk Pools)]タブを選択します。
- 3 ディスクプールを選択します。
- 4 [処理 (Actions)]>[起動 (Up)]または[処理 (Actions)]>[停止 (Down)]を選択します。

### OpenStorage ディスクボリュームの状態の判断

**NetBackup**の nbdevquery コマンドを使って、**OpenStorage** ディスクプールのボリュームの状態を判断します。

#### OpenStorage ディスクボリュームの状態を判断する方法

◆ 次のコマンドを使ってディスクプールのボリュームの状態を表示します。

UNIX の場合:/usr/openv/netbackup/bin/admincmd/nbdevquery -listdv -U -stype server\_type -dp disk\_pool\_name

Windows の場合: *install\_path*¥NetBackup¥bin¥admincmd¥nbdevquery -listdv -U -stype server type -dp disk pool name

ストレージベンダーから server type を識別する文字列が提供されます。

コマンドはディスクプールのすべてのボリュームを表示します。*state*には、UPまたは DOWN を指定します。

ベンダーのストレージのすべての OpenStorage ディスクプールのディスクボリュー ムを表示するには、-dp オプションを省略します。

### OpenStorage ディスクボリュームの状態の変更

NetBackup の nbdevconfig コマンドを使用してディスクボリュームの状態を変更しま す。状態は、起動または停止です。

停止状態への変更は、ボリュームが存在するディスクプールがビジー状態でないときに 行う必要があります。バックアップジョブがディスクプールに割り当てられている場合、状 態の変更は失敗します。バックアップジョブを取り消すか、ジョブが完了するまで待機しま す。

NetBackup ジョブでは、停止したボリュームがあるディスクプールに対しても読み取りおよび書き込みが行われますが、停止したボリュームを使用することはできません。

#### OpenStorage ディスクボリュームの状態を変更する方法

1 ディスクボリュームの名前を確認します。

p.105 の「OpenStorage ディスクボリュームの状態の判断」を参照してください。

2 次のコマンド構文を使用してディスクボリュームの状態を変更します。

UNIX の場合:/usr/openv/netbackup/bin/admincmd/nbdevconfig -changestate -stype server\_type -dp disk\_pool\_name-dv vol\_name -state state

Windows の場合: *install\_path*¥NetBackup¥bin¥admincmd¥nbdevconfig -changestate -stype server\_type -dp disk\_pool\_name-dv vol\_name -state state

server\_typeには、ストレージベンダーからサーバー形式を識別する文字列が提供されます。

-state には、[起動 (UP)] または [停止 (DOWN)] を指定します。

### OpenStorage ディスクプールのプロパティの変更

ディスクプールのプロパティを変更し、レプリケーションのプロパティがある既存ボリュームのトポロジーを管理できます。NetBackupによるトポロジー処理の変更に関する情報は、別のトピックにあります。

p.108の「自動イメージレプリケーションのボリューム変更を解決する方法」を参照してください。

ディスクプールにボリュームを追加する別の方法があります。

p.113 の「OpenStorage ディスクプールへのボリュームの追加」を参照してください。

#### OpenStorage ディスクプールのプロパティを変更する方法

- 1 NetBackup 管理コンソールの左ペインで、[メディアおよびデバイスの管理 (Media and Device Management)]>[デバイス (Devices)]>[ディスクプール (Disk Pools)] を展開します。
- 2 右ペインで、変更するディスクプールを選択します。
- 3 [編集 (Edit)]>[変更 (Change)]をクリックします。

| Change Disk Poo                                                                                                    | 1                 |                    |         | ×       |  |
|----------------------------------------------------------------------------------------------------|-------------------|--------------------|---------|---------|--|
| Disk pool name:                                                                                                    | dp-dan1-bao       | :kups              |         |         |  |
| Storage server:                                                                                                    | Dan1              |                    |         |         |  |
| Disk pool configured for:                                                                                                    | Backup            |                    |         |         |  |
| Disk Pool Properties and                                                                                                    | /olumes           |                    |         |         |  |
| A disk pool inherits the properties of its voulmes. Only volumes with similar properties<br>can be added to a disk pool.      |                   |                    |         |         |  |
| Replication source                                                                                                    |                   |                    |         |         |  |
| Replication target                                                                                                    |                   |                    |         |         |  |
| Volumes added to this dis                                                                                                    | k pool:           |                    |         |         |  |
| Volume Name                                                                                                    | Available Space   | Daw Size           | Peolica | tion    |  |
| dv02                                                                                                    | 72,8675 GB        | 74.9951 GB         | Source  |         |  |
| 🗹 dv03                                                                                                    | 72.8675 GB        | 74.9951 GB         | Source  |         |  |
|                                                                                                    | Find storage char | iges and available | volumes | Refresh |  |
| Total available space:                                                                                                    | -<br>145.7351 GE  | -                  |         |         |  |
| Total raw size:                                                                                                    | 149,9903 GE       | 3                  |         |         |  |
| Comments:                                                                                                    |                   |                    |         |         |  |
| High water mark:<br>Yes     Low water mark:       98     %                                                                    |                   |                    |         |         |  |
| Maximum 1/0 streams<br>Concurrent read and write jobs affect disk performance.<br>Limit I/0 streams to prevent disk overload. |                   |                    |         |         |  |
| Limit I/O streams                                                                                                    |                   |                    |         |         |  |
|                                                                                                    |                   | ОК                 | Cancel  | Help    |  |

4 ストレージサーバーにクエリーしてディスクボリュームの変更を調べるには、[ディスク プールの変更 (Change Disk Pool)]ダイアログボックスの[更新 (Refresh)]をクリッ クします。

NetBackup がレプリケーショントポロジに対する変更を検出した後のユーザーの処理は、検出された変更によって異なります。

p.108の「自動イメージレプリケーションのボリューム変更を解決する方法」を参照してください。

5 必要に応じて他のプロパティを変更します。

p.54 の「OpenStorage ディスクプールのプロパティ」を参照してください。

6 [OK]をクリックします。

### 自動イメージレプリケーションのボリューム変更を解決する方法

[ディスクプールの変更 (Change Disk Pool)]ダイアログボックスを開くと、NetBackup はディスクプールのプロパティをカタログからロードします。[ディスクプールの変更 (Change Disk Pool)]ダイアログボックスのNetBackup[更新 (Refresh)]ボタンをクリックするか、ま たはストレージサーバーのための新しいディスクプールを構成すると、はストレージサー バーに変更を問い合わせます。

ボリュームのトポロジーが変化したときに次の処置をとることを推奨します。

- ストレージ管理者と変更について話し合います。必要に応じてディスクプールを変更して NetBackup がディスクプールを使い続けることができるようにするために、変更を把握する必要があります。
- NetBackup に変更が計画されていなかった場合、NetBackup が正しく機能するよう に変更を元に戻すようにストレージ管理者に依頼します。

NetBackup は次のボリュームプロパティへの変更を処理できます。

- レプリケーションソース (Replication Source)
- レプリケーションターゲット (Replication target)
- なし

これらのボリュームプロパティが変化した場合、NetBackup はその変化と一致するように ディスクプールを更新できます。NetBackup はそのディスクプールを使い続けることがで きますが、ディスクプールはストレージユニットまたはストレージライフサイクルの目的に合 わなくなっている可能性があります。

次の表で、考えられる結果と、それらを解決する方法を説明します。
| 結果                                                      | 説明                                                                                                    |  |
|---------------------------------------------------------|----------------------------------------------------------------------------------------------------|--|
| 変更は検出されません。                                             | 変更は必要ありません。                                                                                                    |  |
| NetBackup はディスクプールに追<br>加できる新しいボリュームを検出しま<br>す。         | 新しいボリュームは[ディスクプールの変更 (Change Disk Pool)]ダイアログボックスに表示さ<br>れます。ダイアログボックスのテキストは、ディスクプールに新しいボリュームを追加できることを<br>示す内容に変わります。                                                                                                    |  |
| すべてのボリュームのレプリケーショ<br>ンプロパティは変わりましたが、一貫<br>性はまだ維持されています。 | a [ディスクプール構成の警告 (Disk Pool Configuration Alert)]ポップアップには、ディスクプー<br>ル内のすべてのボリュームのプロパティが変わったが、プロパティがすべて同じ (同質) である<br>ことを知らせるメッセージが表示されます。                                                                                                    |  |
|                                                         | Disk Pool Configuration Alert         X           The storage configuration has changed. The changed disk pool may differ from its original use in the storage unit and the storage lifecycle policy.         -The replication topology has changed.           •The replication properties: Backup, Replication source, Replication target         New properties: Backup, Replication target           NetBackup, will update the disk pool have configuration.         Verify that the disk pool matches the intended purpose of the storage unit or the storage lifecycle policy.                                       |  |
|                                                         | [ディスクプールの変更 (Change Disk Pool)]ダイアログボックスのディスクプールプロパティ<br>が新しいボリュームプロパティと一致するように更新された後は、警告ダイアログボックスで[OK]<br>をクリックする必要があります。                                                                                                    |  |
|                                                         | 新しいプロパティと一致する新しいプロパティが利用可能になると、NetBackupは[ディスクプールの変更 (Change Disk Pool)]ダイアログボックスにそれらのプロパティを表示します。ディスクプールにそれらの新しいボリュームを追加できます。                                                                                                    |  |
|                                                         | [ディスクプールの変更 (Change Disk Pool)]ダイアログボックスでは、次の 2 つの選択肢から 1 つを選択してください。                                                                                                    |  |
|                                                         | <ul> <li>OK。ディスクプールの変更を受け入れるには、[OK]を[ディスクプールの変更 (Change Disk Pool)]ダイアログボックスでクリックします。NetBackup はディスクプールの新しいプロパティを保存します。</li> <li>NetBackup はディスクプールを使うことができますが、このディスクプールはストレージュニットまたはストレージライフサイクルボリシーの意図した目的と合わなくなっている可能性があります。レプリケーション操作で正しいソースとターゲットのディスクプール、ストレージュニット、ストレージュニットガループが使われるようにするために、ストレージライフサイクルポリシー定義を変更してください。あるいは、管理者と協力してボリュームプロパティを元の値に戻します。</li> <li>キャンセル (Cancel): ディスクプールの変更を破棄するには、[キャンセル (Cancel)]を[ディスクプールの変更 (Change Disk Pool)]ダイアログボックスでクリックします。NetBackup は新しいディスクプールプロパティを保存しません。NetBackup はディスクプールを使うことができますが、このディスクプールはストレージュニットまたはストレージライフサイクルポリシーの意図した目的と合わなくなっている可能性があります。</li> </ul> |  |

更新の結果

表 6-3

| 結果                                              | 説明                                                                                                    |  |
|-------------------------------------------------|----------------------------------------------------------------------------------------------------|--|
| ボリュームのレプリケーションプロパ<br>ティが変更され、今は一貫性が失わ<br>れています。 | [ディスクプール構成エラー (Disk Pool Configuration Error)]ポップアップボックスには、ディ<br>スクプール内の一部のボリュームのレプリケーションプロパティが変わったことを知らせるメッセー<br>ジが表示されます。ディスクプールのボリュームのプロパティが同質ではありません。                                                                                                    |  |
|                                                 | Disk Pool Configuration Error                                                                                                    |  |
|                                                 | The replication properties of the volumes in the disk pool have changed and the existing volumes in the disk pool have inconsistent properties.     NetBackup cannot use the disk pool until the storage configuration is fixed.     Change the volume properties on the storage server to match the disk pool properties or ensure that all volumes in the disk pool have similar     properties. |  |
|                                                 | Click on 'Refresh' button to update the storage properties in this disk pool.                                                                                                    |  |
|                                                 | ск                                                                                                    |  |
|                                                 | 警告ダイアログボックスの[OK]をクリックする必要があります。                                                                                                    |  |
|                                                 | [ディスクプールの変更 (Change Disk Pool)]ダイアログボックスでは、ディスクプールのプロ<br>パティは変更されないままで、プロパティを選択することができません (つまり淡色表示されま<br>す)。ただし、個々のボリュームのプロパティは更新されます。                                                                                                    |  |
|                                                 | ボリュームプロパティが同質ではないので、NetBackupはストレージ構成が修正されるまでディ<br>スクプールを使うことができません。                                                                                                    |  |
|                                                 | NetBackup はディスクプール内の既存のボリュームが同質ではないので、(新しいボリューム<br>があったとしても) 新しいボリュームを表示しません。                                                                                                    |  |
|                                                 | 変更されたボリュームを特定するには、ディスクプールプロパティとボリュームプロパティを比較<br>します。                                                                                                    |  |
|                                                 | <b>p.80</b> の「自動イメージレプリケーションのレプリケーショントポロジーの表示」を参照してください。                                                                                                    |  |
|                                                 | ストレージ管理者と協力して、変更点とその変更を行った理由を把握します。レプリケーション<br>関係の再確立は必要な場合と不要な場合があります。関係がエラーで削除された場合、関係<br>の再確立は必要であると考えられます。レプリケーションターゲットデバイスを廃止中または交<br>換中の場合、関係の再確立はおそらく必要ではありません。                                                                                                    |  |
|                                                 | ディスクプールは、ディスクプール内の各ボリュームのプロパティが同種になるまで使用できま<br>せん。                                                                                                    |  |
|                                                 | [ディスクプールの変更 (Change Disk Pool)]ダイアログボックスで[OK]または[キャンセル<br>(Cancel)]をクリックすると、[ディスクプールの変更 (Change Disk Pool)]ダイアログボックスが<br>終了します。                                                                                                    |  |

| 結果                                        | 説明                                                                                                    |  |
|-------------------------------------------|----------------------------------------------------------------------------------------------------|--|
| NetBackup はディスクプール内に<br>あったボリュームを検出できません。 | [ディスクプール構成の警告 (Disk Pool Configuration Alert)]ポップアップボックスには、1 つまたは複数の既存のボリュームがストレージデバイスから削除されたことを知らせるメッセージが表示されます。                                                                                                 |  |
|                                           | Disk Pool Configuration Alert 🛛 🗙                                                                                                    |  |
|                                           | An existing volume in this disk pool cannot be found on the storage device and is no longer available to NetBackup.<br>The volume might be offline or deleted. If deleted, any data on that volume is lost.       |  |
|                                           | Volume(s) deleted: dv02                                                                                                    |  |
|                                           | Refer to documentation for information on how to resolve this issue.                                                                                                    |  |
|                                           | OK                                                                                                    |  |
|                                           | NetBackup はディスクプールを使うことができますが、データが失われる可能性があります。                                                                                                    |  |
|                                           | 手違いによるデータ損失を避けるために、NetBackup ではディスクプールからボリュームを削除することはできません。                                                                                                    |  |
|                                           | ディスクプールを使い続けるには、次のことを実行してください。                                                                                                    |  |
|                                           | <ul> <li>bpimmediaコマンドまたは[ディスク上のイメージ (Images On Disk)]レポートを使用して、<br/>特定のボリュームのイメージを表示する。</li> <li>ボリューム上のイメージを期限切れにする。</li> <li>nbdevconfig コマンドを使用して、ボリュームを停止状態に設定する。そうすることで、<br/>NetBackup では使われません。</li> </ul> |  |

# OpenStorage ディスクプール属性の設定

ディスクプールの属性を設定しなければならない場合があります。通常は、機能を追加 するために属性を設定します。

ストレージサーバーで属性を設定する場合は、既存のディスクプールでも同じ属性を設定する必要があります。ストレージサーバーで属性を設定した後に作成したディスクプールは新しい機能を継承します。

p.96の「OpenStorage ストレージサーバーの属性の設定」を参照してください。

**p.16**の「OpenStorage ディスクプールでのスパンボリュームについて」を参照してください。

#### OpenStorage ディスクプール属性を設定する方法

◆ NetBackup マスターサーバーまたはストレージサーバーで、次のコマンドを実行します。

UNIX/Linux の場合: /usr/openv/netbackup/bin/admincmd/nbdevconfig -changedp -dp dp\_name -stype server\_type -setattribute attribute Windows の場合: install\_path¥NetBackup¥bin¥admincmd¥nbdevconfig -changedp -dp dp\_name -stype server\_type -setattribute attribute 必須のコマンド引数とその説明を次に示します。

dp name ディスクプールの名前。

*server\_type* **OpenStorage** ベンダーは、ストレージ形式を識別する文字列を提供 しています。

attribute 設定する属性の名前。

# OpenStorage ディスクプール属性の削除

ディスクプールの属性を削除しなければならない場合があります。通常は、機能を削除 するために属性を削除します。

p.111 の「OpenStorage ディスクプール属性の設定」を参照してください。

#### OpenStorage ディスクプール属性を削除する方法

◆ NetBackup マスターサーバーまたはストレージサーバーで、次のコマンドを実行します。

UNIX/Linux の場合:/usr/openv/netbackup/bin/admincmd/nbdevconfig -changedp -dp *dp\_name* -stype *server\_type* -clearattribute *attribute* 

Windows の場合: *install\_path*¥NetBackup¥bin¥admincmd¥nbdevconfig -changedp -dp *dp\_name* -stype *server\_type* -clearattribute *attribute* 必須のコマンド引数とその説明を次に示します。

| dp_name     | ディスクプールの名前。                                    |
|-------------|------------------------------------------------|
| server_type | OpenStorage ベンダーは、ストレージ形式を識別する文字列を提供<br>しています。 |
| attribute   | 消去する属性の名前。                                     |

## OpenStorage ディスクプールへのボリュームの追加

ストレージ装置にディスクボリュームを追加しても、NetBackup ではそれらのボリュームが OpenStorage ディスクプールに自動的に追加されることはありません。既存のディスク プールで追加のディスクボリュームを使用するには、ディスクプールにそれらのボリューム を追加する必要があります。

(デフォルトで、基礎となるディスクボリュームの容量が増加した場合は、NetBackupの ディスクプールの容量が自動的に増加します。同様に、基礎となるディスクボリュームの 容量が減少した場合は、NetBackupのディスクプールの容量が減少します。)

ディスクプールを使用する NetBackup ストレージユニットでは、追加したストレージ容量が自動的に使用されます。ストレージユニットを変更する必要はありません。

[ディスクプールの変更 (Change Disk Pool)]ダイアログボックスの使用によってボリュームを追加することもできます。

p.107 の「OpenStorage ディスクプールのプロパティの変更」を参照してください。

#### 表 6-4 OpenStorage ディスクプールのボリュームを追加する処理

| 作業                                                                                                | 手順                                                    |
|---------------------------------------------------------------------------------------------------|-------------------------------------------------------|
| ストレージサーバーで、新しいディスクボリューム<br>からディスクプールを構成します。                                                       | p.46 の「バックアップ用の OpenStorage ディ<br>スクプールの構成」を参照してください。 |
| ディスクプールを結合します。                                                                                    | p.113の「OpenStorage ディスクプールの結合」                        |
| ディスクプールを結合するとき、プライマリディス<br>クプールとして元のディスクプールを指定します。<br>NetBackup によって、結合後にセカンダリディ<br>スクプールが削除されます。 | を参照してください。                                            |

# OpenStorage ディスクプールの結合

NetBackup の nbdevconfig コマンドを使用して既存のディスクプールを結合します。

NetBackup では、これらのディスクプールにあるバックアップイメージの場所を正しく示 すために、カタログレコードが更新されます。

前提条件は次のとおりです。

- 2 つのディスクプール内のボリュームには、一意の名前を付ける必要がある。
   OpenStorage では、ベンダーがディスク装置内のディスクボリュームに一意の名前を 付ける必要がある。
- すべてのボリュームが同じストレージサーバーのものである必要がある。
- セカンダリディスクプールがストレージユニットによって参照される場合は、それらのストレージユニットを削除する必要がある。

#### OpenStorage ディスクプールを結合する方法

1 各ディスクプールの状態を停止に変更します。

p.105 の「OpenStorage ディスクプールの状態の変更」を参照してください。

バックアップジョブがディスクプールに割り当てられている場合、状態の変更は失敗 します。バックアップジョブを取り消すか、ジョブが完了するまで待機します。

2 ディスクプールを結合します。コマンドの構文は次のとおりです。プライマリディスク プールは、保持対象のディスクプールです。nbdevconfigによって、結合後にセカ ンダリディスクプールが削除されます。

nbdevconfig -mergedps -stype server\_type -primarydp disk\_pool\_name
-secondarydp disk pool name

nbdevconfig コマンドへのパスは次のとおりです。

- UNIX の場合: /usr/openv/netbackup/bin/admincmd
- Windows の場合: *install\_path*¥NetBackup¥bin¥admincmd
- 3 プライマリディスクプールの状態を起動に変更します。

p.105 の「OpenStorage ディスクプールの状態の変更」を参照してください。

## OpenStorage ディスクプールからのボリュームの削除

NetBackup の nbdevconfig コマンドを使用して、ディスクプールからボリュームを削除 します。前提条件は次のとおりです。

- NetBackup のイメージフラグメントはディスクボリュームに存在できません。
- NetBackup のジョブはディスクボリュームでアクティブにできません。

デフォルトでは、ディスクボリュームを削除すると、NetBackupは自動的にディスクプールの容量を減らします。

#### OpenStorage ディスクプールからボリュームを削除する方法

1 ディスクボリュームの状態を停止に変更します。

p.106 の「OpenStorage ディスクボリュームの状態の変更」を参照してください。

2 ディスクプールの状態を停止に変更します。

p.105 の「OpenStorage ディスクプールの状態の変更」を参照してください。

3 nbdevconfigコマンドを使用してボリュームを削除します。コマンドの構文は次のとおりです。

nbdevconfig -deletedv -stype server\_type -dp disk\_pool\_name -dv vol name

nbdevconfig コマンドへのパスは次のとおりです。

- UNIX の場合:/usr/openv/netbackup/bin/admincmd
- Windows の場合: install path¥NetBackup¥bin¥admincmd

server\_typeには、ストレージベンダーからサーバー形式を識別する文字列が提供されます。

4 ディスクプールの状態を起動に変更します。

p.105 の「OpenStorage ディスクプールの状態の変更」を参照してください。

## プラグインの更新を反映するための OpenStorage ディスクプールの更 新

OpenStorage パートナーがプラグインを更新したら、NetBackup ストレージサーバーを 更新した後で、プラグインの新機能を反映するために既存のディスクプールを更新しま す。

ストレージサーバーが更新された後で作成されるすべてのディスクプールは、新機能を 継承します。

p.93の「既存の環境への OpenStorage 機能の追加」を参照してください。

#### プラグインの更新を反映するために OpenStorage ディスクプールを更新する方法

◆ マスターサーバー上で次のコマンドを実行します。

Windows の場合:

install\_pathWetBackupWbinWadmincmdWnbdevconfig -changedp -dp
disk\_pool\_name -stype server\_type -setattribute attribute

UNIX の場合:

/usr/openv/netbackup/bin/admincmd/nbdevconfig -changedp -dp disk\_pool\_name -stype server\_type -setattribute attribute 引数を必要とするオプションの次の説明を参照してください。

| -changedp<br>disk_pool_name | ディスクプールの名前。                                                                                                    |
|-----------------------------|----------------------------------------------------------------------------------------------------|
| -stype <i>server_type</i>   | ストレージベンダーからサーバー形式を識別する文字列が提供されます。                                                                                               |
| -setattribute               | attribute は、新しい機能を表す引数の名前です。                                                                                                    |
| attribute                   | たとえば、OptimizedImageは、最適化された合成バックアッ<br>プを環境がサポートするように指定します。SpanImagesは、<br>バックアップイメージがディスクアプライアンス上のボリューム<br>にまたがることができるように指定します。 |

### NetBackup OpenStorage エンティティへの更新

ストレージ管理者が OpenStorage エンティティを更新した場合、NetBackup ストレージ サーバーを更新した後に、既存のディスクプールを更新して新しいエンティティを反映し ます。ストレージサーバーが更新された後で作成されるすべてのディスクプールは、新し いエンティティの情報を継承します。

OpenStorage エンティティを更新するには、マスターサーバーに表示されているコマンドを実行します。更新されたストレージエンティティに適切なパラメータと情報を使用します。

nbdevconfig -updatests
nbdevconfig -updatedv
nbdevconfig -updatedp

## OpenStorage ディスクプールの削除

ディスクプールを削除すると、NetBackupによってそのディスクプールが構成から削除されます。

ディスクプールがストレージユニットの宛先ストレージである場合は、最初にストレージユニットを削除する必要があります。

警告:期限が切れていないNetBackupイメージが含まれるディスクプールは削除しない でください。削除すると、データが消失する場合があります。

OpenStorage ディスクプールを削除する方法

- NetBackup 管理コンソールの左ペインで、[メディアおよびデバイスの管理 (Media and Device Management)]>[デバイス (Devices )]>[ディスクプール (Disk Pools)] を選択します。
- 2 ディスクプールを選択します。
- 3 [編集 (Edit)]>[削除 (Delete)]をクリックします。
- 4 [ディスクプールの削除 (Delete Disk Pool)]ダイアログボックスで、削除対象のディ スクプールが選択されていることを確認し、[OK]をクリックします。

# OpenStorage ストレージの容量と使用状況の監視

ストレージの容量と使用状況を監視するには、次のものを参照します。

| NetBackup 管理コンソー<br>ルの[ディスクプール (Disk<br>Pools)]ウィンドウ | [ディスクプール (Disk Pools)]ウィンドウには、NetBackup がディス<br>クプールをポーリングしたときに保存された値が表示されます。この値<br>は、[ストレージサーバー (Storage Server)]ウィンドウに表示される<br>最新値よりも古い場合があります。               |  |
|------------------------------------------------------|----------------------------------------------------------------------------------------------------|--|
|                                                      | このウィンドウを表示するには、NetBackup 管理コンソールの左ペイ<br>ンで、[メディアおよびデバイスの管理 (Media and Device<br>Management)]、[デバイス (Devices)]、[ディスクプール (Disk<br>Pools)]の順に選択します。                |  |
| NetBackup ディスクプールの状態レポート                             | <b>p.117</b> の「OpenStorage ディスクレポートの表示」を参照してください。                                                                                                    |  |
| NetBackup 管理コンソー<br>ルの[ストレージサーバー                     | [ストレージサーバー (Storage Server)]ビューには、リアルタイムの<br>値が表示されます。                                                                                                    |  |
| (Storage Server)」ウィンド<br>ウ                           | このウィンドウを表示するには、NetBackup 管理コンソールの左ペイ<br>ンで、[メディアおよびデバイスの管理 (Media and Device<br>Management)]、[クレデンシャル (Credentials)]、[ストレージサー<br>バー (Storage Servers)]の順に選択します。 |  |

NetBackup OpsCenter でも、ストレージの容量と使用状況についての情報が提供されます。

『NetBackup OpsCenter 管理者ガイド』を参照してください。

http://www.veritas.com/docs/DOC5332

# **OpenStorage** ディスクレポートの表示

NetBackup のディスクレポートには、ディスクプール、ディスクストレージユニット、ディス クのログ、ディスクメディアに格納されているイメージ、およびストレージ容量についての 情報が含まれています。

表 6-5 では、利用可能なディスクレポートについて説明します。

| 表 6-5 ディスクレポー |
|---------------|
|---------------|

| レポート                           | 説明                                                                                                    |
|--------------------------------|----------------------------------------------------------------------------------------------------|
| ディスク上のイメージ<br>(Images on Disk) | [ディスク上のイメージ (Images on Disk)]レポートでは、メディアサーバー<br>に接続されているディスクストレージユニットに存在するイメージリストが生成<br>されます。このレポートは[メディア上のイメージ (Images on Media)]レポー<br>トの一部であり、ディスク固有の列のみが示されます。 |
|                                | このレポートは、ストレージユニットの内容の概略を示します。 ディスクに問題<br>が発生した場合、またはメディアサーバーがクラッシュした場合にこのレポー<br>トを使用すると、消失したデータを把握できます。                                                            |

| レポート                                                  | 説明                                                                                                    |  |
|-------------------------------------------------------|----------------------------------------------------------------------------------------------------|--|
| ディスクのログ (Disk<br>Logs)                                | [ディスクのログ (Disk Logs)]レポートには、NetBackup のエラーカタログに<br>記録されているメディアのエラーメッセージまたは情報メッセージが表示され<br>ます。このレポートは[メディアのログ (Media Logs)]レポートの一部であり、<br>ディスク固有の列のみが示されます。 |  |
| ディスクストレージュ<br>ニットの状態 (Disk<br>Storage Unit<br>Status) | [ディスクストレージユニットの状態 (Disk Storage Unit Status)]レポートには、NetBackupの現在の構成におけるディスクストレージユニットの状態が表示されます。                                                            |  |
|                                                       | ディスクプールの容量を確認するには、[メディアおよびデバイスの管理<br>(Media and Device Management)]、[デバイス (Devices)]、[ディスクプー<br>ル (Disk Pools)]を選択して、表示されるウィンドウを参照してください。                  |  |
|                                                       | 複数のストレージユニットが同じディスクプールを指している場合があります。<br>レポートの問い合わせがストレージユニットごとに行われる場合、レポートで<br>は、ディスクプールストレージの容量が複数回カウントされます。                                              |  |
| ディスクプールの状態 (Disk Pool<br>Status)                      | [ディスクプールの状態 (Disk Pool Status)]レポートには、ディスクプール<br>のストレージユニットの状態が表示されます。このレポートは、ディスクプール<br>機能を有効にするライセンスがインストールされている場合にのみ表示され<br>ます。                         |  |

#### ディスクレポートを表示する方法

- NetBackup 管理コンソールの左ペインで、[NetBackup の管理 (Management)] >[レポート (Reports)]>[ディスクのレポート (Disk Reports)]を展開します。
- 2 ディスクレポートの名前を選択します。
- 3 右ペインで、レポートの設定を選択します。
- 4 [レポートの実行 (Run Report)]をクリックします。

# 自動イメージレプリケーションジョブに関するレポート

アクティビティモニターは、ターゲットのマスターサーバードメインにレプリケートする構成の[レプリケーション (Replication)]ジョブと[インポート (Import)]ジョブの両方を表示します。

| ジョブ形式             | 説明                                                                                                    |
|-------------------|----------------------------------------------------------------------------------------------------|
| レプリケーション          | ターゲットマスターへのバックアップイメージをレプリケートするジョブは、[レプリケーション(Replication)]ジョ<br>ブとしてアクティビティモニターに表示されます。[ターゲットマスター (Target Master)]ラベルは、この形式<br>のジョブの[ストレージユニット (Storage Unit)]列に表示されます。                                              |
|                   | 他の[レプリケーション (Replication)]ジョブと同様に、ターゲットマスターにイメージをレプリケートするジョブは1つのインスタンス内の複数のバックアップイメージで実行できます。                                                                                                    |
|                   | このジョブの詳しい状態には、レプリケートされたバックアップ ID リストが含まれています。                                                                                                    |
| インポート<br>(Import) | ターゲットマスタードメインにバックアップコピーをインポートするジョブは、[インポート (Import)]ジョブとして<br>アクティビティモニターに表示されます。[インポート (Import)]ジョブは、1 つのインスタンスの複数コピーを<br>インポートできます。この[インポート (Import)]ジョブの状態の詳細には、処理されたバックアップ ID のリス<br>トと失敗したバックアップ ID のリストが含まれます。 |
|                   | レプリケーションが成功しても、ターゲットのマスターにイメージがインポートされたかどうかはわかりません。                                                                                                    |
|                   | データの分類が両方のドメインで異なる場合、[インポート (Import)]ジョブは失敗し、はイメージを再びイン<br>ポートする試行を行っていません。SLP names or 7.6 FID3197NetBackup                                                                                                    |
|                   | [インポート (Import)]ジョブが状態 191 で失敗し、ターゲットのマスターサーバーで実行された時点で[問題 (Problems)]レポートに表示されます。                                                                                                    |
|                   | イメージは[イメージクリーンアップ (Image Cleanup)]ジョブの間に期限切れになり、削除されます。レプリ<br>ケート元のドメイン (ドメイン 1) は失敗したインポートを追跡しません。                                                                                                    |

#### 表 6-6 アクティビティモニターに表示される自動イメージレプリケーションジョ ブ

# OpenStorage デバイスへのカタログバックアップについて

ディスクストレージ上のプライマリホットカタログバックアップからの完全カタログリカバリと 部分的なカタログリカバリの両方が可能です。そのため、OpenStorage ディスク装置に ホットカタログバックアップを書き込み、プライマリコピーからカタログをリカバリできます。 警告:リカバリはカタログが作成されたドメインにある必要があります。

NetBackup は、ストレージライフサイクルポリシーを使用したカタログの複製もサポートしています。ただし、カタログバックアップの非プライマリコピーからのリカバリ、または他のドメインにあるカタログコピーからのリカバリについては制限があります。いくつかの TechNote で制限事項とカタログリカバリについて説明しています。

http://veritas.com/docs/TECH72098

http://veritas.com/docs/TECH72198

# OpenStorage バックアップコピーからのリストアについて

デフォルトでは、NetBackup はイメージのプライマリコピーからリストアします。バックアッ プイメージの最適化された複製のコピーまたはダイレクトテープのコピーからリストアする 場合は、そのコピーを指定する必要があります。

バックアップ、アーカイブおよびリストアのヘルプにある、特定のバックアップコピーからの リストアに関する記述を参照してください。

# ターゲットマスタードメインでのバックアップからのリスト アについて

ターゲットマスタードメインでイメージを使用してクライアントを直接リストアすることはできますが、これは、ディザスタリカバリ時にのみ行ってください。ここでは、ディザスタリカバリは元のドメインがもはや存在せず、クライアントをターゲットのドメインからリカバリする必要があるという状況でのリカバリをいいます。

| ディザスタリカバリの例 | クライアントが存<br>在するか | 説明                                                         |
|-------------|------------------|------------------------------------------------------------|
| 例 1         | はい               | 別のドメインでクライアントを構成し、そのクライアントに直接リストアします。                      |
| 例 <b>2</b>  | なし               | リカバリドメインにクライアントを作成し、そのクライアントに直接リストアしま<br>す。これは可能性が最も高い例です。 |
| 例 3         | なし               | リカバリドメインで代替クライアントへのリストアを実行します。                             |

表 6-7 ディザスタリカバリの例でのクライアントのリストア

クライアントをリカバリする手順は他のクライアントのリカバリと同じです。実際の手順はク ライアントの形式、ストレージの形式、およびリカバリが代替クライアントのリストアであるか どうかによって異なります。

個別リカバリテクノロジ (GRT) を使うリストアの場合は、アプリケーションインスタンスがリ カバリドメインに存在する必要があります。アプリケーションインスタンスは、NetBackup がリカバリ先を持つために必要となります。

# トラブルシューティング

この章では以下の項目について説明しています。

- 統合ログについて
- レガシーログについて
- NetBackup OpenStorage のログファイル
- OpenStorage のクレデンシャル作成のトラブルシューティング

# 統合ログについて

統合ログ機能では、すべての Veritas 製品に共通の形式で、ログファイル名およびメッ セージが作成されます。vxlogviewコマンドを使用した場合だけ、ログの情報を正しく収 集して表示することができます。サーバープロセスとクライアントプロセスは統合ログを使 用します。

オリジネータIDのログファイルはログの構成ファイルで指定した名前のサブディレクトリに書き込まれます。すべての統合ログは次のディレクトリのサブディレクトリに書き込まれます。

Windowsの *install\_path*¥NetBackup¥logs 場合

UNIXの場合 /usr/openv/logs

ログコントロールには、[ログ (Logging)]ホストプロパティでアクセスできます。また、次の コマンドで統合ログを管理できます。

vxlogcfg 統合ログ機能の構成設定を変更します。

vxlogcfg コマンドについて詳しくは、。

vxlogmgr 統合ログをサポートする製品が生成するログファイルを管理します。
 vxlogmgr コマンドについて詳しくは、。
 vxlogview 統合ログによって生成されたログを表示します。
 p.124の「vxlogview を使用した統合ログの表示の例」を参照してください。

vxlogview コマンドについて詳しくは、。

## vxlogview コマンドを使用した統合ログの表示について

vxlogviewコマンドを使用した場合だけ、統合ログの情報を正しく収集して表示すること ができます。統合ログファイルは、バイナリ形式のファイルで、一部の情報は関連するリ ソースファイルに含まれています。これらのログは次のディレクトリに保存されます。特定 プロセスのファイルに検索を制限することによってvxlogviewの結果をより速く表示する ことができます。

UNIX の場合 /usr/openv/logs

Windows の場合 install\_path¥NetBackup¥logs

| フィールド名 | 形式                  | 説明                                                                                                  | 例                                                      |
|--------|---------------------|----------------------------------------------------------------------------------------------------|--------------------------------------------------------|
| PRODID | 整数または文字列            | プロダクトIDまたは製品の略称を指定<br>します。                                                                          | PRODID = 51216<br>PRODID = 'NBU'                       |
| ORGID  | 整数または文字列            | オリジネータ <b>ID</b> またはコンポーネント<br>の略称を指定します。                                                           | ORGID = 116<br>ORGID = 'nbpem'                         |
| PID    | long 型の整数           | プロセス ID を指定します。                                                                                     | PID = 1234567                                          |
| TID    | long 型の整数           | スレッド ID を指定します。                                                                                     | TID = 2874950                                          |
| STDATE | long 型の整数または<br>文字列 | 秒単位またはロケール固有の短い形<br>式の日時で開始日付を指定します。た<br>とえば、「mm/dd/yy hh:mm:ss<br>AM/PM」の形式を使用しているロケー<br>ルなどがあります。 | STDATE = 98736352<br>STDATE = '4/26/11 11:01:00<br>AM' |

#### 表 7-1 vxloqview 問い合わせ文字列のフィールド

| フィールド名   | 形式                  | 説明                                                                                                    | 例                                                       |
|----------|---------------------|----------------------------------------------------------------------------------------------------|---------------------------------------------------------|
| ENDATE   | long 型の整数または<br>文字列 | 秒単位またはロケール固有の短い形<br>式の日時で終了日付を指定します。た<br>とえば、「mm/dd/yy hh:mm:ss<br>AM/PM」の形式を使用しているロケー<br>ルなどがあります。                                                                                                    | ENDATE = 99736352<br>ENDATE = '04/27/11 10:01:00<br>AM' |
| PREVTIME | 文字列                 | hh:mm:ss の形式で、時間を指定しま<br>す。このフィールドには、=、<、>、>=<br>および <= の演算子だけを使用できま<br>す。                                                                                                    | PREVTIME = '2:34:00'                                    |
| SEV      | 整数                  | 次の使用可能な重大度の種類のうち<br>のいずれかを指定します。<br>0 = INFO<br>1 = WARNING<br>2 = ERR<br>3 = CRIT                                                                                                    | SEV = 0<br>SEV = INFO                                   |
| MSGTYPE  | 整数                  | <ul> <li>4 = EMERG</li> <li>次の使用可能なメッセージの種類のうちのいずれかを指定します。</li> <li>0 = DEBUG (デバッグメッセージ)</li> <li>1 = DIAG (診断メッセージ)</li> <li>2 = APP (アプリケーションメッセージ)</li> <li>3 = CTX (コンテキストメッセージ)</li> <li>4 = AUDIT (監査メッセージ)</li> </ul> | MSGTYPE = 1<br>MSGTYPE = DIAG                           |
| CTX      | 整数または文字列            | 識別子の文字列としてコンテキストトー<br>クンを指定するか、'ALL'を指定して<br>すべてのコンテキストインスタンスを取<br>得して表示します。このフィールドには、<br>= および!=の演算子だけを使用でき<br>ます。                                                                                                    | CTX = 78<br>CTX = 'ALL'                                 |

| 例                                                                                                    | 説明                                                                                                    |
|----------------------------------------------------------------------------------------------------|----------------------------------------------------------------------------------------------------|
| (PRODID == 51216) && ((PID == 178964)   ((STDATE ==<br>'2/5/15 09:00:00 AM') && (ENDATE == '2/5/15<br>12:00:00 PM'))                                                                                                    | 2015年2月5日の午前9時から正午ま<br>でを対象に NetBackup プロダクト ID<br>51216のログファイルメッセージを取り込<br>みます。                                                                  |
| <pre>((prodid = 'NBU') &amp;&amp; ((stdate &gt;= `11/18/14<br/>00:00:00 AM') &amp;&amp; (endate &lt;= `12/13/14 12:00:00 PM')))<br/>  <br/>((prodid = 'BENT') &amp;&amp; ((stdate &gt;= `12/12/14 00:00:00<br/>AM') &amp;&amp; (endate &lt;= `12/25/14 12:00:00 PM')))</pre> | 2014年11月18日から2014年12月<br>13日までを対象にNetBackupプロダクト<br>NBUのログメッセージを取り込み、2014<br>年12月12日から2014年12月25日<br>までを対象にNetBackupプロダクトBENT<br>のログメッセージを取り込みます。 |
| (STDATE <= `04/05/15 0:0:0 AM')                                                                                                    | 2015 年 4 月 5 日、またはその前に記録<br>されたすべてのインストール済み Veritas<br>製品のログメッセージを取得します。                                                                          |

#### 日付を含む問い合わせ文字列の例

# vxlogview を使用した統合ログの表示の例

表 7-2

次の例は、vxlogview コマンドを使って統合ログを表示する方法を示します。

| 項目                     | 例                                                                                                    |
|------------------------|----------------------------------------------------------------------------------------------------|
| ログメッセージの全属性<br>の表示     | vxlogview -p 51216 -d all                                                                                          |
| ログメッセージの特定の<br>属性の表示   | NetBackup (51216)のログメッセージの日付、時間、メッセージの種類およびメッセージテキストだけを表示します。                                                      |
|                        | vxlogviewprodid 51216display D,T,m,x                                                                               |
| 最新のログメッセージの<br>表示      | オリジネータ116 (nbpem)によって20分以内に作成されたログメッセージを表示します。-o 116の代わりに、-o nbpemを指定することもできます。                                    |
|                        | # vxlogview -o 116 -t 00:20:00                                                                                     |
| 特定の期間からのログ<br>メッセージの表示 | 指定した期間内に nbpem で作成されたログメッセージを表示します。<br># vxlogview -o nbpem -b "05/03/15 06:51:48 AM"<br>-e "05/03/15 06:52:48 AM" |
|                        |                                                                                                    |

表 7-3 vxlogview コマンドの使用例

| 項目         | 例                                                                                                    |
|------------|----------------------------------------------------------------------------------------------------|
| より速い結果の表示  | プロセスのオリジネータを指定するのに - i オプションを使うことができます。                                                                                                    |
|            | # vxlogview -i nbpem                                                                                                    |
|            | vxlogview -iオプションは、指定したプロセス (nbpem) が作成するログファイルのみを検索します。検索するログファイルを制限することで、vxlogview の結果が速く戻されます。一方、<br>vxlogview -oオプションでは、指定したプロセスによって記録されたメッセージのすべての統合<br>ログファイルが検索されます。                 |
|            | <b>メモ:</b> サービスではないプロセスに -i オプションを使用すると、vxlogview によってメッセージ<br>[ログファイルが見つかりません。(No log files found)]が戻されます。サービスではないプロセスに<br>は、ファイル名にオリジネータ ID がありません。この場合、-i オプションの代わりに -o オプション<br>を使用します。 |
|            | -iオプションはライブラリ (137、156、309 など) を含むそのプロセスの一部であるすべての OID の<br>エントリを表示します。                                                                                                    |
| ジョブ ID の検索 | 特定のジョブ ID のログを検索できます。                                                                                                    |
|            | # vxlogview -i nbpem   grep "jobid= <i>job_ID</i> "                                                                                                    |
|            | jobid=という検索キーは、スペースを含めず、すべて小文字で入力します。                                                                                                    |
|            | ジョブ ID の検索には、任意の vxlogview コマンドオプションを指定できます。この例では、-i<br>オプションを使用してプロセスの名前 (nbpem)を指定しています。このコマンドはジョブ ID を含む<br>ログエントリのみを返します。jobid=job_IDを明示的に含まないジョブの関連エントリは欠落します。                         |

# レガシーログについて

NetBackup レガシーデバッグログの場合、プロセスが個別のログディレクトリにデバッグ アクティビティのログファイルを作成します。デフォルトでは、NetBackup は次の場所にロ グディレクトリのサブセットのみを作成します。

| Windows | <i>install_path</i> ¥NetBackup¥logs<br><i>install_path</i> ¥Volmgr¥debug |
|---------|--------------------------------------------------------------------------|
| UNIX    | /usr/openv/netbackup/logs<br>/usr/openv/volmgr/debug                     |

レガシーログフォルダ内でシンボリックリンクまたはハードリンクを使用しないことを推奨します。

ルート以外のユーザーまたは管理者以外のユーザーに対して実行されるプロセスがあり、レガシーログフォルダ内にログが記録されていない場合は、必要なユーザーに対してmklogdir コマンドを使用してフォルダを作成できます。

ルート以外のユーザーまたは管理者以外のユーザー用にコマンドラインを実行するには (NetBackup サービスが実行されていない場合のトラブルシューティング)、特定のコマン ドライン用のユーザーフォルダを作成することをお勧めします。フォルダは、mklogdirコ マンドを使用して、またはルート以外のユーザーや管理者以外のユーザー権限で手動 で作成できます。

レガシーログを使用するには、プロセスのログファイルディレクトリが存在している必要が あります。ディレクトリがデフォルトで作成されていない場合は、ログアシスタントまたは mklogdir バッチファイルを使用してディレクトリを作成できます。または、手動でディレク トリを作成することもできます。プロセスのログ記録を有効にすると、プロセスの開始時に ログファイルが作成されます。ログファイルがあるサイズに達すると、NetBackup プロセス はそのファイルを閉じて新しいログファイルを作成します。

次のバッチファイルを使用して、すべてのログディレクトリを作成できます。

- Windows の場合: *install\_path*¥NetBackup¥Logs¥mklogdir.bat
- UNIX の場合:/usr/openv/netbackup/logs/mklogdir

#### 詳細情報

mklogdir コマンドについて詳しくは、『NetBackup コマンドリファレンスガイド』を参照してください。

## OpenStorage の NetBackup ログファイルディレクトリの作成

NetBackup の機能を構成する前に、NetBackup のコマンドがログファイルを書き込む ディレクトリを作成します。マスターサーバーとご利用の機能で使う各メディアサーバーに ディレクトリを作成します。ログファイルは次のディレクトリに存在します。

- UNIX の場合: /usr/openv/netbackup/logs/
- Windows の場合: install path¥NetBackup¥logs¥

NetBackup ログ記録について詳しくは、次の URL にある『NetBackup ログリファレンス ガイド』を参照してください。

http://www.veritas.com/docs/DOC5332

p.127 の「NetBackup OpenStorage のログファイル」を参照してください。

#### NetBackup のコマンドのログディレクトリを作成する方法

◆ オペレーティングシステムに応じて、次のスクリプトの1つを実行します。

UNIX の場合:/usr/openv/netbackup/logs/mklogdir

Windows の場合: *install path*¥NetBackup¥logs¥mklogdir.bat

tpconfig コマンドのログディレクトリを作成する方法

◆ オペレーティングシステムに応じて、debug ディレクトリと tpcommand ディレクトリを 作成します (デフォルトでは、debug ディレクトリと tpcommand ディレクトリは存在し ません)。ディレクトリのパス名は次のとおりです。

UNIX の場合: /usr/openv/volmgr/debug/tpcommand

Windows の場合: *install\_path*¥Veritas¥Volmgr¥debug¥tpcommand

# NetBackup OpenStorage のログファイル

NetBackup のログファイルを表示して、NetBackup OpenStorage の動作と状態を監視 できます。

NetBackup の一部のコマンドまたは処理では、メッセージがそれぞれ固有のログファイルに書き込まれます。それらのコマンドやプロセス用に、ユーティリティがログメッセージを書き込むことができるようにログディレクトリが存在する必要があります。

**p.126** の「**OpenStorage** の **NetBackup** ログファイルディレクトリの作成」を参照してください。

他の処理では、Veritas Unified Log (VxUL) ファイルが使用されます。各プロセスに VxUL オリジネータ ID が付けられます。VxUL のログファイルには、標準化された名前お よびファイル形式が使用されます。VxUL のログファイルを表示するためには、NetBackup の vxlogview のコマンドを使ってください。

VxUL のログファイルの表示方法と管理方法についての詳細情報が利用可能です。次の『NetBackup ログリファレンスガイド』を参照してください。

http://www.veritas.com/docs/DOC5332

次に、ログメッセージのコンポーネント識別子を示します。

- sts\_接頭辞はストレージの読み書きを行うプラグインとの通信に関連しています。
   OpenStorage では、ストレージの製造元がプラグインを提供します。
- encrypt 接頭辞は暗号化プラグインとの通信に関連しています。

ほとんどの通信は NetBackup メディアサーバーで発生します。したがって、ディスク操作 に使うメディアサーバーのログファイルを最も参照することになります。

警告: ログレベルが高いほど、NetBackup のパフォーマンスに対する影響が大きくなります。 ログレベル 5 (最も高い)を使うのは、Veritasの担当者から指示された場合だけにしてください。 ログレベル 5 はトラブルシューティングにのみ使います。

NetBackup のログレベルは、NetBackup マスターサーバーの[ログ (Logging)]ホストプロパティで指定します。特定のオプションに固有の一部のプロセスについては、表7-4に示すように構成ファイルでログレベルを設定します。

#### 第7章 トラブルシューティング | 128 OpenStorage のクレデンシャル作成のトラブルシューティング |

表 7-4にログの説明を示します。

#### 表 7-4 NetBackup ログ

| 操作                                 | OIDw | プロセス (Processes)                                                                                                    |
|------------------------------------|------|----------------------------------------------------------------------------------------------------|
| バックアップおよびリ<br>ストア                  | 該当なし | <ul> <li>次の処理のメッセージがログファイルに表示されます。</li> <li>bpbrm(Backup Restore Manager)。</li> <li>bpdbm(Database Manager)。</li> <li>bpdm(Disk Manager)。</li> <li>bptm (Tape Manager) の I/O 処理。</li> <li>ログファイルは次のディレクトリに存在します。</li> <li>UNIX の場合: /usr/openv/netbackup/logs/</li> <li>Windows の場合: install_path¥NetBackup¥logs¥</li> </ul> |
| バックアップおよびリ<br>ストア                  | 117  | nbjm(Job Manager)                                                                                                    |
| イメージのクリーン<br>アップ、検証、イン<br>ポートおよび複製 | 該当なし | bpdbm Database Manager のログファイル。<br>ログファイルは次のディレクトリに存在します。<br>• UNIX の場合: /usr/openv/netbackup/logs/bpdbm<br>• Windows の場合: <i>install_path</i> ¥NetBackup¥logs¥bpdbm                                                                                                    |
| クレデンシャルの構<br>成                     | 該当なし | tpconfig ユーティリティ。tpconfig コマンドは tpcommand ディレクトリにログファイル<br>を書き込みます。                                                                                                    |
| デバイスの構成                            | 111  | nbemm の処理                                                                                                    |
| デバイスの構成                            | 178  | Enterprise Media Manager (EMM) プロセスで実行される Disk Service Manager プロセス。                                                                                                    |
| デバイスの構成                            | 202  | Remote Manager and Monitor Service で動作するストレージサーバーインターフェースの処理。RMMS はメディアサーバー上で動作します。                                                                                                    |
| デバイスの構成                            | 230  | Remote Manager and Monitor Service で動作する Remote Disk Service Manager (RDSM) インターフェース。RMMS はメディアサーバー上で動作します。                                                                                                    |

p.117の「OpenStorage ディスクレポートの表示」を参照してください。

# OpenStorage のクレデンシャル作成のトラブルシュー ティング

NetBackupのtpconfigコマンドはストレージサーバーのクレデンシャルを作成します。

クレデンシャルの問題をトラブルシューティングする方法

◆ tpconfig コマンドのログファイルを調べます。

p.127 の「NetBackup OpenStorage のログファイル」を参照してください。

**p.126**の「OpenStorageのNetBackupログファイルディレクトリの作成」を参照してください。

#### インストール OpenStorage ベンダーのプラグイン 27 インポート (Import) 操作 85 クレデンシャル **OpenStorage** 13 ストレージのトポロジー 79~80 ストレージサーバー OpenSorage について 12 プラグインパートナーの更新を反映するための更 新 98、115 ストレージュニットのプロパティ **OpenStorage 58** ストレージユニットの推奨事項 **OpenStorage 60** ストレージユニットグループ ストレージライフサイクルポリシー 92 自動イメージレプリケーション元でサポートされな い 74 ストレージライフサイクルポリシー ストレージライフサイクルポリシー名 (Storage lifecycle policy name) 90 セカンダリ操作の優先度 (Priority for secondary operations) 91 データの分類設定 91 ベストプラクティスのドキュメント 84 ユーティリティ 83 延期されたセカンダリ操作 92 操作 86 有効なセカンダリ操作 92 階層 88 [バックアップポリシー間の検証 (Validate Across Backup Policies) ボタン 92 スナップショット 操作形式 91 スパンボリューム **OpenStorage** 17 セカンダリ操作の優先度 (Priority for secondary operations) 91

記号

ディスクアプライアンス プラグイン 14 ディスクプール プラグインパートナーの更新を反映するための更 新 98、115 状態の変更 105 データの分類 ストレージライフサイクルポリシー 84、91 ドメイン 別のドメインへのバックアップのレプリケーション。 「自動イメージレプリケーション」を参照 バックアップ 操作 91 プラグイン ディスクアプライアンスの場合 14 更新 98、115 ボリュームのスパン **OpenStorage** 17 メディアサーバー重複排除プール(Media Server Deduplication Pool) 状態の変更 105 リモートマスターへの複製。「自動イメージレプリケーショ ンを参照 レガシーログ 125 レプリケーション NetBackupドメイン間。「自動イメージレプリケーショ ン」を参照 代替 NetBackup ドメインへの。「自動イメージレプ リケーション」を参照 別のNetBackupドメインへのイメージの複製につい て 67 ログ レガシー 125 別の NetBackup ドメインへのイメージの複製 概要 67 協定世界時 (UTC) 74 合成バックアップ 自動イメージレプリケーションのサポートなし 74 延期されたセカンダリ操作 92 最適化された合成バックアップ **OpenStorage** 18 OpenStorage の構成 63

最適化された複製 **OpenStorage 17** 有効なセカンダリ操作 92 検証レポートタブ 92 統合ログ 121 ファイルの形式 122 統合ログのジョブ ID 検索 125 自動イメージレプリケーション ストレージのトポロジー 79 ソースドメインのバックアップ処理 74 ディスクのスパンのサポートなし 17、74 マスターサーバーの時計の同期 74 概要 73 複製 (Duplication) 最適化 92 [メディアサーバー (Media Server)]ストレージユニット設 定 59

#### В

bpstsinfo コマンド 80

#### Μ

mklogdir.bat 125

## Ν

nbstserv プロセス 86 NDMP ストレージユニット 92

# 0

```
OpenStorage
   ストレージサーバー、更新 98
   プラグイン 14
   ベンダーのプラグインのインストール 27
   最適化された複製 92
OpenStorage Disk Option 83
OpenStorage の最適化された合成バックアップ
   概要 18
   構成 63
OpenStorageの最適化された合成バックアップの構成 63
OpenStorage ストレージサーバーの更新 98
OpenStorage ディスクプール
   更新 115
OpenStorage ディスクプールの更新 115
OpenStorage ボリュームのスパン
   概要 17
```

## S

SLP の[バックアップポリシー間の検証 (Validate Across Backup Policies)]ボタン 92 SLP パラメータ 71 Storage Lifecycle Manager サービス (nbstserv) 86

## U

UTC (協定世界時) 74

## V

vxlogview コマンド 122 ジョブ ID オプション 125